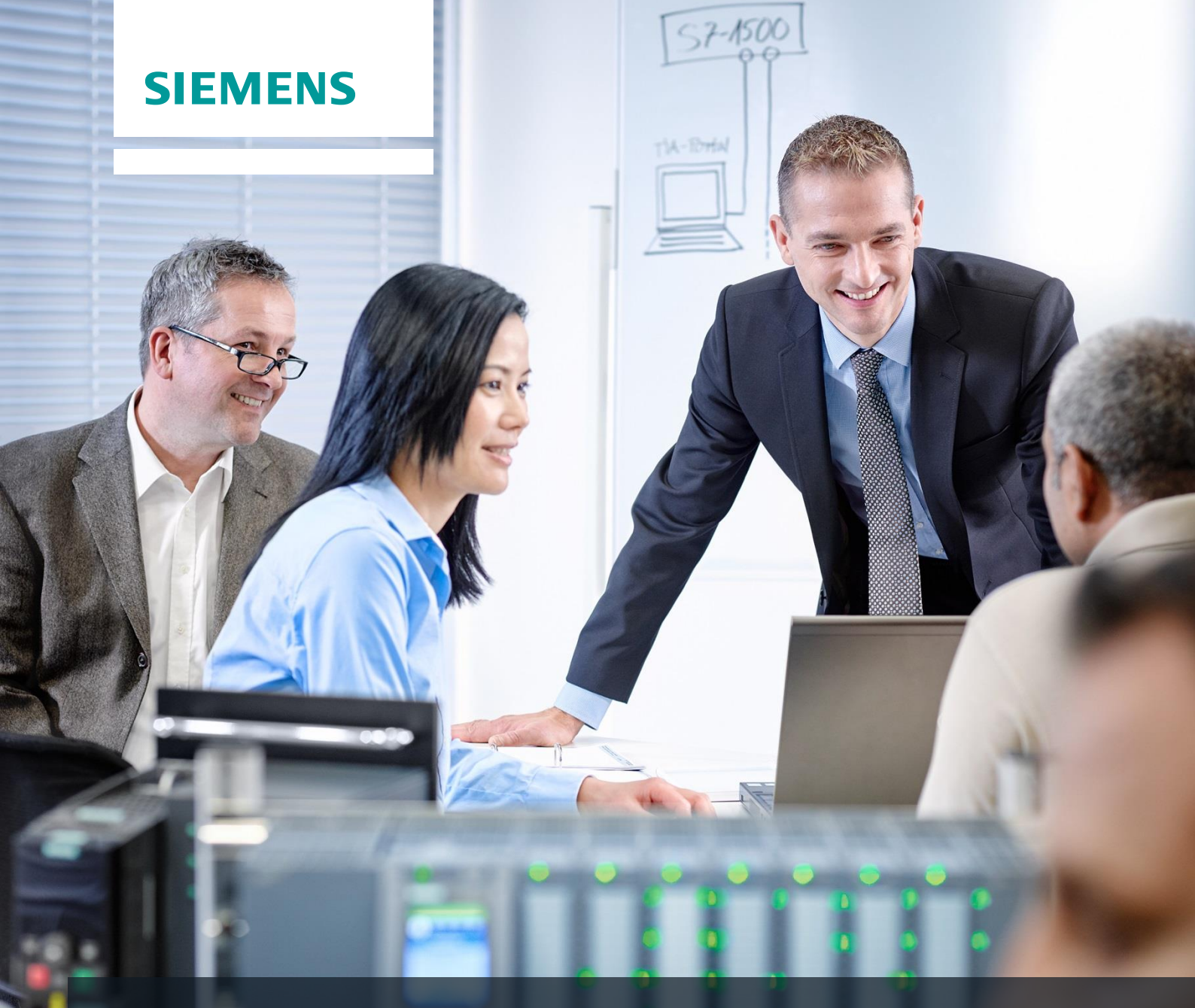

# **SCE Training Curriculum**

Siemens Automation Cooperates with Education | 05/2017

TIA Portal Module 012-201 Decentral Hardware configuration with SIMATIC S7-1500 and ET 200SP via PROFINET

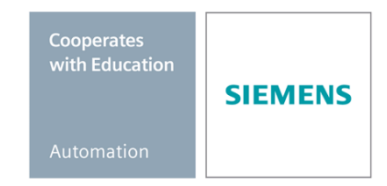

### Matching SCE trainer packages for these training curriculums

#### **Decentral Periphery SIMATIC ET 200SP**

- SIMATIC ET 200SP Digital Order no.: 6ES7155-6AU00-0AB0
- SIMATIC ET 200SP Digital with input module ENERGY METER Ordner no.: 6ES7155-6AU00-0AB1
- SIMATIC ET 200SP Digital with communication module IO-LINK MASTER V1.1 Ordner no.: 6ES7155-6AU00-0AB2
- SIMATIC ET 200SP Digital with communication module CM AS-i MASTER ST Ordner no.: 6ES7155-6AU00-0AB3
- SIMATIC ET 200SP Analoge expansion module Order no.: 6ES7155-6AU00-0AB6

#### **SIMATIC Controllers**

- SIMATIC ET 200SP Open Controller CPU 1515SP PC F and HMI RT SW Order no.: 6ES7677-2FA41-4AB1
- SIMATIC ET 200SP Distributed Controller CPU 1512SP F-1 PN Safety Order no.: 6ES7512-1SK00-4AB2
- SIMATIC CPU 1516F PN/DP Safety Order no.: 6ES7516-3FN00-4AB2
- SIMATIC S7 CPU 1516-3 PN/DP Order no.: 6ES7516-3AN00-4AB3
- SIMATIC CPU 1512C PN with Software and PM 1507 Order no.: 6ES7512-1CK00-4AB1
- SIMATIC CPU 1512C PN with Software, PM 1507 and CP 1542-5 (PROFIBUS) Order no.: 6ES7512-1CK00-4AB2
- SIMATIC CPU 1512C PN with Software Order no.: 6ES7512-1CK00-4AB6
- SIMATIC CPU 1512C PN with Software and CP 1542-5 (PROFIBUS) Order no.: 6ES7512-1CK00-4AB7

#### SIMATIC STEP 7 Software for Training

- SIMATIC STEP 7 Professional V14 SP1 Single license Order no.: 6ES7822-1AA04-4YA5
- SIMATIC STEP 7 Professional V14 SP1- Classroom license (up to 6 users) Order no.: 6ES7822-1BA04-4YA5
- SIMATIC STEP 7 Professional V14 SP1 Upgrade license (up to 6 users) Order no.: 6ES7822-1AA04-4YE5
- SIMATIC STEP 7 Professional V14 SP1 Student license (up to 20 users) Order no.: 6ES7822-1AC04-4YA5

Note that these trainer packages are replaced with successor packages when necessary. An overview of the currently available SCE packages is provided at: <u>siemens.com/sce/tp</u>

#### Continued training

For regional Siemens SCE continued training, get in touch with your regional SCE contact siemens.com/sce/contact

#### Additional information regarding SCE

siemens.com/sce

#### Information regarding use

The SCE training curriculum for the integrated automation solution Totally Integrated Automation (TIA) was prepared for the program "Siemens Automation Cooperates with Education (SCE)" specifically for training purposes for public educational and R&D institutions. Siemens AG does not guarantee the contents.

This document is to be used only for initial training on Siemens products/systems. This means it can be copied in whole or part and given to those being trained for use within the scope of their training. Circulation or copying this training curriculum and sharing its content is permitted within public training and advanced training facilities for training purposes.

Exceptions require written consent from the Siemens AG contact: Roland Scheuerer roland.scheuerer@siemens.com.

Offenders will be held liable. All rights including translation are reserved, particularly if a patent is granted or a utility model or design is registered.

Use for industrial customer courses is expressly prohibited. We do not consent to commercial use of the training curriculums.

We wish to thank the TU Dresden, particularly Prof. Dr.-Ing. Leon Urbas, the Michael Dziallas Engineering Corporation and all other involved persons for their support during the preparation of this training curriculum.

# Table of contents

| 1 | Goal 6                         |                                                                                     |      |
|---|--------------------------------|-------------------------------------------------------------------------------------|------|
| 2 | Prerequisite                   |                                                                                     |      |
| 3 | Required hardware and software |                                                                                     |      |
| 4 | Theory                         |                                                                                     | 8    |
| 4 | .1 SIM                         | ATIC S7-1500 automation system                                                      | 8    |
|   | 4.1.1                          | Range of modules                                                                    | . 10 |
|   | 4.1.2                          | Example configuration                                                               | . 13 |
| 4 | .2 Ope                         | rator control and display elements of the CPU 1516F-3 PN/DP                         | . 14 |
|   | 4.2.1                          | Front view of the CPU 1516F-3 PN/DP with integrated display                         | . 14 |
|   | 4.2.2                          | Status and error displays                                                           | . 14 |
|   | 4.2.3<br>behind th             | Operator control and connection elements of the CPU 1516F-3 PN/DP<br>the front flap | . 15 |
|   | 4.2.4                          | SIMATIC Memory Card                                                                 | . 16 |
|   | 4.2.5                          | Mode switch                                                                         | . 16 |
|   | 4.2.6                          | Display der CPU                                                                     | . 17 |
| 4 | .3 Men                         | nory areas of the CPU 1516F-3 PN/DP and the SIMATIC memory card                     | . 19 |
| 4 | .4 Con                         | figuration and operation of the SIMATIC ET 200SP                                    | . 20 |
|   | 4.4.1                          | SIMATIC ET 200SP Distributed IOIO                                                   | . 20 |
|   | 4.4.2                          | Range of modules                                                                    | . 22 |
|   | 4.4.3                          | Example configuration                                                               | . 25 |
| 4 | .5 STE                         | P 7 Professional V13 (TIA Portal V13) programming software                          | . 26 |
|   | 4.5.1                          | Project                                                                             | . 27 |
|   | 4.5.2                          | Hardware configuration                                                              | . 27 |
|   | 4.5.3                          | Central and distributed automation structure                                        | . 28 |
|   | 4.5.4                          | Planning the hardware                                                               | . 28 |
|   | 4.5.5                          | TIA Portal – Project view and portal view                                           | . 29 |
|   | 4.5.6                          | Basic settings for the TIA Portal                                                   | . 31 |
|   | 4.5.7                          | Setting the IP address on the programming device                                    | . 33 |
|   | 4.5.8                          | Setting the IP address in the CPU                                                   | . 36 |

#### SCE Training Curriculum | TIA Portal Module 012-201, Edition 05/2017 | Digital Factory, DF FA

|            | 4.5.9 | 9 Formatting the memory card in the CPU                    | 39 |
|------------|-------|------------------------------------------------------------|----|
|            | 4.5.  | 10 Resetting the CPU to factory settings                   | 40 |
| 4.5.11     |       | 11 Setting the IP address in the ET 200SP                  | 41 |
|            | 4.5.  | 12 Reading the firmware version of the ET 200SP            | 44 |
| 5          | Tas   | k                                                          | 45 |
| 6          | Plar  | nning                                                      | 46 |
| 7          | Stru  | ctured step-by-step instructions                           | 47 |
|            | 7.1   | Create a new project                                       | 47 |
|            | 7.2   | Insert the CPU 1516F-3 PN/DP                               | 48 |
|            | 7.3   | Configure the Ethernet interface of the CPU 1516F-3 PN/DP  | 52 |
|            | 7.4   | Configure the fail-safe operation of the CPU 1516F-3 PN/DP | 53 |
|            | 7.5   | Configure the access level for the CPU 1516F-3 PN/DP       | 54 |
|            | 7.6   | Insert power module PM 190W 120/230VAC                     | 55 |
|            | 7.7   | Insert the ET 200SP interface module IM155-6PN HF          | 56 |
|            | 7.8   | Configure the ET 200SP / IM 155-6PN HF                     | 58 |
|            | 7.9   | Insert the 2 digital input modules DI 8x24VDC HF           | 60 |
|            | 7.10  | Insert the 2 digital output modules DQ 8x24VDC/0.5A HF     | 62 |
|            | 7.11  | Replace components in the hardware configuration           | 63 |
|            | 7.12  | Insert the server module                                   | 64 |
|            | 7.13  | Configure the address areas DI/DQ: 01                      | 65 |
|            | 7.14  | Configuration of the potential groups of the Base Units    | 66 |
|            | 7.15  | Save and compile the hardware configuration                | 68 |
|            | 7.16  | Assign device name to interface module IM 155-6PN HF       | 69 |
|            | 7.17  | Download the hardware configuration to the device          | 72 |
|            | 7.18  | Archive the project                                        | 77 |
|            | 7.19  | Checklist                                                  | 78 |
| 8 Exercise |       | rcise                                                      | 79 |
|            | 8.1   | Task – Exercise                                            | 79 |
|            | 8.2   | Planning                                                   | 79 |
|            | 8.3   | Checklist – Exercise                                       | 80 |
| 9          | Add   | itional information                                        | 81 |

# DECENTRAL HARDWARE CONFIGURATION – SIMATIC S7-1516F PN/DP WITH ET 200SP VIA PROFINET

# 1 Goal

In this chapter, you will first learn how to *create a project*. You are then shown how the *hardware is configured*.

The SIMATIC S7 controllers listed in Chapter 3 can be used.

# 2 Prerequisite

You do not need any previous knowledge from other chapters to successfully complete this chapter.

# 3 Required hardware and software

- 1 Engineering station: requirements include hardware and operating system (for additional information, see Readme on the TIA Portal Installation DVDs)
- 2 SIMATIC STEP 7 Professional software in TIA Portal as of V13
- 3 SIMATIC S7-1500 controller, e.g. CPU 1516F-3 PN/DP Firmware as of V1.6 with memory card
- ET 200SP distributed IO for PROFINET with 16DI/16DO and 2AI/1AO Configuration example
   Interface module IM155-6PN HF with Bus Adapter BA 2xRJ45
   2x IO module 8x digital input DI 8x24VDC HF
   2x IO module 8x digital output DQ 8x24VDC/0.5A HF
   2x IO module 2x analog input AI 2xU/I 2, 4-wire HS
   IO module 2x analog output AQ 2xU/I HS
   Server module
- 5 Ethernet connection between engineering station and controller and between controller and ET 200SP distributed IO

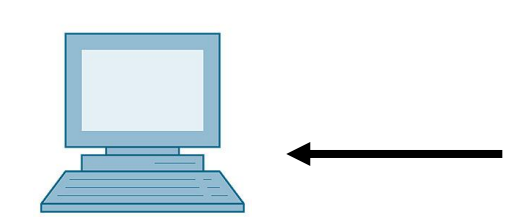

1 Engineering station

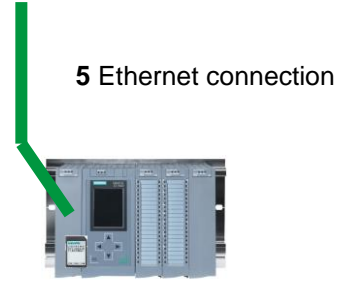

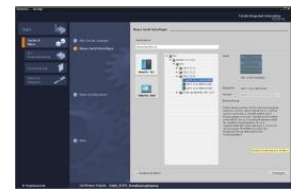

2 SIMATIC STEP 7 Professional (TIA Portal) as of V13

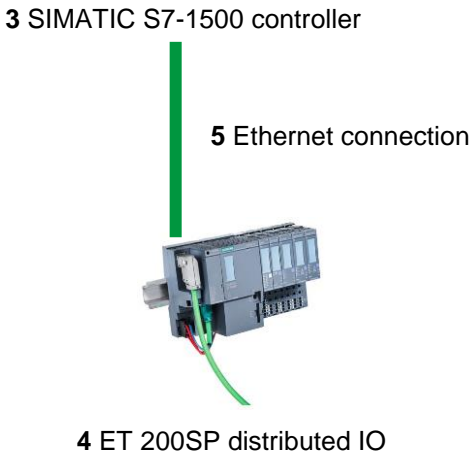

# 4 Theory

# 4.1 SIMATIC S7-1500 automation system

The SIMATIC S7-1500 automation system is a modular controller system for the middle to upper performance range. A comprehensive range of modules is available to optimally adapt the system to the automation task.

SIMATIC S7-1500 is the next generation of the SIMATIC S7-300 and S7-400 automation systems with the following new performance features.

- Increased system performance
- Integrated motion control functionality
- PROFINET IO IRT
- Integrated display for machine-level operation and diagnostics
- STEP 7 language innovations while maintaining proven functions

The S7-1500 controller consists of a power supply (1), a CPU with integrated display (2) and input and output modules for digital and analog signals (3). The modules are mounted on a mounting rail with integrated DIN rail profile (4). If necessary, communication processors and function modules are also used for special tasks such as stepper motor control.

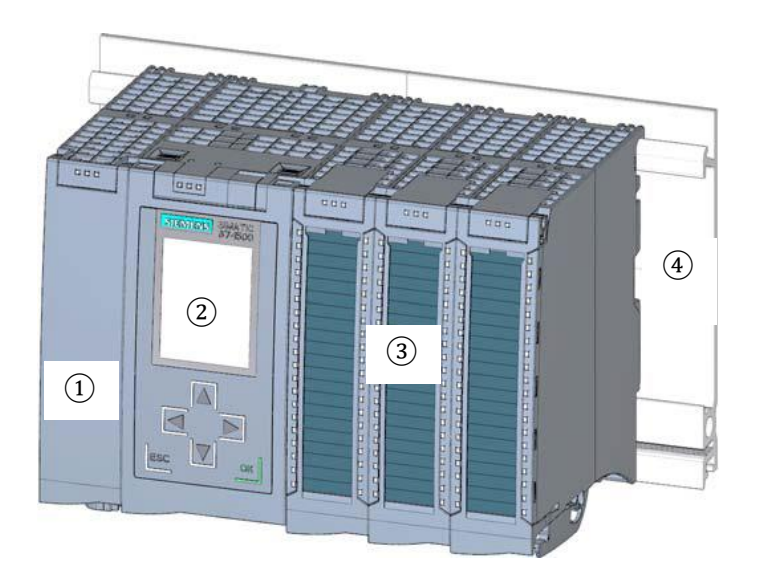

The programmable logic controller (PLC) uses the S7 program to monitor and control a machine or process. In doing so, the S7 program scans the IO modules via input addresses (%I) and addresses their output addresses (%Q).

The system is programmed with the STEP 7 Professional V13 software.

## 4.1.1 Range of modules

The SIMATIC S7-1500 is a modular automation system and offers the following range of modules:

#### Central processing units (CPUs) with integrated display

The CPUs have different performance capability and execute the user program. In addition, the other modules are supplied power via the backplane bus with the integrated system power supply.

Additional properties and functions of the CPU:

- Communication via Ethernet
- Communication via PROFIBUS/PROFINET
- HMI communication for HMI devices
- Web server
- Integrated technology functions (e.g. PID controller, motion control, etc.)
- System diagnostics
- Integrated security (e.g. know-how, copy, access, integrity protection)
- Integrated digital and analog inputs and outputs (Compact CPUs)

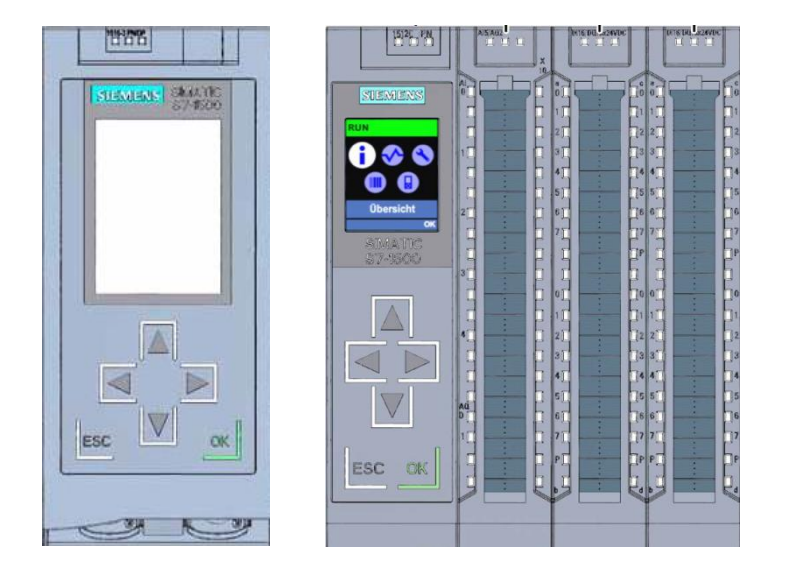

#### System power supply modules (PS) (rated input voltages 24 V DC to 230 V AC/DC)

with connection to the backplane bus supply the configured modules with the internal supply voltage.

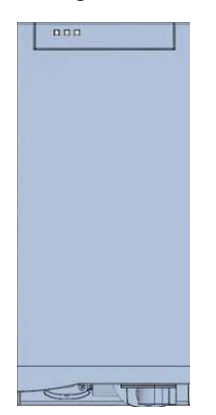

#### Load current supply modules (PM) (rated input voltages 120/230 V AC)

do not have a connection to the backplane bus of the S7-1500 automation system. The load current supply is used to supply 24 V DC to the system power supply of the CPU, the input and output circuits of IO modules and the sensors and actuators.

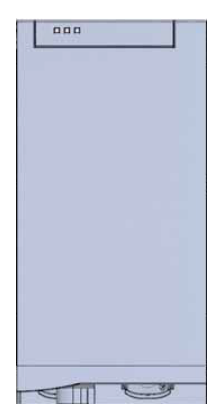

#### IO modules

for digital input (DI) / digital output (DQ) / analog input (AI) / analog output (AQ)

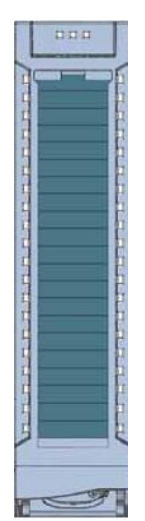

#### **Technology modules (TM)**

as incremental encoders and pulse encoders with/without direction signal.

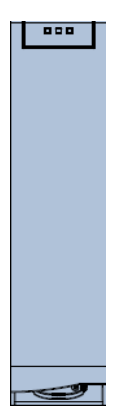

#### **Communication modules (CM)**

for serial communication RS232 / RS422 / RS485, PROFIBUS and PROFINET.

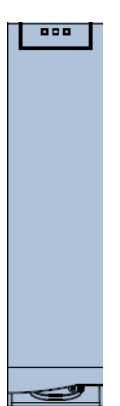

#### SIMATIC memory card

up to a maximum of 32 GB for storing program data and for easy replacement of CPUs during maintenance.

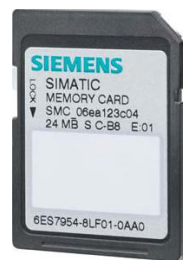

# 4.1.2 Example configuration

The following configuration of an S7-1500 automation system will be used for the program example in this curriculum.

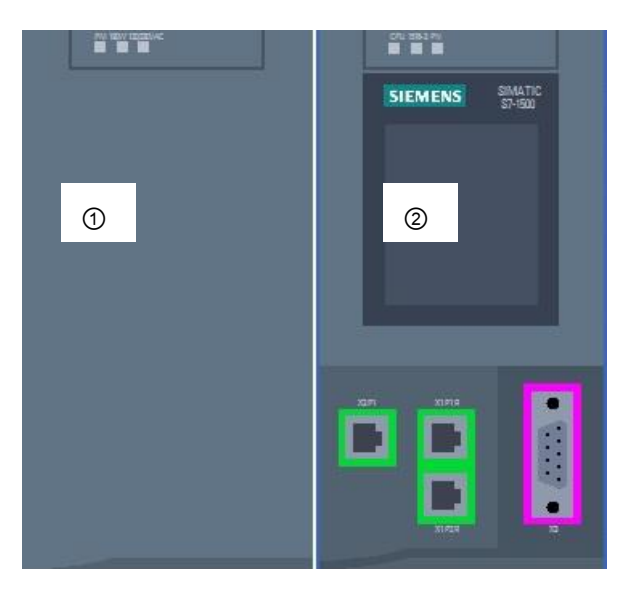

- Load current supply module (PM) with 120/230 V AC, 50 Hz / 60 Hz, 190 W input and 24 V DC / 8 A output
- ② Central processing unit CPU 1516F-3 PN/DP with integrated PROFIBUS and PROFINET interfaces

# 4.2 Operator control and display elements of the CPU 1516F-3 PN/DP

The figure below shows the operator control and display elements of a CPU 1516F-3 PN/DP.

The arrangement and number of elements differ from this figure for other CPUs.

# 4.2.1 Front view of the CPU 1516F-3 PN/DP with integrated display

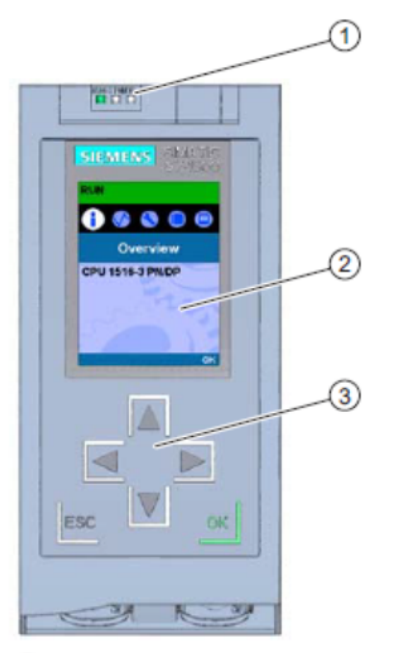

- ① LED displays for the current operating mode and diagnostic status of the CPU
- ② Display
- ③ Control keys

## 4.2.2 Status and error displays

The CPU comes with the following LED displays:

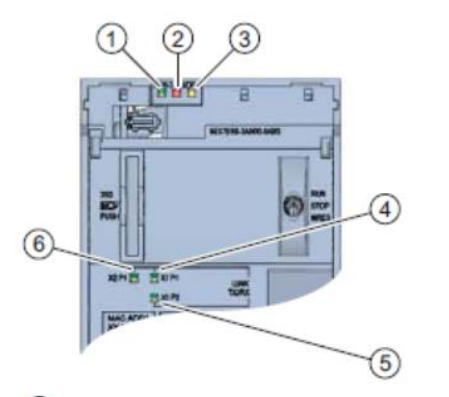

- RUN/STOP LED (yellow/green LED)
- ② ERROR LED (red LED)
- ③ MAINT LED (yellow LED)
- ④ LINK RX/TX LED for port X1 P1 (yellow/green LED)
- (5) LINK RX/TX LED for port X1 P2 (yellow/green LED)
- 6 LINK RX/TX LED for port X2 P1 (yellow/green LED)

4.2.3 Operator control and connection elements of the CPU 1516F-3 PN/DP behind the front flap

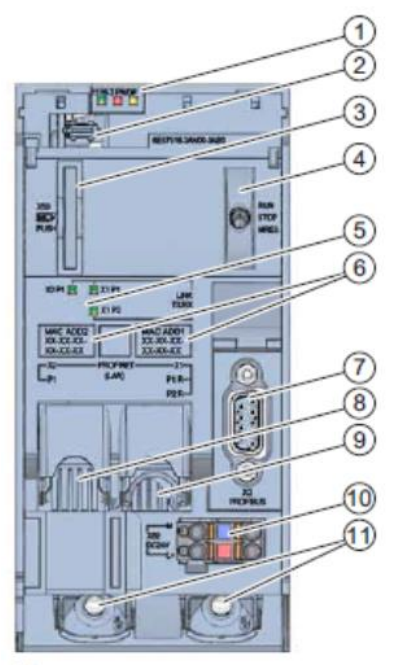

- ① LED displays for the current operating mode and diagnostic status of the CPU
- ② Display connection
- ③ Slot for the SIMATIC memory card
- ④ Mode switch
- (6) LED displays for the 3 ports of the PROFINET interfaces X1 and X2
- 6 MAC addresses of the interfaces
- ⑦ PROFIBUS interface (X3)
- (8) PROFINET interface (X2) with 1 port
- PROFINET interface (X1) with 2-port switch
- 10 Connection for supply voltage
- 1 Fastening screws

Note: The front flap with the display can be removed and inserted during operation.

**Note:** The PROFINET field devices (ET 200SP in this case) should be connected to the PROFINET interface(X1) with the 2 ports.

## 4.2.4 SIMATIC Memory Card

A SIMATIC Micro Memory Card is used as the memory module for the CPUs. This is a preformatted memory card that is compatible with the Windows file system. It is available with various storage capacities and can be used for the following purposes:

- Transportable data storage medium
- Program card
- Firmware update card

The MMC **must** be inserted to operate the CPU as the CPUs have no integrated load memory. A commercially available SD card reader is needed to write/read the SIMATIC memory card with the programming device or PC. This allows files to be copied directly to the SIMATIC memory card using Windows Explorer, for example.

**Note:** It is recommended that the SIMATIC memory card only be removed or inserted when the CPU is in the POWER OFF state.

#### 4.2.5 Mode switch

The mode switch allows you to set the operating mode of the CPU. The mode switch is designed as a toggle switch with 3 switch positions.

| Position | Meaning      | Explanation                                |
|----------|--------------|--------------------------------------------|
| RUN      | RUN mode     | The CPU processes the user program.        |
| STOP     | STOP mode    | The CPU is not executing the user program. |
| MRES     | Memory reset | Position for CPU memory reset.             |

You can also use the button on the CPU operator panel of the STEP 7 Professional V13 software in Online & Diagnostics to switch the operating mode (**STOP** or **RUN**).

The operator panel also contains an **MRES** button for performing a memory reset and displays the status LEDs of the CPU.

| Pres | s Control [CPU | 1516-3 PN/DP |
|------|----------------|--------------|
|      | RUN / STOP     | RUN          |
|      | ERROR          | STOP         |
|      | MAINT          | MRES         |

# 4.2.6 Display der CPU

The S7-1500 CPU has a front flap with a display and control keys. Control data and status data can be displayed in various menus on the display and numerous settings can be configured. You use the control keys to navigate through the menus.

#### The display of the CPU offers the following functions:

- 6 different display languages can be selected.
- Diagnostic messages are displayed in plain text.
- The interface settings can be changed locally.
- Password assignment for display operation is possible through the TIA Portal.

#### View of the display of an S7-1500:

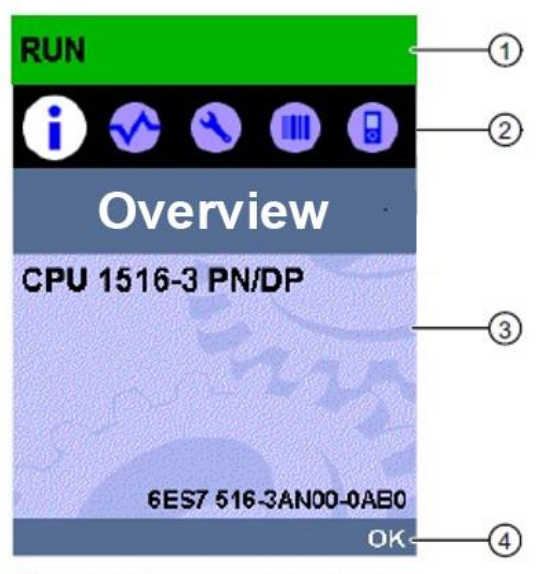

- CPU status information
- ② Submenu name
- ③ Information display field
- ④ Navigation aid, e.g. OK/ESC or the page number

#### Control keys of the display

- Four arrow keys: "up", "down", "left", "right"
- An ESC key
- An OK key

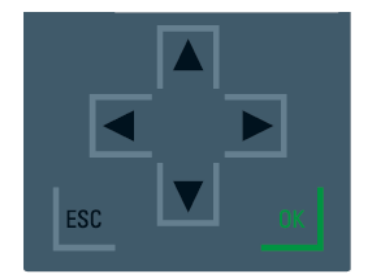

#### Functions of the "OK" and "ESC" keys

- $\rightarrow$  For menu commands in which an input can be made:
  - $\mbox{OK} \rightarrow$  valid access to the menu command, confirmation of input and exit from editing mode
  - ESC  $\rightarrow$  restoration of original content (which means changes are not saved) and exit from editing mode
- $\rightarrow$  For menu commands in which no input can be made:
  - $OK \rightarrow$  to next submenu command
  - ESC  $\rightarrow$  back to previous menu command

#### Main menu Meaning Explanation commands Overview The "Overview" menu contains information about the properties of the CPU. The "Diagnostics" menu contains information about Diagnostics diagnostic messages, the diagnostic description and the indication of interrupts. There is also information about the network properties of each interface of the CPU. In the "Settings" menu, the IP addresses of the CPU are Settings assigned, the date, time, time zones, operating modes (RUN/STOP) and protection levels are set, the CPU memory is reset and its factory settings are restored and the status of firmware updates is displayed. Modules The "Modules" menu contains information about the modules that are used in your configuration. The modules can be used as central or distributed modules. Distributed modules are connected to the CPU via PROFINET and/or PROFIBUS. You have the option here to set the IP addresses for a CPU. In the "Display" menu, settings are made for all aspects of Display the display, such as the language setting, brightness setting and Energy-saving mode. (Energy-saving darkens the display. Standby mode switches off the display.)

#### Available submenus of the display:

# 4.3 Memory areas of the CPU 1516F-3 PN/DP and the SIMATIC memory card

The following figure shows the memory areas of the CPU and the load memory on the SIMATIC memory card.

In addition to the load memory, other data can be loaded onto the SIMATIC memory card using Windows Explorer. This includes recipes, data logs, project backups and additional documentation for the program.

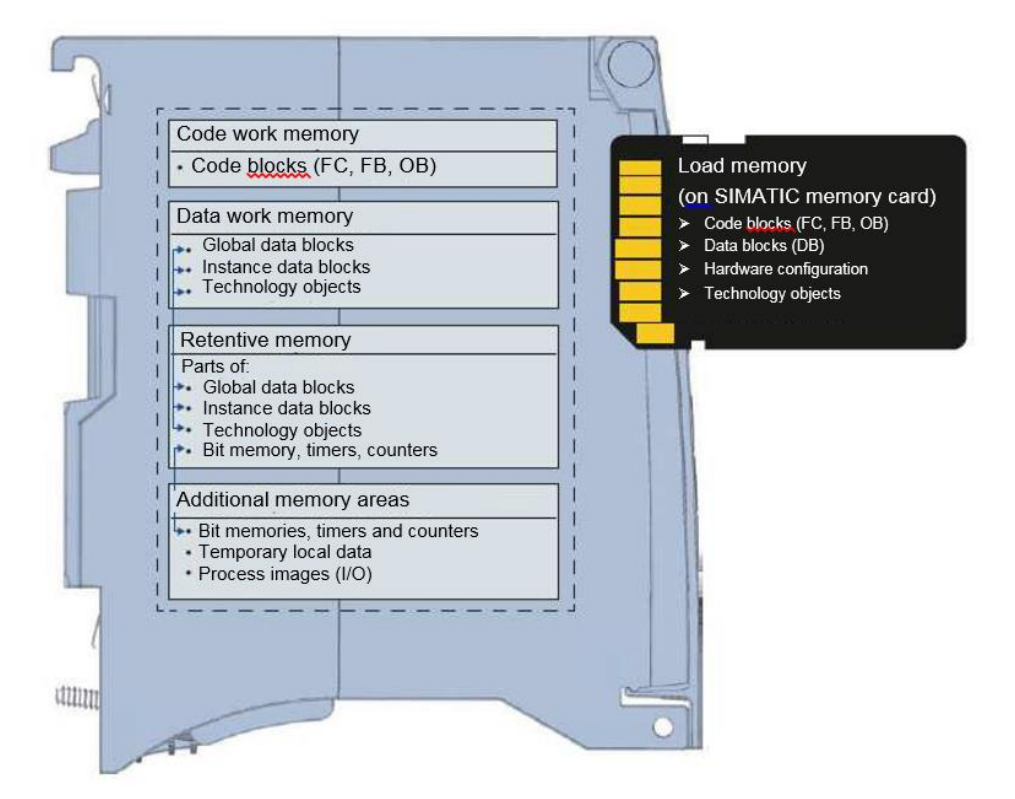

#### Load memory

Load memory is non-volatile memory for code blocks, data blocks, technology objects and the hardware configuration. When these objects are downloaded to the CPU, they are first stored in the load memory. This memory is located on the SIMATIC memory card.

#### Work memory

Work memory is volatile memory that contains the code and data blocks. The work memory is integrated into the CPU and cannot be expanded. In S7-1500 CPUs, the work memory is divided into two areas:

- $\rightarrow$  Code work memory:
  - The code work memory contains runtime-relevant parts of the program code.
- $\rightarrow$  Data work memory:
  - The data work memory contains the runtime-relevant parts of the data blocks and technology objects.

At the operating mode transitions from POWER ON to startup and from STOP to startup, tags of global data blocks, instance data blocks and technology objects are initialized with their start values. Retentive tags retain their actual values that were saved in the retentive memory.

#### **Retentive memory**

Retentive memory is non-volatile memory for saving certain data in the event of power failure. The tags and operand areas that have been defined as retentive are saved in the retentive memory. This data is retained beyond power-off or power failure.

All other program tags are set to their start values at the operating mode transitions from POWER ON to startup and from STOP to startup.

The content of retentive memory is deleted by the following actions:

- Memory reset
- Reset to factory settings

**Note:** Certain tags of technology objects are also stored in the retentive memory. These tags are not deleted by a memory reset.

# 4.4 Configuration and operation of the SIMATIC ET 200SP

#### 4.4.1 SIMATIC ET 200SP Distributed IOIO

SIMATIC ET 200SP Distributed IO is a modular distributed IO system for connecting process signals to a central automation system such as SIMATIC S7-1500. A comprehensive range of modules is available to optimally adapt the system to the automation task.

Distributed IO are often used when signals must be transmitted over a larger distance and the associated wiring overhead is too high. The signals can be collected locally at the remote location and connected to the central controller via a bus system. In the case of the ET 200SP system, devices can be connected via PROFINET or PROFIBUS.

The ET 200SP distributed IO is mounted on a standard mounting rail (7) and is composed of an interface module (1) with bus adapter (6), up to 32/64 IO modules (4) inserted on BaseUnits (2), (3) and a terminating server module (5).

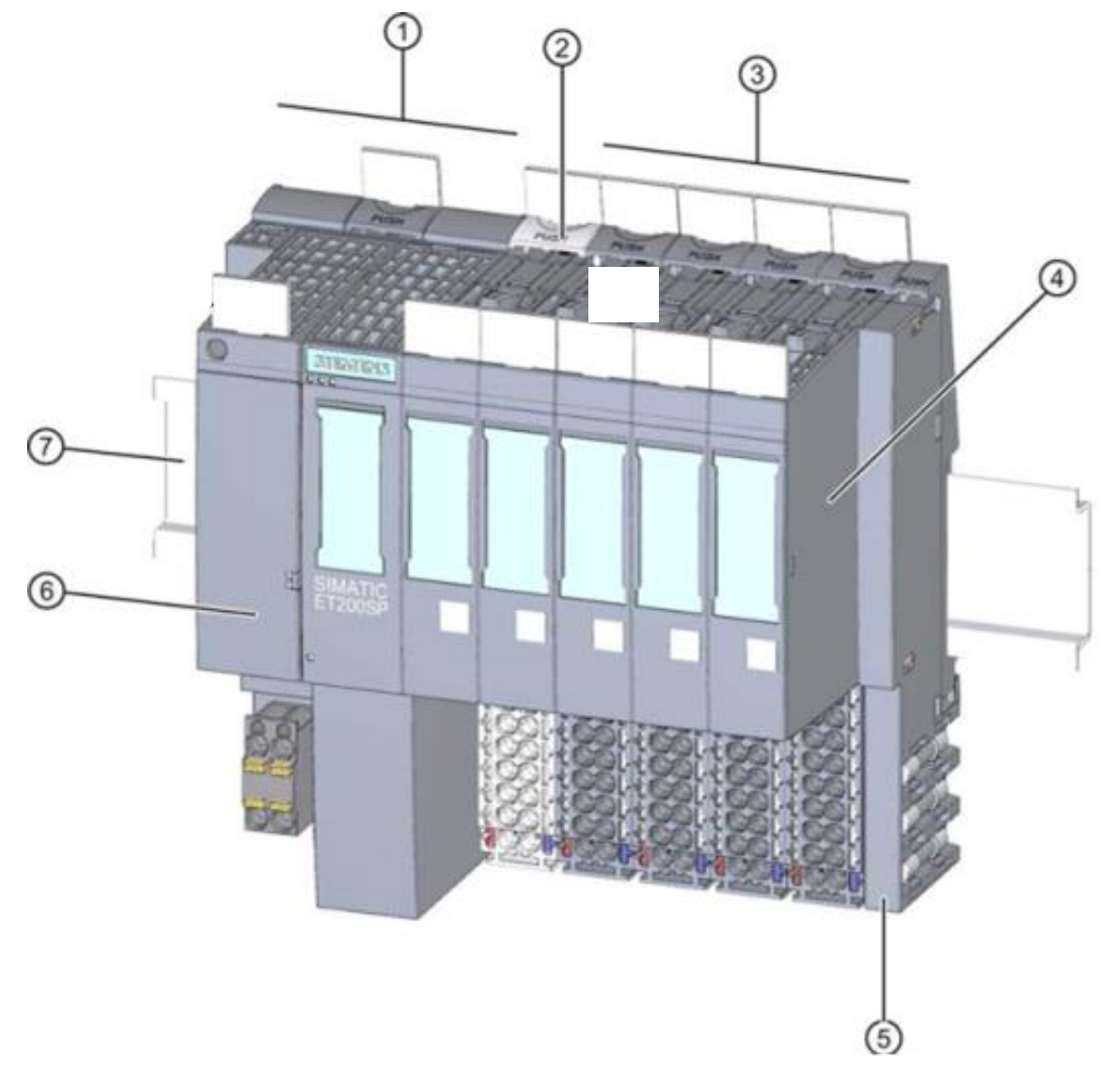

The distributed IO provide inputs and outputs locally for the process connection, which can be read and written by the central processing unit via a bus protocol. In doing so, the IO modules are scanned in the S7 program using input addresses (%I) and addressed using output addresses (%Q) in the usual way.

Because the distributed IO are an extension of the central controller, the system is also configured with the STEP 7 Professional V13 software.

# 4.4.2 Range of modules

The SIMATIC ET 200SP is a modular distributed IO system and offers the following range of modules:

#### Interface modules with pluggable bus adapter

for connection of distributed IO to a central processing unit.

The bus adapter enables selection of any type of connection system. Interface modules have their own power supply, which is not connected via the backplane bus.

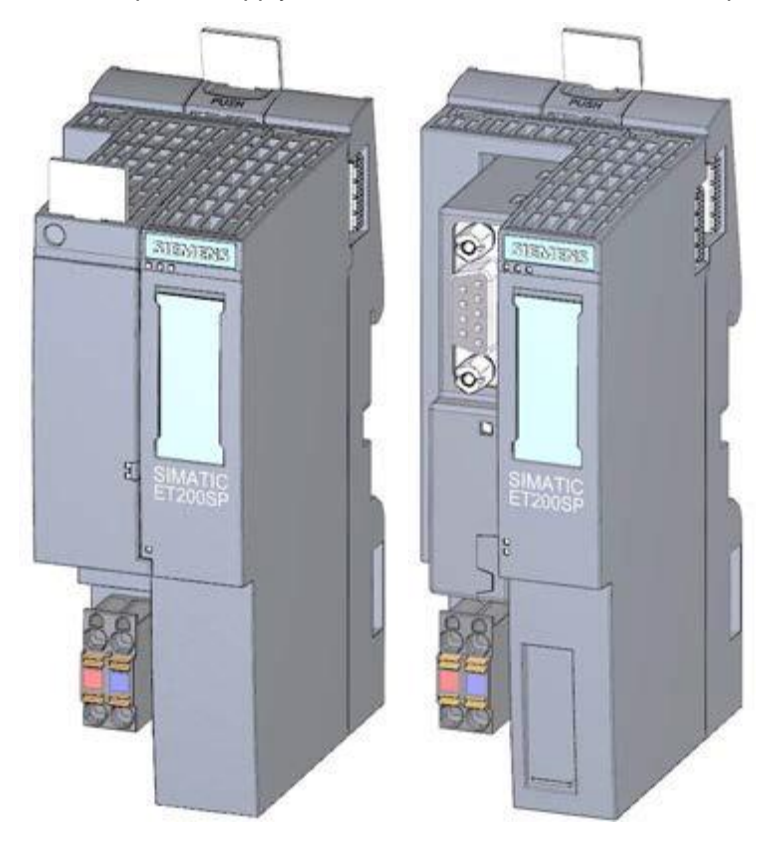

#### BaseUnits

as universal basic modules for electrical and mechanical connection of the IO modules.

They are available in a light version BU..D that opens a new potential group for the voltage supply over the backplane bus and in a dark version BU..B that continues the potential group. At least one light BaseUnit BU..D must always be used in order to supply at least one potential group with voltage. The IO modules are inserted on the BaseUnits.

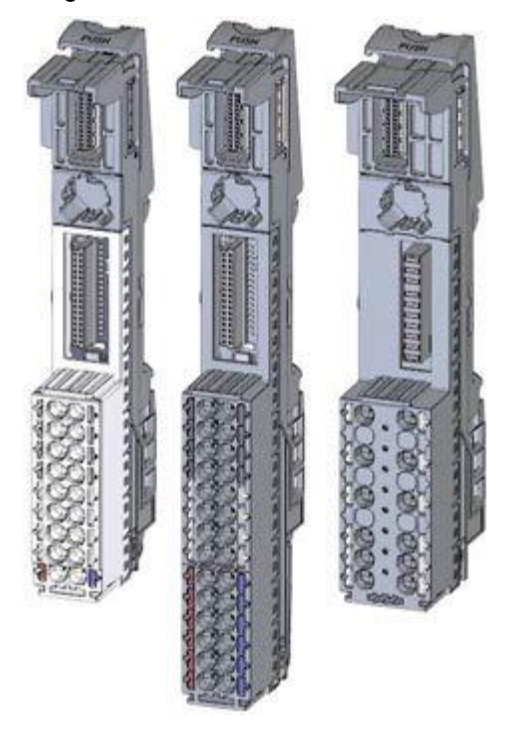

#### IO modules

for digital input (DI) / digital output (DQ) / analog input (AI) / analog output (AQ). They are available in versions for 24 V DC (1) and 400 V AC (2)

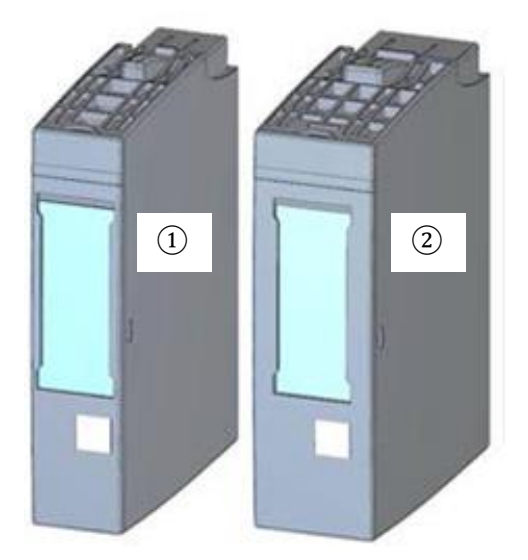

#### **Communication modules (CM)**

for a point-to-point (PtP) connection (1) or connection to the IO-Link (2) and AS-i (3) communication systems.

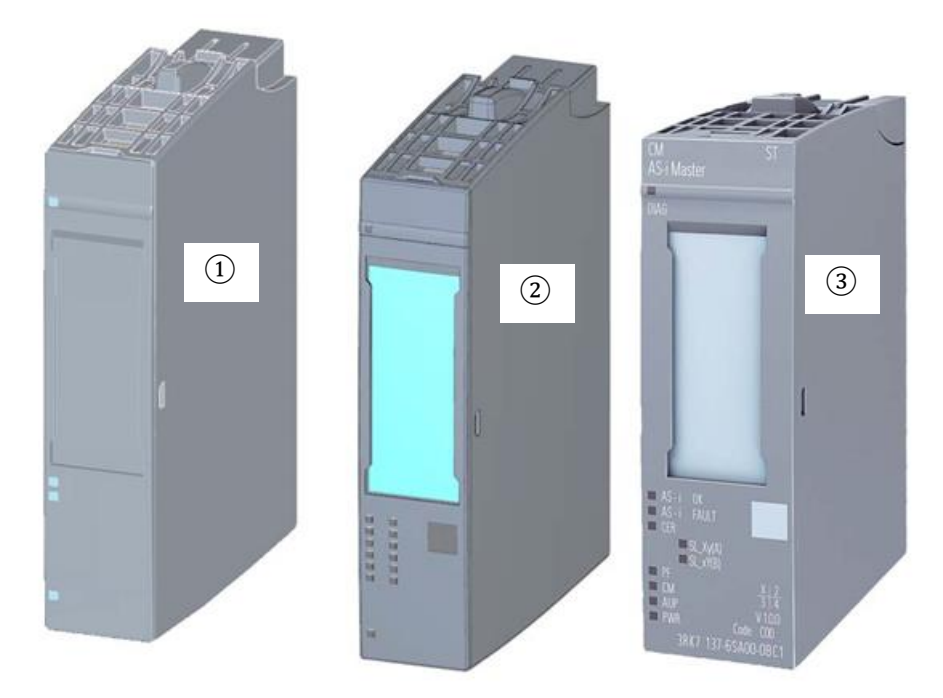

#### Server module

as a termination for the configuration of the ET 200SP system.

It can be used as a holder for 3 spare fuses. It serves as a terminating resistor for the backplane bus and is thus a mandatory component.

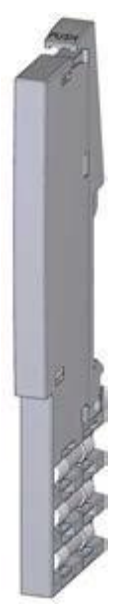

# 4.4.3 Example configuration

The following configuration of an ET 200SP distributed IO system will be used for the program example in this curriculum.

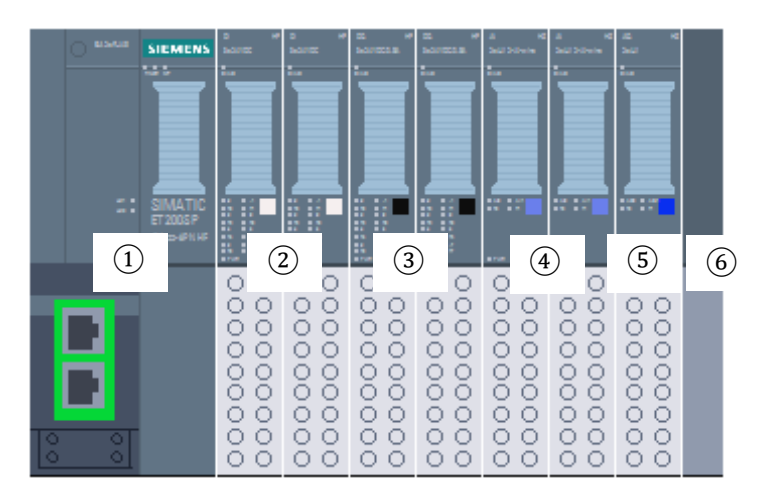

- ① Interface module IM155-6PN HF with Bus Adapter BA 2xRJ45
- (2) IO module 8x digital input DI 8x24VDC HF (2x)
- ③ IO module 8x digital output DQ 8x24VDC/0.5A HF (2x)
- ④ IO module 2x analog input AI 2xU/I 2, 4-wire HS (2x)
- (5) IO module 2x analog output AQ 2xU/I HS (1x)
- 6 Server module

# 4.5 STEP 7 Professional V13 (TIA Portal V13) programming software

STEP 7 Professional V13 (TIA Portal V13) software is the programming tool for the following automation systems:

- SIMATIC S7-1500
- SIMATIC S7-1200
- SIMATIC S7-300
- SIMATIC S7-400
- SIMATIC WinAC

STEP 7 Professional V13 provides the following functions for plant automation:

- Configuration and parameter assignment of the hardware
- Specification of the communication
- Programming
- Testing, commissioning and servicing with operational/diagnostic functions
- Documentation
- Creation of visualizations for SIMATIC Basic Panels using the integrated WinCC Basic software
- Visualization solutions for PCs and other panels can also be created with other WinCC software packages

Support is provided for all functions through detailed online help.

## 4.5.1 Project

To implement a solution for an automation and visualization task, you create a project in the TIA Portal. A project in the TIA Portal contains the configuration data for the configuration and internetworking of devices as well as the programs and the configuration of the visualization.

## 4.5.2 Hardware configuration

The *hardware configuration* includes the configuration of the devices, consisting of the hardware of the automation system, the intelligent field devices and the hardware for visualization. The configuration of the networks specifies the communication between the various hardware components. The individual hardware components are *inserted in the hardware configuration* from catalogs.

The hardware of automation systems comprises controllers (CPUs), signal modules for input and output signals (SMs) and communication processors, and interface modules (CP, IM). Power supply and voltage supply modules (PS, PM) are also available to supply the modules.

The signal modules and intelligent field devices connect the input and output data of the process to be automated and visualized to the automation system.

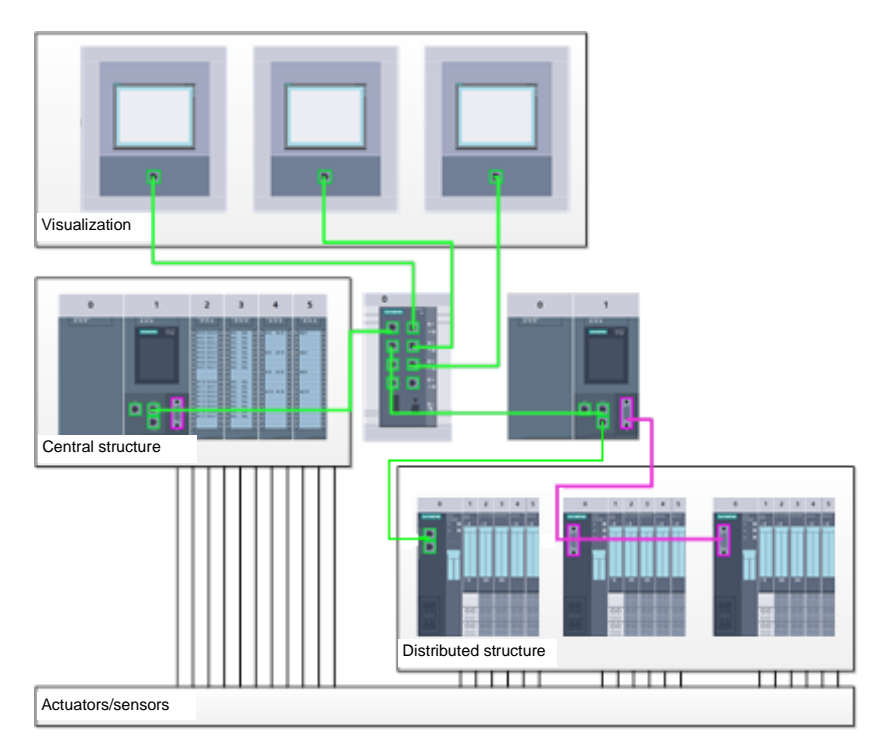

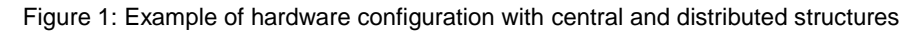

The hardware configuration enables the downloading of automation and visualization solutions to the automation system and access to the connected signal modules by the controller.

#### 4.5.3 Central and distributed automation structure

Figure 1 shows an automation structure that contains both central and distributed structures.

In central structures, the input and output signals of the process are transmitted by way of conventional wiring to the signal modules, which are connected directly to the controller. Conventional wiring refers to the connection of sensors and actuators using 2-wire or 4-wire cables.

The distributed structure is the predominant structure used today. Here, the sensors and actuators are wired conventionally only as far as the signal modules of the field devices. The signal transmission from the field devices to the controller is implemented using an industrial communication system.

Both classic fieldbuses such as PROFIBUS, Modbus and Foundation Fieldbus as well as Ethernetbased communication systems such as PROFINET can be used as the industrial communication system.

In addition, intelligent field devices in which stand-alone programs run can also be connected via the communication system. These programs can also be created with the TIA Portal.

#### 4.5.4 Planning the hardware

Before you can configure the hardware, you must plan it (hardware planning). In general, you begin by selecting which controllers are needed and how many. Next you select the communication modules and signal modules. The selection of signal modules is based on the number and type of inputs and outputs needed. As the final step, a power supply that ensures that the necessary power is supplied must be selected for each controller or field device.

The functionality required and the ambient conditions are of vital importance for planning the hardware configuration. For example, the temperature range in the application area sometimes limits the devices available for selection. Fail-safe operation might be another requirement, for example.

The <u>TIA Selection Tool</u> (Select automation technology  $\rightarrow$  TIA Selection Tool and follow the instructions) provides you support. Note: TIA Selection Tool requires Java.

**Note for online research:** If more than one manual is available, you should look for the description "Device Manual", "Product Manual" or simply "Manual" (as opposed to "Function Manual", "List Manual", "System Manual", etc.) in order to find the device specifications.

# 4.5.5 TIA Portal – Project view and portal view

The TIA Portal has two important views. When started, the portal view appears by default. This view makes getting started easier, especially for beginning users.

The portal view provides a task-oriented view of the tools for working on the project. Here, you can quickly decide what you want to do and open the tool for the task at hand. If necessary, a change to the project view takes place automatically for the selected task.

Figure 2 shows the portal view. At the bottom left, there is an option to switch between this view and the project view.

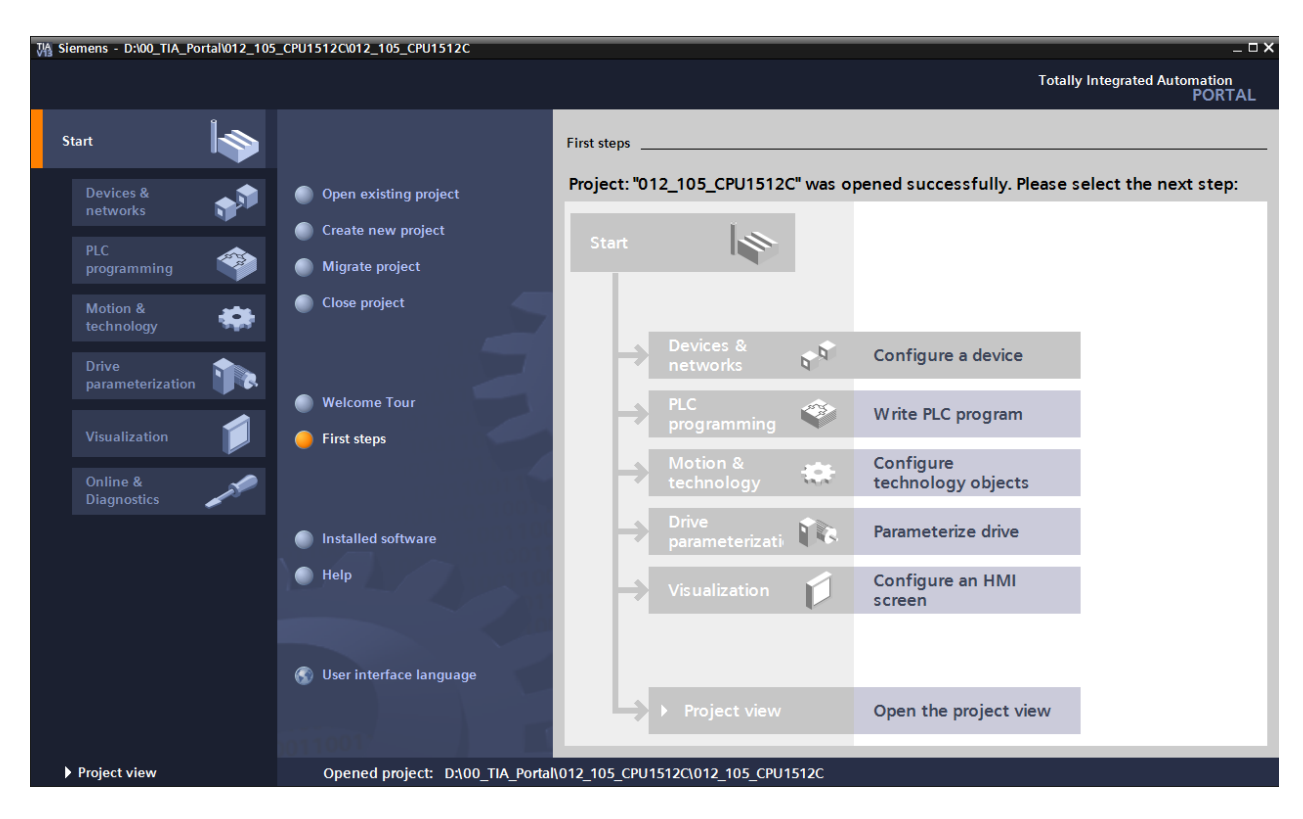

Figure 2: Portal view

The project view, as shown in Figure 3 is used for hardware configuration, programming, creation of the visualization and many other tasks.

By default, the project view displays the menu bar with the toolbars at the top, the project tree with all components of a project on the left and the so-called task cards with instructions and libraries, for example, on the right.

If an element (for example, the device configuration) is selected in the project tree, it is displayed in the center and can be worked on there.

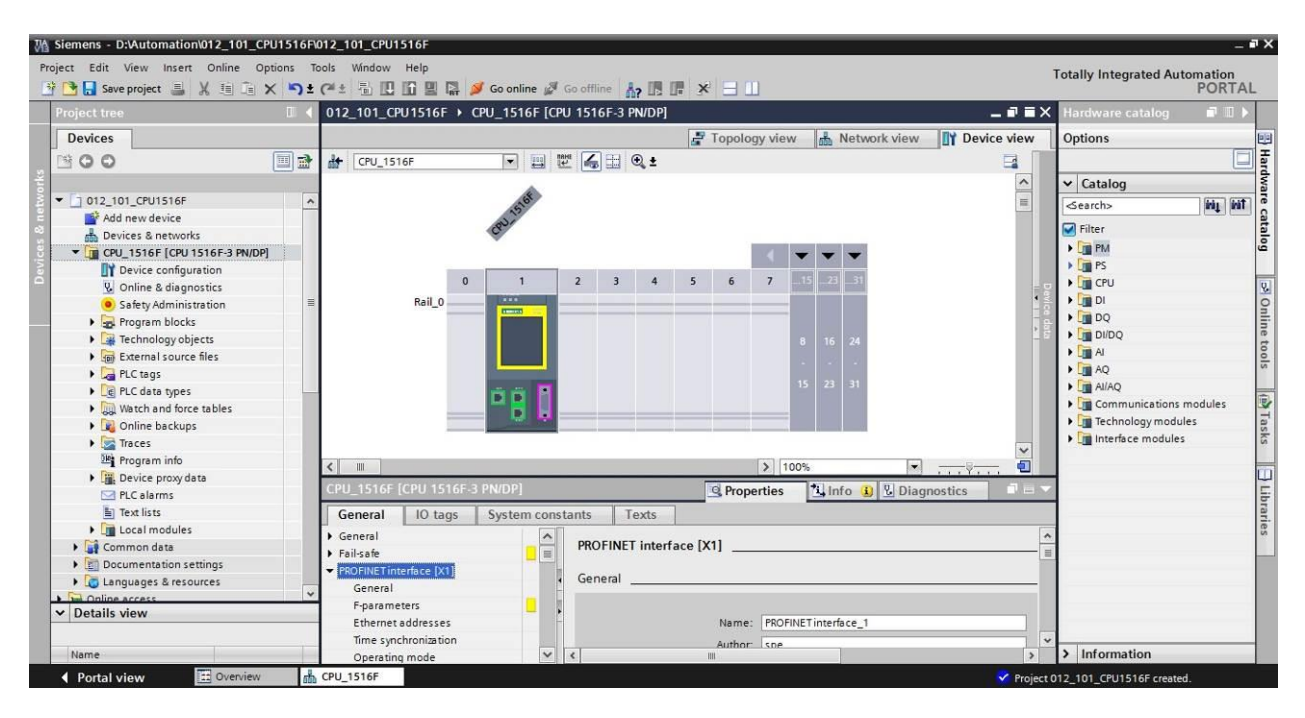

Figure 3: Project view

# 4.5.6 Basic settings for the TIA Portal

- → Users can specify their own default settings for certain settings in the TIA Portal. A few important settings are shown here.
- $\rightarrow$  In the project view, select the  $\rightarrow$ "Options" menu and then  $\rightarrow$  "Settings".

| VA Siemens                     |                                                                                    |                              | _ <b>_</b> ×                                                                                                    |
|--------------------------------|------------------------------------------------------------------------------------|------------------------------|----------------------------------------------------------------------------------------------------|
| Project Edit View Insert Onlin | e Options Tools Window Help                                                        | e 🖉 Go offline 🛔 🖪 🕼 🛠 🖃 🛄   | Totally Integrated Automation<br>PORTAL                                                                                                    |
| Project tree                   | Support packages                                                                   |                              | Tasks 🗊 🗊 🕨                                                                                                    |
| Devices                        | Manage general station description files (GSD)<br>Start Automation License Manager |                              | Options                                                                                                    |
| 200                            | Show reference text                                                                |                              | asks                                                                                                    |
| Conline access                 | 🛄 Global libraries 🕨                                                               |                              | Find and replace                                                                                                    |
| Card Reader/USB memory         |                                                                                    |                              | Find:<br>Whole words only<br>Match case<br>Find in substructures<br>Find in hidden texts<br>Use wildcards<br>Use regular expressions<br>Whole document<br>From current position |
|                                |                                                                                    |                              | Selection     Down                                                                                                    |
|                                |                                                                                    |                              | OUp                                                                                                    |
|                                |                                                                                    |                              | Find                                                                                                    |
|                                |                                                                                    |                              | Replace with:                                                                                                    |
| > Details view                 | Ropertie                                                                           | s 🗓 Info 😩 😨 Diagnostics 📃 🖃 | Languages & resources                                                                                                    |
| 📢 Portal view 🔛 Ove            | rview                                                                              | 😪 Pro                        | ject closed.                                                                                                    |

- → One basic setting is the selection of the user interface language and the language for the program display. In the curriculums to follow, "English" will be used for both settings.
  - → Under → "General" in "Settings", select "User interface language → English" and "Mnemonic → International".

| W     | Siemens                                                                               |                                                               |                                                                                        | _ <b>-</b> ×                        |
|-------|---------------------------------------------------------------------------------------|---------------------------------------------------------------|----------------------------------------------------------------------------------------|-------------------------------------|
| P     | roject Edit View Insert On                                                            | iline Options Tools Window Help<br>10 うい X いた C# ± 10 10 10 日 | 🛛 🖬 🖋 Goonline 🦨 Gooffline h 🖪 🖪 🛪 🖃 🕇 Total                                           | Ily Integrated Automation<br>PORTAL |
| Þ     | Settings                                                                              |                                                               |                                                                                        | _ 🖬 🖬 🗙 📢                           |
|       | ✓ General<br>General                                                                  | General                                                       |                                                                                        | Tasks<br>Tasks                      |
| Start | Software updates<br>Script/text editors<br>Print settings                             | General settings<br>User name:                                | spe                                                                                    | 1 Librarie                          |
|       | <ul> <li>Hardware configuration</li> <li>PLC programming<br/>STEP 7 Safety</li> </ul> | User interface language:<br>Mnemonic:                         | English<br>International                                                               |                                     |
|       | <ul> <li>Simulation</li> <li>Online &amp; diagnostics<br/>PLC alarms</li> </ul>       | Show list of recently used projects:                          | 8 🗣 elements                                                                           |                                     |
|       | <ul> <li>Visualization</li> <li>Keyboard shortcuts</li> </ul>                         | •<br>Tooltips:                                                | Show truncated texts completely<br>Show tooltips (context-sensitive help is available) |                                     |
|       |                                                                                       |                                                               | Open cascade automatically in tooltips                                                 |                                     |

Note: These settings can always be changed.

- → When Safety CPUs are used (e.g. CPU 1516F-3 PN/DP) without the use of safety engineering, it is recommended that automatic creation of the safety program be deactivated before creating a project.
- → In "Settings" under the → "STEP 7 Safety" item, deactivate → "Generate default failsafe program".

| ₩     | Siemens                                                                                                    |                                                                                              | _ ¤ ×                        |
|-------|----------------------------------------------------------------------------------------------------|----------------------------------------------------------------------------------------------|------------------------------|
| P     | roject Edit View Insert On<br>🕂 🎦 🗔 Save project 🔳 🐰 🗄                                                                                   | line Options Tools Window Help<br>国 급 🗙 ゆま (*** 売 肥 田 国 県 ダ Go online ダ Go offline 🏠 医 ほ メ ニ | egrated Automation<br>PORTAL |
| Þ     | Settings                                                                                                    |                                                                                              | _ # = X <                    |
| Start | General Hardware configuration PLC programming STE 77 Solety Simulation Online & diagnostics PLC alarms Visualization Keyboard shortcuts | STEP 7 Safety<br>General<br>Generate default fail-safe program                               | Tasks Libraries              |

### 4.5.7 Setting the IP address on the programming device

To program SIMATIC S7-1500 from the PC, the programming device or a laptop, you need a TCP/IP connection or an optional PROFIBUS connection.

For the PC and SIMATIC S7-1500 to communicate with each other via TCP/IP, it is important that the IP addresses of both devices match.

First, we show you how to set the IP address of a computer with the Windows 7 operating system.

→ Locate the network icon in the taskbar at the bottom and click → "Open Network and Sharing Center".

| Not connected                | 47   |
|------------------------------|------|
| Connections are available    |      |
| Wireless Network Connection  | ^    |
|                              | .atl |
|                              |      |
|                              |      |
|                              |      |
|                              |      |
|                              |      |
|                              |      |
|                              |      |
| Open Network and Sharing Cer | iter |

 $\rightarrow$  In the open Network and Sharing Center window, click  $\rightarrow$  "Change adapter settings".

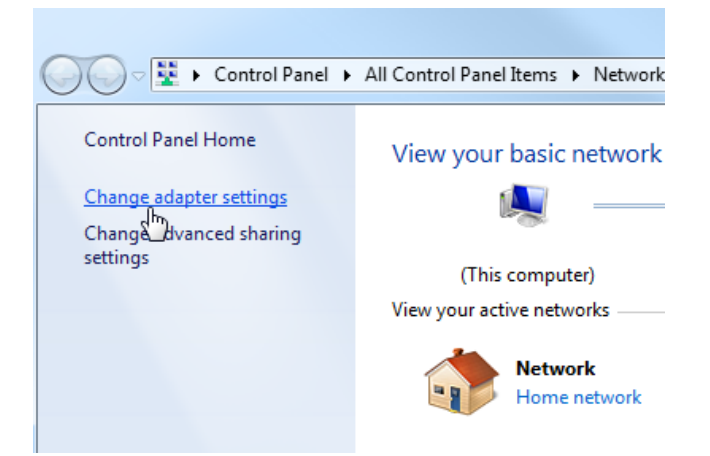

→ Select the desired → "Local Area Connection" that you want to use to connect to the controller and click → "Properties".

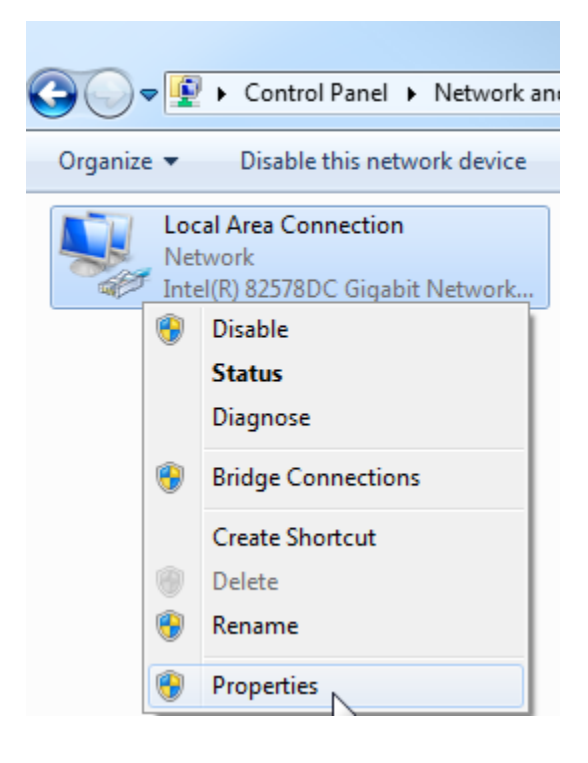

 $\rightarrow$  Next, select  $\rightarrow$  "Properties" for  $\rightarrow$  "Internet Protocol Version 4 (TCP/IP)".

| Local Area Connection Properties                                                                                                    |  |  |  |  |
|----------------------------------------------------------------------------------------------------|--|--|--|--|
| Networking Sharing                                                                                                    |  |  |  |  |
| Connect using:                                                                                                    |  |  |  |  |
| Intel(R) 82578DC Gigabit Network Connection                                                                                                    |  |  |  |  |
| Configure                                                                                                    |  |  |  |  |
| This connection uses the following items:                                                                                                    |  |  |  |  |
| Client for Microsoft Networks  VMware Bridge Protocol                                                                                                    |  |  |  |  |
| <ul> <li>GoS Packet Scheduler</li> <li>File and Printer Sharing for Microsoft Networks</li> </ul>                                                                 |  |  |  |  |
|                                                                                                    |  |  |  |  |
| <ul> <li>Link-Layer Topology Discovery Mapper I/O Driver</li> <li>Link-Layer Topology Discovery Responder</li> </ul>                                              |  |  |  |  |
| Install Uninstall Properties                                                                                                    |  |  |  |  |
| Transmission Control Protocol/Internet Protocol. The default<br>wide area network protocol that provides communication<br>across diverse interconnected networks. |  |  |  |  |
| OK Cancel                                                                                                    |  |  |  |  |

→ You can use the following IP address, for example → IP address: 192.168.0.99 → Subnet mask 255.255.255.0 and accept the settings (→ "OK")

| General                                                                                                   |                                                                              |         |
|----------------------------------------------------------------------------------------------------|------------------------------------------------------------------------------|---------|
| You can get IP settings assigned<br>this capability. Otherwise, you n<br>for the appropriate IP settings. | automatically if your network suppor<br>eed to ask your network administrato | ts<br>r |
| Obtain an IP address autor                                                                                | natically                                                                    |         |
| • Use the following IP addres                                                                             | s:                                                                           |         |
| IP address:                                                                                               | 192.168.0.99                                                                 |         |
| Subnet mask:                                                                                              | 255 . 255 . 255 . 0                                                          |         |
| Default gateway:                                                                                          |                                                                              |         |
| Obtain DNS server address                                                                                 | automatically                                                                |         |
| <ul> <li>Obtain one server address</li> <li>O Use the following DNS server</li> </ul>                     | er addresses:                                                                |         |
| Preferred DNS server:                                                                                     |                                                                              |         |
| Alternate DNS server:                                                                                     |                                                                              |         |
| Validate settings upon exi                                                                                | Advanced.                                                                    |         |

### 4.5.8 Setting the IP address in the CPU

The IP address of SIMATIC S7-1500 is set as follows.

→ Select the Totally Integrated Automation Portal for this, which is opened here with a double-click. (→ TIA Portal V13)

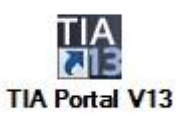

 $\rightarrow~$  Select  $\rightarrow$  "Online & Diagnostics" and open the  $\rightarrow$  "project view".

| VA Siemens                |                                | _ □ X                                   |
|---------------------------|--------------------------------|-----------------------------------------|
|                           |                                | Totally Integrated Automation<br>PORTAL |
| Start 🦓                   |                                |                                         |
| Devices &                 | Show all devices Online status |                                         |
| PLC programming           |                                |                                         |
| Motion & technology       |                                |                                         |
| Drive<br>parameterization | Accessible devices             |                                         |
| Visualization             |                                |                                         |
| Online & Diagnostics      |                                |                                         |
|                           | Help                           |                                         |
| N Desis et view           |                                |                                         |
| FIDJECT VIEW              |                                |                                         |
→ In the project tree under → "Online access", select the network adapter that was set previously. If you click → "Update accessible devices" here, you will see the IP address (if previously set) or the MAC address (if IP address not yet assigned) of the connected SIMATIC S7-1500. Select → "Online & Diagnostics" here.

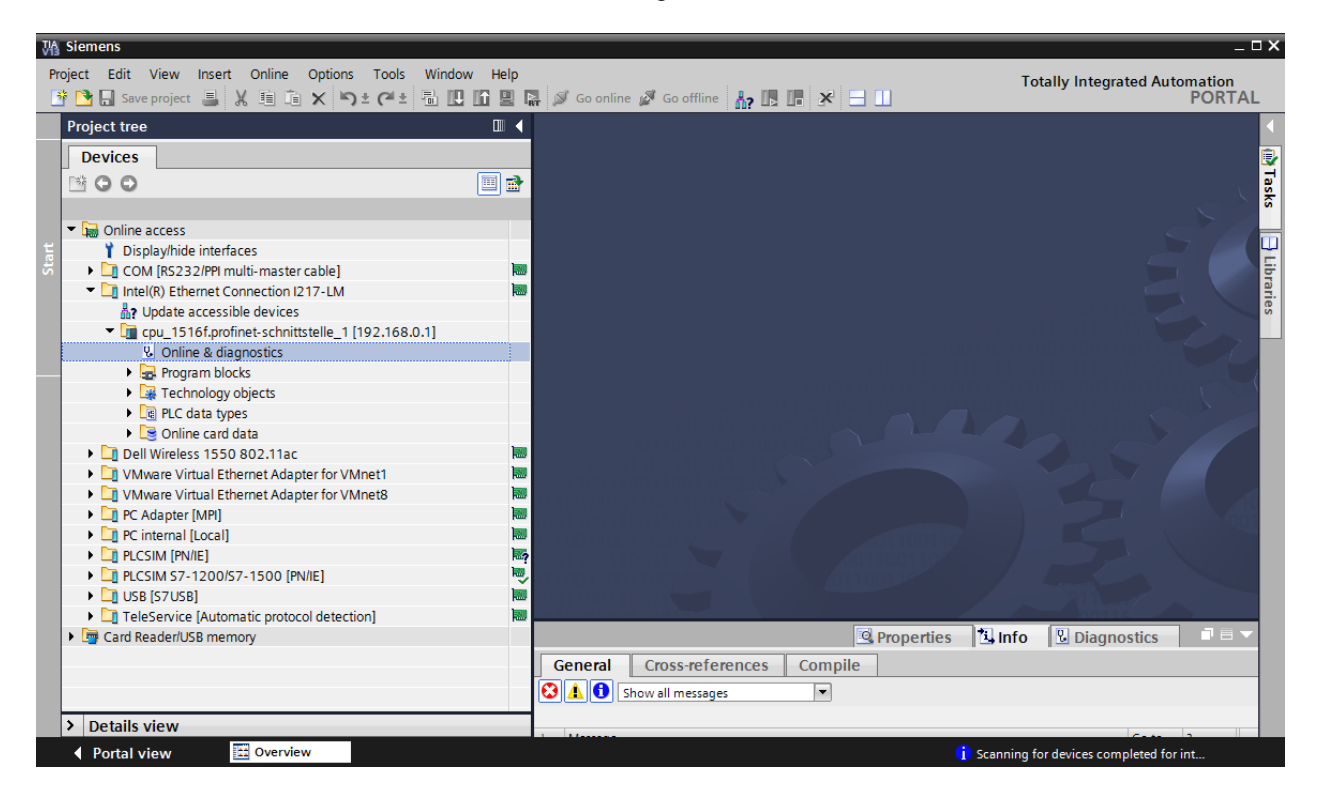

→ Under→ "Functions", you now find the → "Assign IP address" item. Enter the following IP address here (example): → IP address: 192.168.0.1 → Subnet mask 255.255.255.0.
 Next, click → "Assign IP address" and this new address will be assigned to your SIMATIC S7-1500.

| VA Siemens                                                             |                                                                                                    | _ = ×     |
|------------------------------------------------------------------------|----------------------------------------------------------------------------------------------------|-----------|
| Project Edit View Insert Online Options Tools Wi                       | indow Help Totally Integrated A                                                                                                    | utomation |
| 📑 📑 🖬 Save project 📑 🐰 🏥 🛍 🗶 🍤 ± (**± 🖥                                | 🛄 🖬 🖳 🖾 Goonline 🧟 Gooffline 🍶 🎚 🖪 🗶 🚍 🛄                                                                                                    | PORTAL    |
| Project tree                                                           | /-LM + cpu_1516f.profinet-schnittstelle_1 [192.168.0.1] + cpu_1516f.profinet-schnittstelle_1 [192.168.0.1]                                                                                                    | _ 🖬 🖬 🗙 🖪 |
| Devices                                                                |                                                                                                    | 0         |
| · · · · · · · · · · · · · · · · · · ·                                  | Diagnostics     Assign IP address                                                                                                    | alin      |
| , ži                                                                   | ▼ Functions                                                                                                    | et        |
| 🖹 🔻 🔚 Online access                                                    | Assign IP address                                                                                                    | 0         |
| Display/hide interfaces                                                | Set time                                                                                                    |           |
| 🗧 🕨 🛄 COM [RS232/PPI multi-master cable] 🛛 📓                           | Firmware update     Minc address: 00 - 16 - 16 - 71 - 50 - CD     Minc address                                                                                                    |           |
| 💿 🔻 🛄 Intel(R) Ethernet Connection I217-LM 🛛 🐱                         | Assign name                                                                                                    |           |
| 🗄 Update accessible devices                                            | Reset to factory settings a dedication of the dedication of the de | ask       |
| <ul> <li>Time cpu_1516f.profinet-schnittstelle_1 [192.168.0</li> </ul> | Formal memory card Subnet mask: 255, 255, 255, 0                                                                                                    | S.        |
| Online & diagnostics                                                   | Save service data Use router                                                                                                    |           |
| <ul> <li>Program blocks</li> </ul>                                     | Router address: 192, 168, 0 , 1                                                                                                    |           |
| Technology objects                                                     | •                                                                                                    | bra       |
| PLC data types                                                         | Assign IP address                                                                                                    | rie       |
| Online card data                                                       | Assists a device address to the module                                                                                                    | s         |
| Dell Wireless 1550 802.11ac                                            | Assign a device address to the module                                                                                                    |           |
| VMware Virtual Ethernet Adapter for VMnet1                             | Assigns the IP configuration to the<br>module                                                                                                    |           |
| VMware Virtual Ethernet Adapter for VMnet8                             | incore.                                                                                                    |           |
| C Adapter [MPI]                                                        |                                                                                                    |           |
| Carternal [Local]                                                      |                                                                                                    |           |
|                                                                        |                                                                                                    |           |
| LI PLCSIM 57-1200/57-1500 [PN/IE]                                      |                                                                                                    |           |
| Tale Casulas (Automatia autosa) datestica)                             | Properties 🗓 Info 🕑 Diagnostics                                                                                                    |           |
| Card Reader/USR memory                                                 | General Cross-references Compile                                                                                                    |           |
| Card Readenois memory                                                  |                                                                                                    |           |
|                                                                        | Show all messages                                                                                                    |           |
|                                                                        |                                                                                                    |           |
|                                                                        | ! Message Go to ? Date Time                                                                                                    |           |
| < III >                                                                |                                                                                                    |           |
| > Details view                                                         |                                                                                                    | >         |
|                                                                        |                                                                                                    |           |

**Note:** The IP address of the SIMATIC S7-1500 can also be set via the display on the CPU, provided this is enabled in the hardware configuration.

→ If the IP address was not successfully assigned, you will receive a message in the  $\rightarrow$  "Info" window under  $\rightarrow$  "General".

|                                           | Rroperties | 🔁 Ir | nfo | 🛚 🔁 Diagno | stics      | - |
|-------------------------------------------|------------|------|-----|------------|------------|---|
| General Cross-references Compile          |            |      |     |            |            |   |
| 😢 🛕 🚺 Show all messages                   |            |      |     |            |            |   |
|                                           |            |      |     |            |            |   |
| ! Message                                 | Go         | to ? |     | Date       | Time       |   |
| 😢 🔻 The IP address could not be assigned. |            |      | ?   | 2/19/2015  | 1:32:54 PM | ^ |
| The set command could not be executed.    |            |      |     | 2/19/2015  | 1:32:54 PM |   |
|                                           |            |      |     |            |            | * |

#### 4.5.9 Formatting the memory card in the CPU

- → If the IP address could not be assigned, the program data on the CPU must be deleted. This is accomplished in 2 steps: → "Format memory card" and →"Reset to factory settings".
- $\rightarrow$  First, select the  $\rightarrow$  "Format memory card" function and press the  $\rightarrow$  "Format" button.

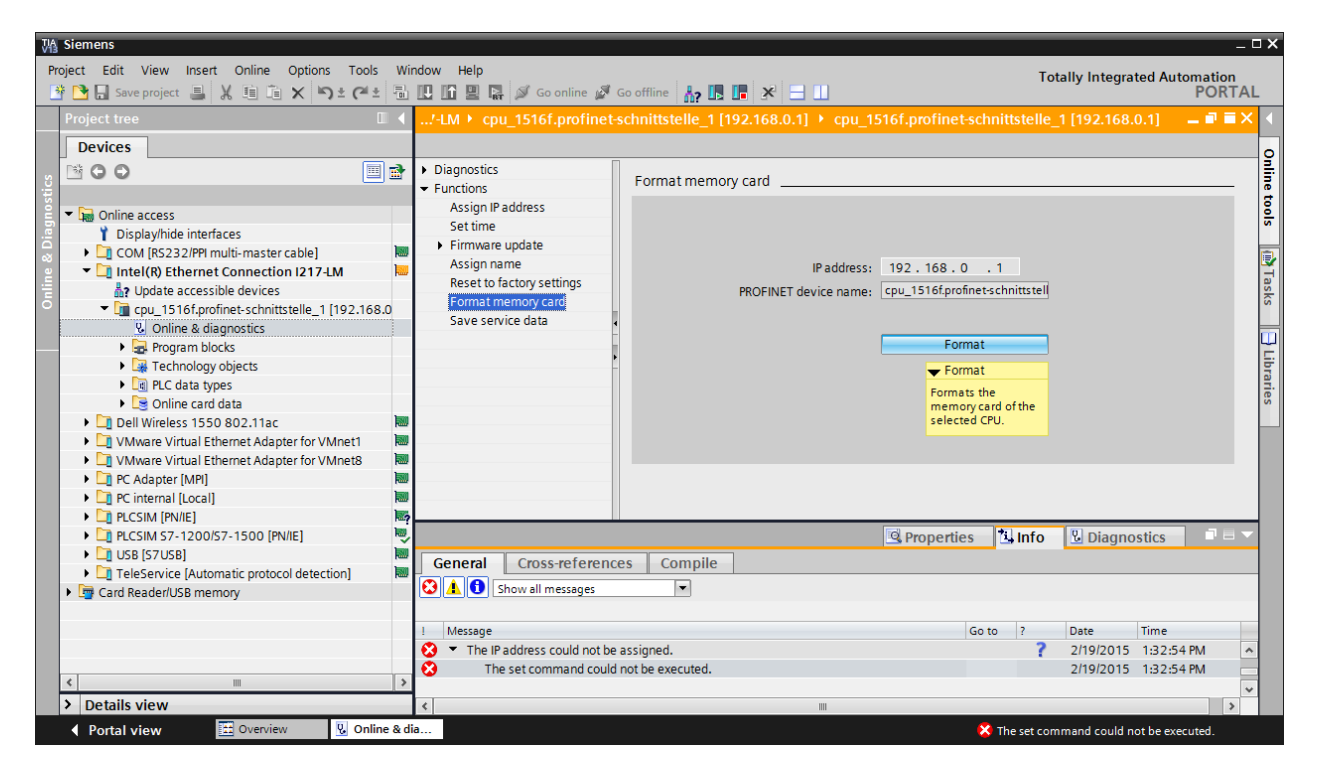

 $\rightarrow$  Confirm the prompt asking if you really want to format the memory card with  $\rightarrow$  "Yes".

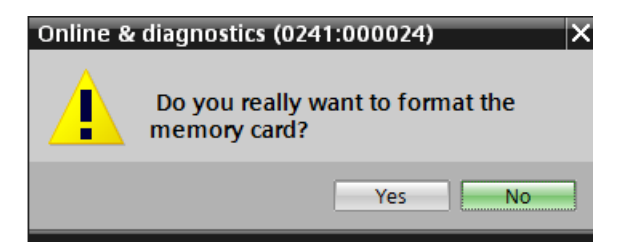

 $\rightarrow$  If necessary, stop the CPU. ( $\rightarrow$  "Yes")

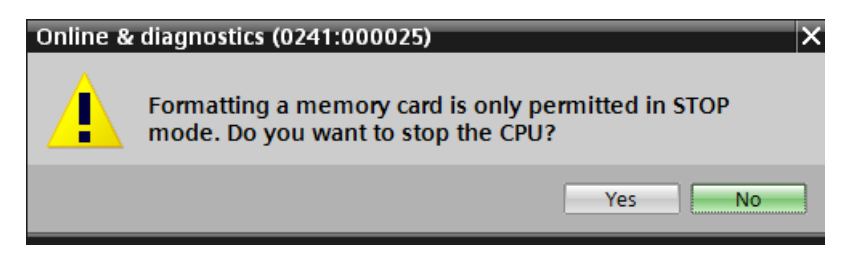

#### 4.5.10 Resetting the CPU to factory settings

→ Before you can reset the CPU, you must wait until the formatting in the CPU has finished. Then you must select → "Update accessible devices" and → "Online & diagnostics" of your CPU again. To reset the controller, select the → "Reset to factory settings" function and click → "Reset".

| Siemens                                                                                                    |            |                                                                                           |                                       |            | _    |
|----------------------------------------------------------------------------------------------------|------------|-------------------------------------------------------------------------------------------|---------------------------------------|------------|------|
| ect Edit View Insert Online Options                                                                                                    | Tools Wine | ow Help                                                                                   | Totally Integrate                     | d Automat  | tion |
| 🞦 🔚 Save project 🚇 🐰 🗉 🖆 🗙 沟 ±                                                                                                    | C# ± 🗐     | ] 🚹 🖳 🙀 🕼 Go online 🖉 Go offline h 🖪 🖪 🖪 🛃 🚽 🛄                                            | , , , , , , , , , , , , , , , , , , , | PO         | RTA  |
| Project tree                                                                                                    |            | ernet Connection I217-LM ⊁ cpu_1516f.profinet-schnittstelle_1 [192.168.0.1] → CPUcom      | nmon [192.168.0                       | .1] 💶 🗖    |      |
| Devices                                                                                                    |            |                                                                                           |                                       |            |      |
| 1 0 0                                                                                                    |            | Diagnostics Functions Assign Paddress                                                     |                                       |            | _    |
| Display/hide interfaces     COM [RS232/PPI multi-master cable]                                                                              |            | Set time Firmware update Assign pame Incidence 103 100 10 1 1 1 1 1 1 1 1 1 1 1 1 1 1     |                                       |            |      |
| <ul> <li>Intel(R) Ethernet Connection I217-LM</li> <li>Update accessible devices</li> <li>Cpu_1516f.profinet-schnittstelle_1 [19</li> </ul> | 2.168.0    | Reset to factory settings Format memory card Save service data                            | tell                                  |            |      |
| <ul> <li>Online &amp; diagnostics</li> <li>Program blocks</li> <li>Technology objects</li> </ul>                                            |            | Retain IP address     O Delete IP address                                                 |                                       |            |      |
| Lee PLC data types     Second data                                                                                                    |            | Reset                                                                                     | -                                     |            |      |
| Li Dell Wireless 1550 802.11ac     Li VMware Virtual Ethernet Adapter for VMme     VMware Virtual Ethernet Adapter for VMme                 | et1 🗃      |                                                                                           |                                       |            |      |
| PC Adapter [MPI]     D1 PC internal [Local]                                                                                                 |            |                                                                                           |                                       |            |      |
| <ul> <li>PLCSIM [PN/IE]</li> <li>D PLCSIM S7-1200/S7-1500 [PN/IE]</li> </ul>                                                                | ₩?<br>₩    | 🖳 Properties 🚺 Inf                                                                        | fo 🛽 🗓 Diagnos                        | tics       | 1 8  |
| USB [S7USB]                                                                                                    |            | General Cross-references Compile                                                          |                                       |            |      |
| Log TeleService (Automatic protocol detection     Log Card Reader/USB memory                                                                | .] Re -    | 3 A O Show all messages                                                                   |                                       |            |      |
|                                                                                                    |            | Message Go to 2                                                                           | Date                                  | Time       |      |
|                                                                                                    |            | Scanning for devices completed for interface Intel(R) Ethernet Connection I217-LM. No dev | 2/19/2015                             | 1:35:02 PM |      |
|                                                                                                    |            | Scanning for devices on interface Intel(R) Ethernet Connection I217-LM was started.       | 2/19/2015                             | 1:35:20 PM |      |
|                                                                                                    | >          | Scanning for devices completed for interface Intel(R) Ethernet Connection I217-LM. Found  | 2/19/2015                             | 1:35:29 PM |      |
| 0.1.11.1                                                                                                    |            | f                                                                                         |                                       |            |      |

 $\rightarrow$  Confirm the prompt asking if you really want to reset the module with  $\rightarrow$  "Yes".

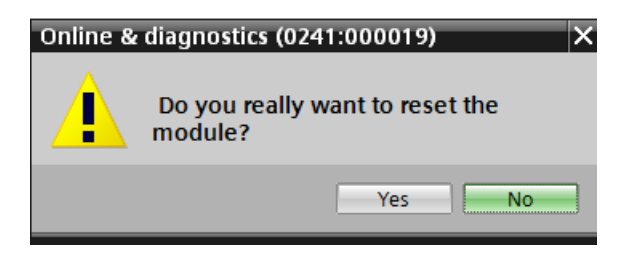

 $\rightarrow$  If necessary, stop the CPU. ( $\rightarrow$  "Yes")

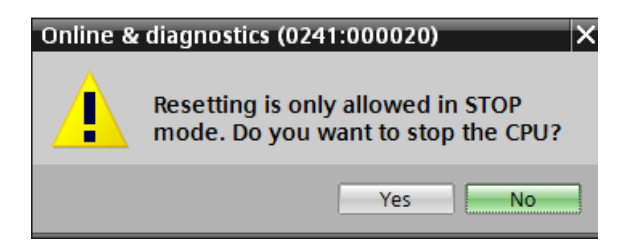

#### 4.5.11 Setting the IP address in the ET 200SP

The IP address of the ET 200SP is set as follows.

→ Select the Totally Integrated Automation Portal for this, which is opened here with a double-click. (→ TIA Portal V13)

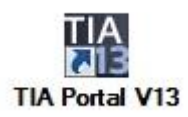

 $\rightarrow~$  Select  $\rightarrow$  "Online & Diagnostics" and open the  $\rightarrow$  "Project view".

| VA Siemens                |                    | X                                       |
|---------------------------|--------------------|-----------------------------------------|
|                           |                    | Totally Integrated Automation<br>PORTAL |
| Start 💦                   |                    |                                         |
| Devices &                 | Show all devices   |                                         |
| PLC programming           |                    |                                         |
| Motion & technology       |                    |                                         |
| Drive<br>parameterization | Accessible devices |                                         |
| Visualization 🗐           |                    |                                         |
| Online & Diagnostics      |                    |                                         |
|                           | Help               |                                         |
| Project view              |                    |                                         |

→ In the project tree under → "Online access", select the network adapter that was set previously. If you click → "Update accessible devices" here, you will see the IP address (if previously set) or the MAC address (if the IP address is not yet assigned) of the connected ET 200SP. Select → "Online & Diagnostics" here.

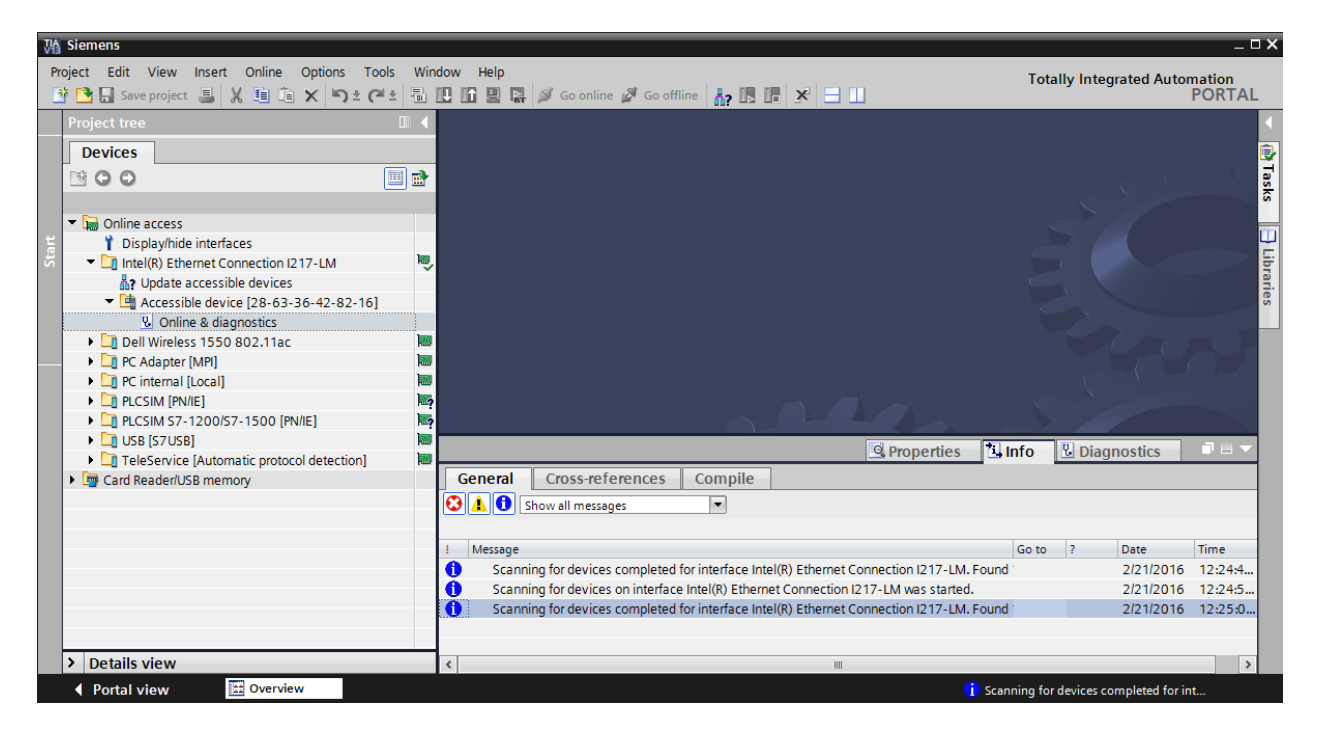

→ Under→ "Functions", you now find the → "Assign IP address" item. Enter the following IP address here (example): → IP address: 192.168.0.2 → Subnet mask 255.255.255.0.
 Next, click → "Assign IP address" and this new address will be assigned to your ET 200SP.

| M Siemens                                         |                                                     |                                                                                 | _ 0 }                     |
|---------------------------------------------------|-----------------------------------------------------|---------------------------------------------------------------------------------|---------------------------|
| Project Edit View Insert Online Options Tools V   | Window Help                                         | Total                                                                           | ly Integrated Automation  |
| 📑 🛅 🖬 Save project 📕 👗 🏥 🛍 🗙 🏷 ± 🥶 ± 🖣            | 🗄 🗓 🏠 🖳 🗛 🚿 Go online 🖉                             | 🛿 Go offline 🔚 🖪 🖪 🛄                                                            | PORTAL                    |
| Project tree                                      | ection I217-LM + Accessit                           |                                                                                 | 📲 🖬 🗙 Online 🗐 🔳 🕨        |
| Devices                                           |                                                     |                                                                                 | Options                   |
| , 🖻 🖸 🖸 🗐 🗐                                       | <ul> <li>Diagnostics</li> </ul>                     | Assign IP address                                                               |                           |
| o sti                                             | General<br>Functions                                |                                                                                 | CPU operato               |
| <ul> <li>Display/bide interfacer</li> </ul>       | Assign IP address                                   | Assign IP address to the device                                                 | Not supported             |
| ■ Intel(R) Ethernet Connection I217-LM            | Assign name                                         | Devices connected to an enterprise network or directly to the internet must be  | appropr                   |
| 2 Update accessible devices                       | Reset to factory settings                           | protected against unauthorized access, e.g. by use of firewalls and network seg | imentat                   |
| Accessible device [28-63-36-42-82-16]             |                                                     | http://www.siemens.com/industrialsecurity                                       | sks                       |
| Dell Wireless 1550 802.11ac                       |                                                     |                                                                                 |                           |
| PC Adapter [MPI]                                  | 9                                                   |                                                                                 |                           |
| PC internal [Local]                               |                                                     |                                                                                 | Dra                       |
| PLCSIM (FIVIE)     PLCSIM S7-1200/S7-1500 [PN/IE] | ?                                                   | MAC address: 28 - 63 - 36 - 42 - 82 - 16 Accessible devices                     | ✓ Cycle time              |
| • 🛄 USB [S7USB]                                   | 9                                                   | IP address: 192 168 0 2                                                         | Not supported             |
| TeleService [Automatic protocol detection]        |                                                     | Subnet mask: 255, 255, 255, 0                                                   | Not supported             |
| Card Readenois memory                             |                                                     |                                                                                 |                           |
|                                                   |                                                     | Bouter address:                                                                 |                           |
|                                                   |                                                     |                                                                                 |                           |
|                                                   |                                                     | Assign IP address                                                               | ~                         |
|                                                   |                                                     | Assign a device address to the module                                           | >                         |
|                                                   |                                                     | Assigns the IP configuration to the S                                           |                           |
|                                                   | General Cross-referen                               | ces Compile                                                                     |                           |
|                                                   | Show all messages                                   | •                                                                               |                           |
|                                                   | 1 Message                                           | Go to ? Date                                                                    | т                         |
|                                                   | <ul> <li>Scanning for devices complexity</li> </ul> | oleted for interface Intel(R) Ethernet Connection I217-LM. Found 2/21/2016      | 1 🐴                       |
| > Details view                                    | <                                                   | III                                                                             | > > Memory                |
| Portal view Overview Overview Online &            | dia                                                 | 🚺 Scanning for d                                                                | levices completed for int |

→ A feedback message for the assignment of the IP address is provided in the  $\rightarrow$  "Info" window under  $\rightarrow$  "General".

|                                                                                                    | Properties | 🗓 Info  | <b>B</b> Diagnostics |   |
|----------------------------------------------------------------------------------------------------|------------|---------|----------------------|---|
| General Cross-references Compile                                                                              |            |         |                      |   |
| Show all messages                                                                                             |            |         |                      |   |
|                                                                                                    |            |         |                      |   |
| ! Message                                                                                                    | Go to ?    | Date    | Time                 |   |
| Scanning for devices completed for interface Intel(R) Ethernet Connection I217-LM. Four                       | nd '       | 2/21/20 | 16 12:24:49 AM       |   |
| Scanning for devices on interface Intel(R) Ethernet Connection I217-LM was started.                           |            | 2/21/20 | 16 12:24:57 AM       |   |
| Scanning for devices completed for interface Intel(R) Ethernet Connection I217-LM. Four                       | nd '       | 2/21/20 | 16 12:25:04 AM       |   |
| The parameters were transferred successfully.                                                                 |            | 2/21/20 | 16 12:27:28 AM       |   |
|                                                                                                    |            |         |                      |   |
| < III III III III III III III III III III III III III III III III III III III III III III III III III III III |            |         |                      | > |

**Note:** If a communication connection already exists between the ET 200SP (as device) and a higher-level controller (as controller), the IP address cannot be changed.

#### 4.5.12 Reading the firmware version of the ET 200SP

→ Before you can read the firmware version of the ET 200SP, you must select → "Update accessible devices" and → "Online & diagnostics" of your ET 200SP again. You can read the Short description, Article number, Hardware version and Firmware version in menu item → "Diagnostics" → "General".

| M Siemens                                           |                                 |                               |                             | _ 🗆 ×     |
|-----------------------------------------------------|---------------------------------|-------------------------------|-----------------------------|-----------|
| Project Edit View Insert Online Options Tools       | Window Help                     |                               | Totally Integrated Au       | tomation  |
| 📑 📑 🔒 Save project 🚇 🐰 🏥 🏛 🗙 🍤 ± (半 ±               | 🖥 🗓 🚹 🖳 🗛 🚿 Goonline 🙀          | 🕈 Go offline 🛛 🛔 📭 🗶 📃 🛄      | i otanij integratea na      | PORTAL    |
| Project tree                                        | □> Intel(R) Ethernet Conne      |                               |                             | _ 🖬 🖬 🗙 📢 |
| Devices                                             |                                 |                               |                             | 0         |
|                                                     | <ul> <li>Diagnostics</li> </ul> | Π                             |                             | ^ E       |
|                                                     | General                         | General                       |                             | I I       |
| 🗧 🖛 Online access                                   | Functions                       | Module                        |                             | 00        |
| Display/hide interfaces                             |                                 |                               |                             | v         |
| 🗧 🔽 Intel(R) Ethernet Connection I217-LM            |                                 | Short designation:            |                             |           |
| 2 bpdate accessible devices                         |                                 | Article number: 6ES7 155-6AU0 | 0-0CN0                      |           |
| <ul> <li>Accessible device [192.168.0.2]</li> </ul> |                                 | Hardware: 4                   |                             | Iska      |
| <ul> <li>Online &amp; diagnostics</li> </ul>        |                                 | Firmware: V3.1.0              |                             | <b>v</b>  |
| Dell Wireless 1550 802.11ac                         |                                 | Eirmuoro oxpansion            |                             |           |
| PC Adapter [MPI]                                    |                                 | Finnware expansion:           |                             | Ē         |
| PC internal [Local]                                 |                                 |                               |                             | bra       |
| PLCSIM (PN/IE)                                      | 17                              | Rack: 0                       |                             | ries      |
|                                                     | 27                              | Slot: 0                       |                             |           |
| TeleService [Automatic protocol detection]          |                                 |                               |                             |           |
| Card Reader/LISB memory                             |                                 |                               |                             |           |
|                                                     |                                 |                               |                             |           |
|                                                     |                                 | Module information            |                             |           |
|                                                     |                                 | Device areas                  |                             |           |
|                                                     |                                 | Device name:                  |                             |           |
|                                                     |                                 | Module name:                  |                             |           |
|                                                     |                                 | Plant designation             |                             | ×         |
|                                                     |                                 |                               | Properties Info Diagnostics |           |
|                                                     | General Cross-referen           | ices Compile                  |                             |           |
|                                                     | Show all messages               |                               |                             |           |
|                                                     |                                 |                               |                             |           |
|                                                     | 1 Message                       |                               | Go to ? Date Time           |           |
|                                                     | The parameters were tran        | sferred successfully.         | 2/21/2016 12:49:06 AM       | ^         |
| > Details view                                      |                                 |                               |                             | >         |
|                                                     |                                 |                               |                             |           |

# 5 Task

Create a project and configure the following modules of your hardware, which correspond to one part of the trainer packages SIMATIC CPU 1516F PN/DP Safety and SIMATIC ET 200SP Digital.

- SIMATIC S7-1500F, CPU 1516F-3 PN/DP, WORK MEMORY 1.5 MB PROGRAM, 5 MB DATA,1. INTERFACE, PROFINET IRT WITH 2 PORT SWITCH, 2. INTERFACE, ETHERNET, 3. INTERFACE, PROFIBUS, 10 NS BITPERFORMANCE, SIMATIC MEMORY CARD REQUIRED (order number: 6ES7 516-3FN01-0AB0)
- 1X SIMATIC PM 1507 24 V/8 A STABILIZED POWER SUPPLY INPUT: 120/230 V AC OUTPUT: 24 V DC / 8 A (order number: 6EP1333-4BA00)
- 1X INTERFACE MODULE IM155-6PN HF (order number: 6ES7 155-6AU00-0CN0)
- 1X BUS ADAPTER BA 2XRJ45 (order number: 6ES7 193-6AR00-0AA0)
- 2X DI 8X24VDC/0.5A HF (order number: 6ES7 131-6BF00-0CA0
- 2X DQ 8X24VDC/0.5A HF (order number: 6ES7 132-6BF00-0CA0)
- Server module (order number: 6ES7 193-6PA00-0AA0)

# 6 Planning

Because this is a new system, a new project must be created.

The hardware for this project is already specified by the existing hardware (in this case, part of the trainer packages SIMATIC CPU 1516F PN/DP Safety and SIMATIC ET 200SP Digital. Therefore, a selection does not have to be made. Instead, the listed modules of the trainer packages only have to be inserted in the project and connected. The order numbers (see Table 1 and Table 2) can be used to check that the correct modules are inserted.

| Module             | Order number       | Slot | Address area |
|--------------------|--------------------|------|--------------|
| PM 190W 120/230VAC | 6EP1333-4BA00      | 0    |              |
| CPU 1516F-3 PN/DP  | 6ES7516-3FN01-0AB0 | 1    |              |

Table 1: Modules of the S7-1500

| Module             | Order number       | Slot | Address area |
|--------------------|--------------------|------|--------------|
| IM155-6PN HF       | 6ES7155-6AU00-0CN0 | 0    |              |
| DI 8x24VDC HF      | 6ES7131-6BF00-0CA0 | 1    | 0            |
| DI 8x24VDC HF      | 6ES7131-6BF00-0CA0 | 2    | 1            |
| DQ 8x24VDC/0.5A HF | 6ES7132-6BF00-0CA0 | 3    | 0            |
| DQ 8x24VDC/0.5A HF | 6ES7132-6BF00-0CA0 | 4    | 1            |
| Server module      | 6ES7193-6PA00-0AA0 | 5    |              |

Table 2: Modules of the ET 200SP

The Base Units are relevant for additional handling of the ET 200SP modules. These determine whether the potential is taken from the left terminal (dark Base Unit) or whether a new voltage supply must be connected and thus a new potential group is created (light Base Unit). The applicable rule here is that a new potential must always be provided on slot 1.

All Base Units included in the trainer packages are type BU15-P16+A0+2D (6ES7193-6BP00-0DA0). As a result, the light Base Unit version is set by default.

As the final step, the hardware configuration is saved, compiled, downloaded and started.

Any errors present can be detected during compilation and incorrect modules can be detected when the controller is started *(only possible when hardware is present and structured identically)*.

The result is archived to back up the working version.

# 7 Structured step-by-step instructions

You can find instructions on how to carry out planning below. If you already have a good understanding of everything, it is sufficient to focus on the numbered steps. Otherwise, simply follow the steps of the instructions illustrated below.

#### 7.1 Create a new project

→ Select the Totally Integrated Automation Portal for this, which is opened here with a double-click. (→ TIA Portal V13)

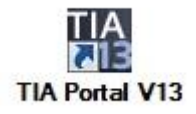

 $\rightarrow$  In the portal view under the "Start" menu, select  $\rightarrow$  "Create new project".

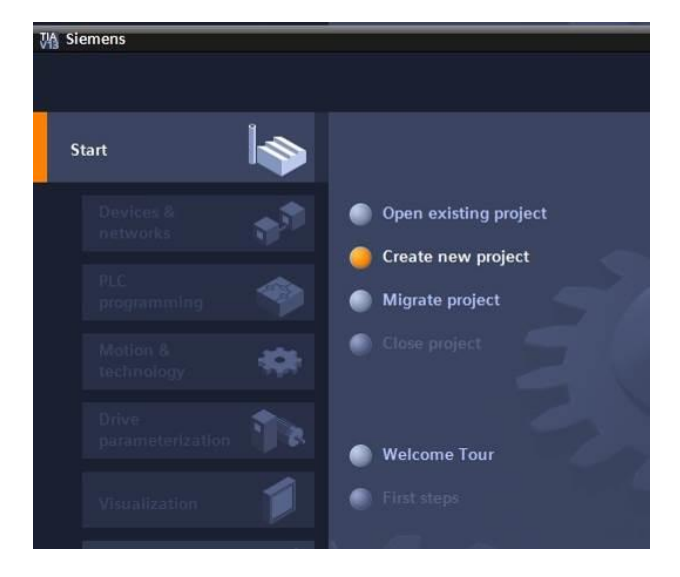

 $\rightarrow$  Modify Project name, Path, Author and Comment as appropriate and click  $\rightarrow$  "Create".

| Create new project |                             |
|--------------------|-----------------------------|
| Project name:      | 012_201_CPU1516F_ET200SP_PN |
| Path:              | D:100_TIA_Portal            |
| Author:            | Michael Dziallas            |
| Comment:           | ×                           |
|                    |                             |
|                    | ×                           |
|                    |                             |
|                    | Create                      |

→ The project is created and opened and the menu "Start", "First steps" opens automatically.

## 7.2 Insert the CPU 1516F-3 PN/DP

→ In the → "Start" → portal, select "First steps" → "Devices & Networks" → "Configure a device".

| VA Si | emens - D:\00_TIA_Portal\012_2 | 01_CPU1516F_ET200SP_PN\012_201_CPU1516F      | _ET200SP_PN    |                         |           |                                 | -                            | . <b></b> x |
|-------|--------------------------------|----------------------------------------------|----------------|-------------------------|-----------|---------------------------------|------------------------------|-------------|
|       |                                |                                              |                |                         |           | T                               | otally Integrated Automation | AL.         |
| s     | tart 🦾                         |                                              | First steps    | 12 201 CPU1516          | E ET200   |                                 | fully Please select the n    | _           |
|       | Devices &                      | Open existing project                        | noject. u      | 12_201_0101010          | 1_01200   | SI_IN Was opened success        | runy. Hease select the h     | <u>^</u>    |
|       | PLC programming                | Create new project           Migrate project | Start          |                         |           |                                 |                              |             |
|       | Motion &                       | Close project                                |                |                         |           |                                 |                              |             |
|       | Drive                          |                                              | ⊢              | Devices &<br>networks   | Q.Q.      | Configure a device              |                              |             |
|       |                                | Welcome Tour     First steps                 | ╞              | PLC<br>programming      | ٢         | Write PLC program               |                              |             |
|       | Online & Diagnostics           |                                              | ╞              | Motion &<br>technology  | ÷         | Configure<br>technology objects |                              | =           |
|       |                                | Installed software                           | ⊢              | Drive<br>parameterizati |           | Parameterize drive              |                              |             |
|       |                                | - Help                                       | ╞              | Visualization           | Ø         | Configure an HMI<br>screen      |                              |             |
|       |                                | 🚱 User interface language                    |                |                         |           |                                 |                              |             |
|       |                                |                                              | L 4            | Project view            |           | Open the project view           |                              | ~           |
| Þ     | Project view                   | Opened project: D:\00_TIA_Port               | al\012_201_CPU | 1516F_ET200SP_PN\(      | 012_201_0 | PU1516F_ET200SP_PN              |                              |             |

- $\rightarrow~$  In the "Devices & Networks" portal, the "Show all devices" menu opens
- $\rightarrow~$  Switch to the "Add new device" menu.

| Siemens - D:\00_TIA_Po  | rtal\012_201 | _CPU1516F_ET200SP_PN\012_201 | _CPU1516F_ET200SP_PN |                                                                           |                       | _ ¤ ×                          |
|-------------------------|--------------|------------------------------|----------------------|---------------------------------------------------------------------------|-----------------------|--------------------------------|
|                         |              |                              |                      |                                                                           | Totally I             | ntegrated Automation<br>PORTAL |
|                         |              |                              | Add new device _     |                                                                           |                       |                                |
| Devices &<br>networks   |              | Show all devices             | Device name:         |                                                                           |                       | <u>^</u>                       |
|                         |              | Add new device               |                      | Controllers     Im SIMATIC 57-1200                                        | Device:               |                                |
| Motion &<br>technology  |              |                              | Controllers          | []] SIMATIC 57-1500     []] SIMATIC 57-300     []] SIMATIC 57-400         |                       |                                |
|                         |              | Configure networks           |                      | La SIMATIC ET 200 CPU     La SIMATIC ET 200 CPU     La SIMATIC ET 200 CPU | Article no.:          | <b>=</b>                       |
|                         |              |                              | нмі                  |                                                                           | Version: Description: | <b>x</b>                       |
| Online &<br>Diagnostics | ~~           |                              | PC systems           |                                                                           |                       |                                |
|                         |              | Melp                         |                      |                                                                           |                       |                                |
|                         |              |                              | Drives               |                                                                           |                       |                                |
|                         |              |                              | <                    |                                                                           |                       | ×                              |
| Project view            |              | Opened project: D:\00        |                      | _ET200SP_PN\012_201_CPU1516F_E                                            | ET200SP_PN            |                                |

 $\rightarrow$  The specified model of the CPU will now be added as a new device.

(Controllers  $\rightarrow$  SIMATIC S7-1500  $\rightarrow$  CPU  $\rightarrow$  CPU 1516F-3 PN/DP  $\rightarrow$  6ES7516-3FN01-0AB0  $\rightarrow$  V1.8)

| MA Sie | mens - D:\00_TIA_Po            | rtal\012_201 | _CPU1516F_ET200SP_PN\012_201 | _CPU1516F_ET200SP_PN  |                                                                                                    |                                                                                   |                                                                                                    | _ 🗆 ×         |
|--------|--------------------------------|--------------|------------------------------|-----------------------|----------------------------------------------------------------------------------------------------|-----------------------------------------------------------------------------------|----------------------------------------------------------------------------------------------------|---------------|
|        |                                |              |                              |                       |                                                                                                    |                                                                                   | Totally Integrated Automat<br>PC                                                                                                    | tion<br>ORTAL |
| Sta    |                                |              |                              | Add new devic         | e                                                                                                    |                                                                                   |                                                                                                    |               |
|        | Devices &<br>networks          |              | Show all devices             | Device name:<br>PLC_1 |                                                                                                    | 1                                                                                 |                                                                                                    | ^             |
|        | PLC<br>programming<br>Motion & | ۲            |                              |                       | <ul> <li>✓ ☐ Controllers</li> <li>▶ ☐ SIMATIC 57-1200</li> <li>✓ ☐ SIMATIC 57-1500</li> </ul>                                   |                                                                                   |                                                                                                    |               |
|        | technology<br>Drive            |              |                              | Controllers           | <ul> <li></li></ul>                                                                                                    | Device:                                                                           |                                                                                                    |               |
|        |                                |              | Configure networks           | НМІ                   | CPU 1513-1 PN<br>CPU 1515-2 PN<br>CPU 1516-3 PN/DP                                                                              |                                                                                   | CPU 1516F-3 PN/DP                                                                                                    | ≡             |
| ĺ      |                                | 10           |                              |                       | CPU 1518-4 PN/DP                                                                                                    | Article no.:<br>Version:                                                          | 6ES7 516-3FN01-0AB0                                                                                                    |               |
|        |                                |              | Help                         | PC systems            | CPU 1515F-2 PN                                                                                                    | CPU with disp<br>and 5 MB da<br>applications                                      | play; work memory 1.5 MB program<br>ta; can be used for safety<br>, supports PROFIsafe V2; 10 ns bit<br>ime; 5-level protection concept.                                                     |               |
|        |                                |              |                              | Drives                | CPU 1517F-3 PN/DP     CPU 1517F-3 PN/DP     CPU 1518F-4 PN/DP     CPU 1518F-4 PN/DP     CPU Unspecified CPU 1500     CPU SIPLUS | integrated te<br>loop control,<br>trace; 1st int<br>supports RT/I<br>protocol TCP | echnology functions: motion, closed-<br>, counting&measuring integrated<br>terface: PROFINET IO controller,<br>IRT, 2 ports, IO device, MRP, transport<br>/IP, S7 communication, Web server, |               |
|        |                                |              |                              |                       | SIMATIC 57-300     SIMATIC 57-400     SIMATIC ET 200 CPU                                                                        | constant bus<br>PROFINET ba<br>TCP/IP, Web s<br>PROFIBUS DF<br>routing; firm      | s cycle time, routing; 2nd interface:<br>sic services / transport protocol<br>ierver, routing; 3rd interface:<br><sup>9</sup> master, constant bus cycle time,<br>ware V1.8                  | ~             |

 $\rightarrow~$  Assign a device name (Device name  $\rightarrow~$  "CPU\_1516F").

| Add new device |  |
|----------------|--|
|                |  |
| CPU_1516F      |  |
|                |  |

 $\rightarrow$  Select "Open device view".

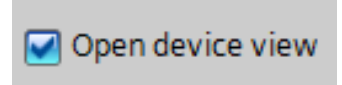

 $\rightarrow$  Click "Add".

| Siemens - D:\00_TIA_Portal\012_201           | I_CPU1516F_ET200SP_PN\012_201_CPU1516F_ | ET200SP_PN                               |                                                                                                    |                                                                                                    | _ ¤ ×                                                                                                    |
|----------------------------------------------|-----------------------------------------|------------------------------------------|----------------------------------------------------------------------------------------------------|----------------------------------------------------------------------------------------------------|----------------------------------------------------------------------------------------------------|
|                                              |                                         |                                          |                                                                                                    |                                                                                                    | Totally Integrated Automation<br>PORTAL                                                                                                    |
| Start                                        |                                         | Add new device                           |                                                                                                    |                                                                                                    |                                                                                                    |
| Devices & networks                           | Show all devices                        | Device name:<br>CPU_1516F                |                                                                                                    |                                                                                                    |                                                                                                    |
| PLC<br>programming<br>Motion &<br>technology | 2                                       | Controllers                              | Controllers     Controllers     Controllers     Controllers     Controllers     Controllers     Controllers     Controllers     Controllers     Controllers     Controllers     Controllers     Controllers                                                                                                    | Device:                                                                                                 |                                                                                                    |
| Drive<br>parameterization<br>Visualization   | Configure networks                      | HMI                                      | CPU 151C-1 PN     CPU 151C-1 PN     CPU 151C-1 PN     CPU 151C-2 PN     CPU 151C-2 PN     CPU 151C-3 PN/DP     CPU 151C-3 PN/DP     CPU 151C-3 PN/DP                                                                                                    | Article no.:<br>Version:                                                                                | CPU 1516F-3 PN/DP<br>6ES7 516-3FN01-0AB0<br>V1.8                                                                                                    |
| Online & Jagnostics                          |                                         | PC systems                               | <ul> <li>↓ □□ CPU 15115-4 FMUDP</li> <li>↓ □□ CPU 15115-1 PN</li> <li>↓ □□ CPU 1513F-1 PN</li> <li>↓ □□ CPU 1515F-2 PN</li> <li>↓ □□ CPU 1515F-2 PNIDP</li> <li>↓ □□ CPU 1516F-3 PNIDP</li> </ul>                                                                                                    | CPU with disp<br>and 5 MB data<br>applications,<br>instruction tin<br>integrated tec<br>loop control, o | lay, work memory 1.5 MB program<br>a; can be used for safety<br>supports RPOFIsiafe V2; 10 ns bit<br>ne; 5-level protection concept,<br>chnology functions: motion, closed-<br>counting&measuring integrated               |
|                                              |                                         | Drives                                   | 6ES7 516-3FN01-0AB0     CPU 1517F-3 PN/DP     CPU 1517F-3 PN/DP     CPU 1518F-4 PN/DP     Unspecified CPU 1500                                                                                                    | trace; 1st inte<br>supports RT/IR<br>protocol TCP/I<br>constant bus<br>PROFINET bas<br>TCP/IP, Web se   | erface: FROFINET IO controller,<br>XT, 2 ports, IO device, MRP, transport<br>P, S7 communication, Web server,<br>cycle time, routing; 2nd interface:<br>is services / transport protocol<br>errer, routing; 3rd interface: |
|                                              | e Help                                  |                                          | (m) CPU SIPLUS     (m) SIMATIC S7-300     (m) SIMATIC S7-400     (m) SIMATIC S7-400     (m) SIMATIC ET 200 CPU     (m) SIMATIC ET 200 CPU     (m) (k) SIMATIC ET 200 (k) SIMATIC ET 200 (k) SIMATIC ET | routing; firmw                                                                                          | master, constant ous cycle ume,<br>vare V1.8                                                                                                    |
| ▶ Project view                               | Opened project: D:\00 TIA Porta         | Open device view     Open 201 CPU1516F E | 12005P PM012 201 CPU1516F ET20                                                                                                    | DSP PN                                                                                                  | Add                                                                                                    |

**Note:** The desired CPU may have multiple versions that differ in functionality (work memory, integrated memory, technology functions, etc.). In this case, you should ensure that the selected CPU corresponds to the existing hardware.

**Note:** Different firmware versions are often offered for the hardware. In this case, it is recommended that the latest firmware (selected by default) be used and that the CPU be upgraded, if necessary.

→ The TIA Portal now changes automatically to the project view and displays the selected CPU in the device configuration in slot 1 of a rail.

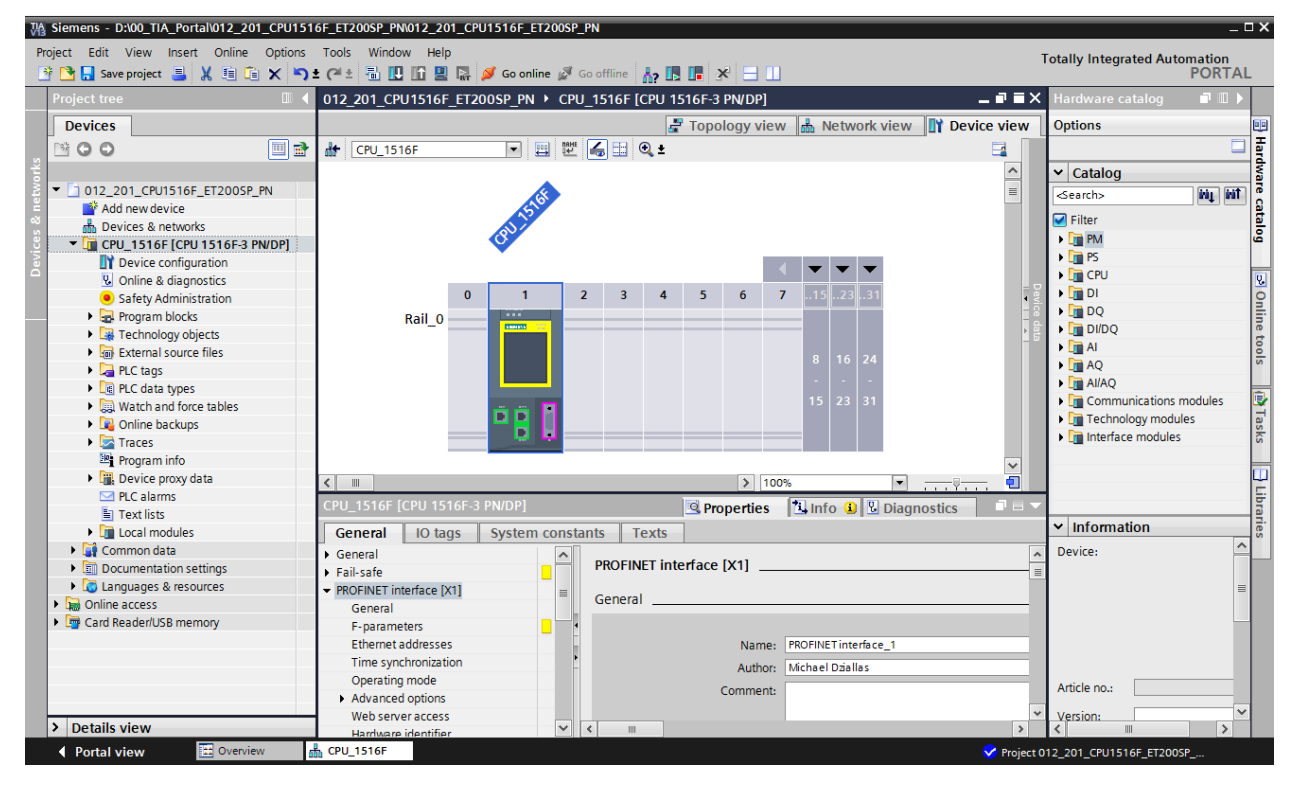

 $\rightarrow$  Select the CPU with a double-click

**Note:** You can now configure the CPU there according to your specifications. Possible settings include the PROFINET and PROFIBUS DP interfaces, startup characteristics, cycle, communication load and many others.

### 7.3 Configure the Ethernet interface of the CPU 1516F-3 PN/DP

→ Double-click the CPU to select it. Then open the → "PROFINET interface [X1]" menu in → "Properties" and select the → "Ethernet addresses" entry there.

| CPU_1516F [CPU 1516F-3 PN/DP] | 🖳 Properties 🚺 Info 追 🗓 Diagnostics 💷                 |     |
|-------------------------------|-------------------------------------------------------|-----|
| General IO tags System co     | nstants Texts                                         |     |
| ▶ General                     |                                                       | ^   |
| ▶ Fail-safe                   | Ethernet addresses                                    | - = |
| ✓ PROFINET interface [X1]     | Interface networked with                              |     |
| General                       |                                                       |     |
| F-parameters                  | Subnet: Not networked                                 |     |
| Ethernet addresses            | Add new subnet                                        |     |
| Time synchronization          |                                                       |     |
| Operating mode                | IP protocol                                           |     |
| Advanced options              |                                                       |     |
| Web server access             | Set IP address in the project                         |     |
| Hardware identifier           | IBaddrore 102 100 0 1                                 |     |
| PROFINET interface [X2]       | Irauuress: 192.108.0.1                                |     |
| DP interface [X3]             | Subnet mask: 255 . 255 . 255 . 0                      |     |
| Startup                       | Use router                                            |     |
| Cycle                         | Router address: 0,0,0,0                               |     |
| Communication load            | O IP address is set directly at the device            |     |
| System and clock memory       |                                                       |     |
| System diagnostics            | PROFINIT                                              |     |
| Webserver                     | PROFINET                                              |     |
| Display                       | PROFINET device pame is set directly at the device    |     |
| User interface languages      | PROFINET device name is set directly at the device    |     |
| Time of day                   | Generate PROFINET device name automatically           |     |
| Protection                    |                                                       |     |
| System power supply           | PROFINET device name cpu_1516f.profinet interface_1   |     |
| Configuration control         | Converted name: cpuxb1516f.profinetxainterfacexb19abb |     |
| Connection resources          | Device number: 0                                      |     |
| Overview of addresses         |                                                       |     |

- $\rightarrow$  Under "Interface networked with", only the "Not networked" entry is available.
- $\rightarrow$  Add an Ethernet subnet with the  $\rightarrow$  "Add new subnet" button.

| Ethernet addresses       |                               |
|--------------------------|-------------------------------|
| Interface networked with |                               |
| Subnet:                  | Not networked  Add new subnet |

→ Keep the preassigned "IP address" and "Subnet mask".

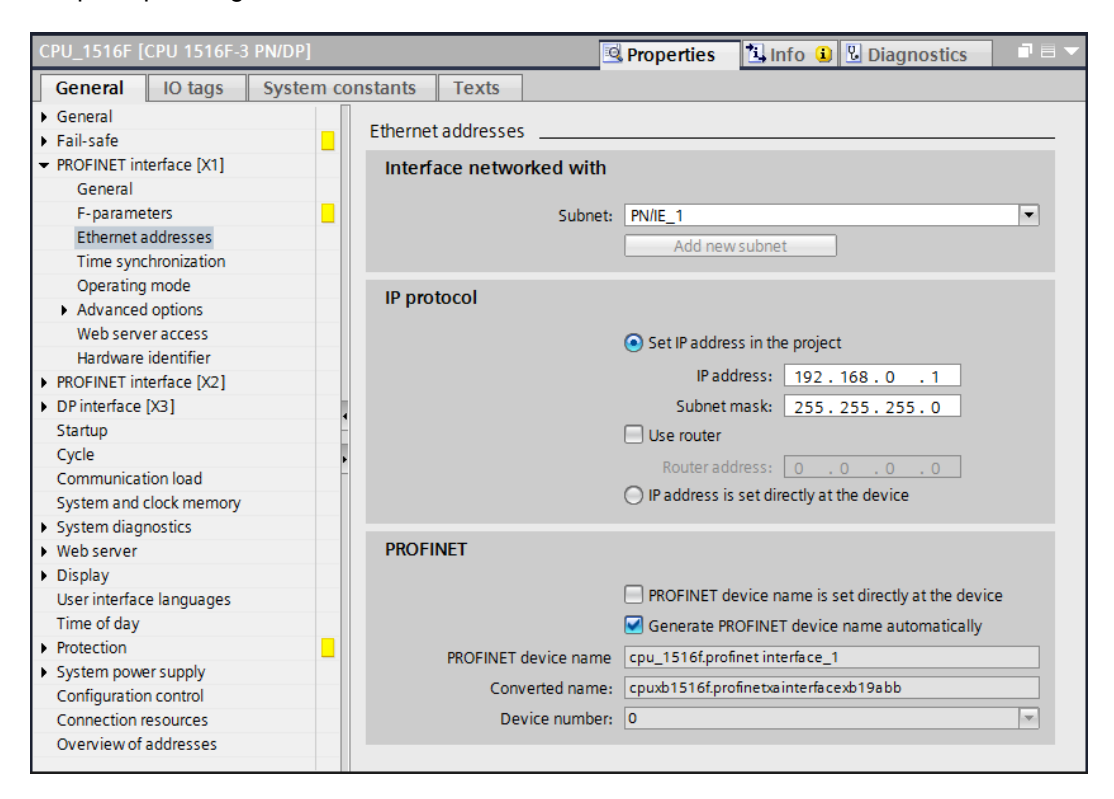

### 7.4 Configure the fail-safe operation of the CPU 1516F-3 PN/DP

→ In the → "Fail-safe" menu, select → "F-activation" and select → "Disable F-activation" there.

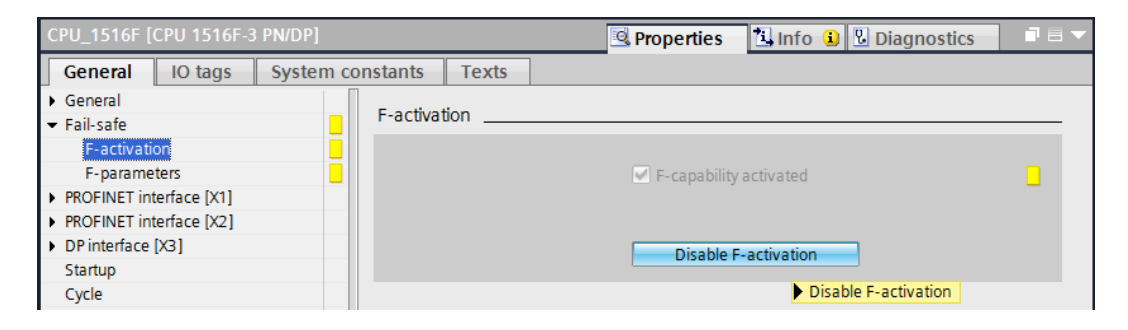

 $\rightarrow$  Confirm the prompt asking if you want to continue with  $\rightarrow$  "Yes".

| Turning off the F-activation (2501:000020) |                                                                                                    |  |  |  |  |  |  |
|--------------------------------------------|----------------------------------------------------------------------------------------------------|--|--|--|--|--|--|
|                                            | Turning off the F-activation CPU_1516F will deactivate all fail-safe blocks. Do you want to continue? |  |  |  |  |  |  |
|                                            | Yes No                                                                                                |  |  |  |  |  |  |

## 7.5 Configure the access level for the CPU 1516F-3 PN/DP

→ Switch to the → "Protection" menu and select access level → "Full access incl. fail-safe (no protection)".

| CPU_1516F [CPU 1516F-                                                                                       | 3 PN/DP] |                                  |                                                      |                                                                      | 🔍 F           | Properties | s 🗓 In       | fo 追 🗓    | Diagnostics       |   | • |
|----------------------------------------------------------------------------------------------------|----------|----------------------------------|------------------------------------------------------|----------------------------------------------------------------------|---------------|------------|--------------|-----------|-------------------|---|---|
| General IO tags                                                                                             | System   | constants                        | Texts                                                |                                                                      |               |            |              |           |                   |   |   |
| General     Fail-safe     F-activation     F-parameters     PROFINET interface [X1]                         |          | Protectio<br>Access<br>Select th | n<br>level                                           | vel for the PLC.                                                     |               |            |              |           |                   |   | * |
| <ul> <li>PROFINET interface [X2]</li> <li>DP interface [X3]</li> <li>Startup</li> </ul>                     |          | Access level                     |                                                      | Access level                                                         |               | Ac         | cess         |           | Access permission |   |   |
| Cycle                                                                                                    |          |                                  | 0 - 1                                                |                                                                      | HMI           | Read       | Write        | Fail-safe | Password          |   |   |
| Communication load<br>System and clock memory                                                               | ,        |                                  | Full acces<br>Full acces<br>Pool acces<br>Full acces | ss incl. fail-safe (no protection)<br>ss (no protection)             | ×<br>•        | ×<br>•     | ~            | ~         | -                 | - |   |
| <ul> <li>System diagnostics</li> <li>Web server</li> </ul>                                                  | =        |                                  |                                                      | ss<br>ss                                                             | ~             | •          |              |           |                   | ~ |   |
| General<br>Automatic update                                                                                 |          | <                                |                                                      |                                                                      |               |            |              |           | •                 |   |   |
| User management<br>Watch tables<br>User-defined Web page<br>Entry page<br>Overview of interfaces<br>Display | 25       | Full acc<br>TIA Porti<br>No pass | cess incl. fa<br>al users and<br>word is requ        | il-safe (no protection):<br>HMI applications will have acci<br>ired. | ess to all st | andard and | fail-safe fu | unctions. |                   |   |   |
| Time of day                                                                                                 |          |                                  |                                                      |                                                                      |               |            |              |           |                   |   |   |

**Note:** The "Full access incl. fail-safe (no protection)" setting is recommended because we do not have to assign a password.

#### 7.6 Insert power module PM 190W 120/230VAC

→ Find the correct module in the hardware catalog and insert the power module in slot 0.
 (→ Hardware Catalog → PM → PM 190W 120/230VAC (order number 6EP1333-4BA00)
 → Slot 0)

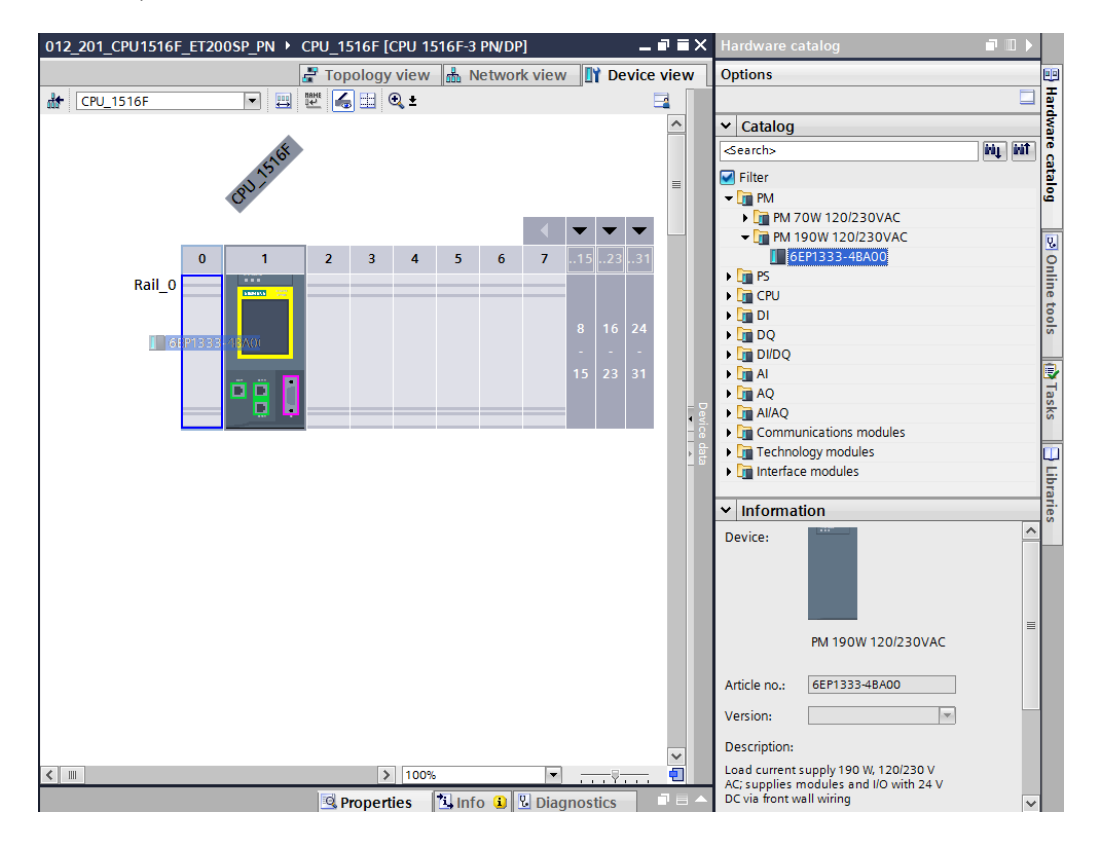

**Note:** To select a component in the hardware catalog, you can simply enter the order number in the Search field and then click the "Search down" icon **W**. The hardware catalog will open at the correct position.

| Hardware catalog   | ∎ ∎ ►     |      |
|--------------------|-----------|------|
| Options            |           |      |
|                    |           | Har  |
| ✓ Catalog          |           | dwa  |
| <search></search>  | tini tini | Te o |
| 🗹 Filter           | Search do | H I  |
| 🕶 🛅 PM             | Jearchild |      |
| PM 70W 120/230VAC  |           |      |
| PM 190W 120/230VAC |           | Ų.   |
| 6EP1333-4BA00      |           | ő    |
| 🕨 🧊 PS             |           | 릚    |
| CPU                |           | le t |

**Note:** When you double-click a module in the hardware catalog, you insert it at the next available compatible slot.

**Note:** If a module such as the power module is planned only for one slot, it is also not possible to place it at another position in the device configuration.

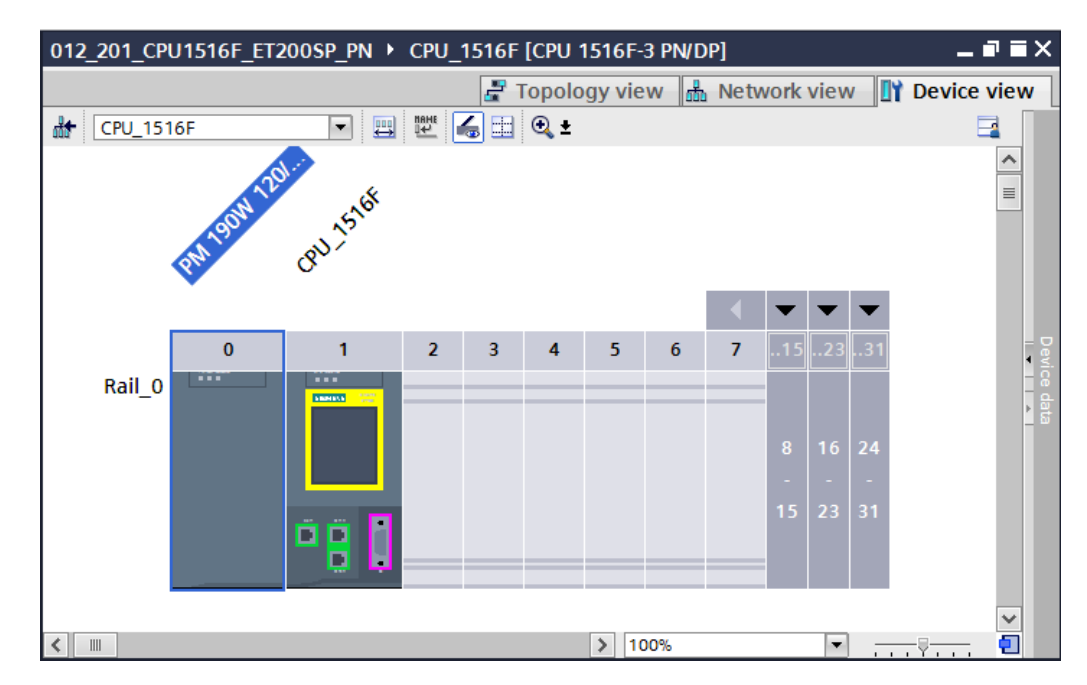

 $\rightarrow$  Compare your device configuration with the following figure.

### 7.7 Insert the ET 200SP interface module IM155-6PN HF

 $\rightarrow$  Open the network view ( $\rightarrow$  Network view)

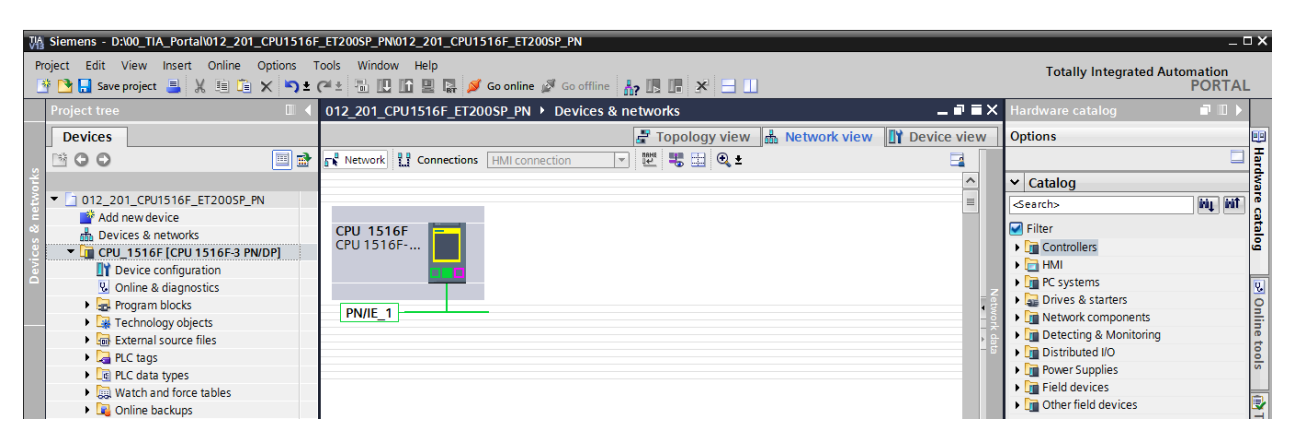

→ Find the correct IM155-6PN HF interface module in the hardware catalog and insert it by moving it to the network view using drag-and-drop. (→ Hardware Catalog → Distributed IO → ET 200SP → Interface modules → PROFINET → IM 155-6 PN HF → 6ES7 155-6AU00-0CN0 → Version: V3.1)

| 012_201_CPU1516F_ET200SP_PN   Devices      | & networks                     | _∎≡×        | Hardware catalog                        | 7 🗆 🕨      |      |
|--------------------------------------------|--------------------------------|-------------|-----------------------------------------|------------|------|
|                                            | 🖉 Topology view 🔒 Network view | Device view | Options                                 |            |      |
| Network                                    | 🔽 🕎 🗮 🔍 ±                      |             |                                         |            | Har  |
|                                            |                                | ^           | ✓ Catalog                               |            | dwa  |
|                                            |                                |             | <pre></pre>                             | ini) (init | Te l |
|                                            |                                |             | Eiltor                                  | •          | at   |
| CPU 1516F                                  |                                |             | Notwork components                      |            |      |
|                                            | 📗 6ES7 155-6AU00-0CN           |             | Detecting & Monitoring                  | ~          |      |
|                                            |                                |             | Distributed I/O                         |            |      |
|                                            |                                | - Net       | ✓ 1 ET 2005P                            |            |      |
| PN/IE_1                                    |                                | - WOF       | 🗕 📊 Interface modules                   |            | nlin |
|                                            |                                | - ÷         | ✓ Im PROFINET                           | =          | let  |
|                                            |                                | - 5         | IM 155-6 PN BA                          |            | 00   |
|                                            |                                |             | • 🛅 IM 155-6 PN ST                      |            | S    |
|                                            |                                |             | M 155-6 PN ST SIPLUS                    |            |      |
|                                            |                                |             |                                         |            |      |
|                                            |                                |             | 6ES7 155-6AU00-0                        | CN0        | as   |
|                                            |                                |             | PROFIBUS                                |            | ŝ    |
|                                            |                                | 24          | Communications modules                  |            |      |
| <                                          | > 100%                         |             |                                         | ~          |      |
| 671500/ET200MD station 1 [67.1500 station] |                                |             |                                         | >          | ibra |
| S71500/E1200MP station_1[S7-1500 station]  | Properties Info 🖬 🖄 Diagr      | iostics     | ✓ Information                           |            | arie |
| General IO tags System constants           | Texts                          |             | Device                                  | 1          | , °  |
| General                                    |                                |             | Device:                                 |            | 1    |
| General                                    |                                |             |                                         |            |      |
|                                            |                                |             | В                                       |            |      |
|                                            | Name: S71500/ET200MP statio    | on_1        | 3 3                                     | =          |      |
|                                            | Author: Michael Dziallas       |             | IM 155 6 PN LIE                         |            |      |
|                                            | Comment:                       |             | IN 155-0 FM HF                          |            |      |
|                                            |                                |             | Article po . GEST 1EE GALIOD OCNO       |            |      |
| •                                          |                                |             | Afficie no.: 0237 133-0A000-0CN0        |            |      |
|                                            |                                |             | Version: V3.1                           |            |      |
|                                            |                                |             | Description:                            |            |      |
|                                            |                                |             | Interface module with PROFINET          |            |      |
|                                            |                                |             | interface V2.3 (RT/IRT) with cycle time |            |      |
| <                                          |                                | >           | starting at 250 µs, 64 I/O modules      |            | /    |

→ Assign the field device of the CPU 1516F by first clicking on the interface of the IM155-6PN HF in the network view and then connecting it to the PROFINET interface (X1) of the CPU 1516F.

| 012_201_CPU1516F_ET200SP_PN  Devices & networks |                                |                     |  |  |  |  |  |  |
|-------------------------------------------------|--------------------------------|---------------------|--|--|--|--|--|--|
|                                                 | 📱 Topology view 📠 Network view | Device view         |  |  |  |  |  |  |
| Network Connections HMI connection              | 🔽 🔛 🥄 ±                        |                     |  |  |  |  |  |  |
|                                                 |                                | ^                   |  |  |  |  |  |  |
|                                                 |                                | =                   |  |  |  |  |  |  |
| CPU 1516F                                       | IO device 1                    |                     |  |  |  |  |  |  |
| СРО 1516                                        | IM 155-6 PN                    |                     |  |  |  |  |  |  |
|                                                 |                                |                     |  |  |  |  |  |  |
| Ethernet                                        |                                |                     |  |  |  |  |  |  |
| PN/IE_1                                         |                                | – vork              |  |  |  |  |  |  |
|                                                 |                                | a a a a             |  |  |  |  |  |  |
|                                                 |                                |                     |  |  |  |  |  |  |
|                                                 |                                |                     |  |  |  |  |  |  |
|                                                 |                                |                     |  |  |  |  |  |  |
|                                                 |                                |                     |  |  |  |  |  |  |
|                                                 |                                |                     |  |  |  |  |  |  |
| < III                                           | > 100%                         | · · · · · · · · · · |  |  |  |  |  |  |

# 7.8 Configure the ET 200SP / IM 155-6PN HF

 $\rightarrow$  To configure the IM155-6PN HF, first select the IO device. ( $\rightarrow$  IO device 1)

| 012_201_CPU1516F_ET200SP_PN      Devices & networks                  | _ • • • ×   |
|----------------------------------------------------------------------|-------------|
| 🖉 Topology view 📠 Network view 📗                                     | Device view |
| 💦 Network 🔡 Connections 🛛 HMI connection 🔍 🕎 🖏 🔛 🔍 ±                 |             |
| IO system: CPU_1516F.PROFINET IO-Syste                               | em (100) 🛆  |
| CPU 1516F<br>CPU 1516F<br>CPU_1516F<br>CPU_1516F<br>CPU_1516F.PROFIN |             |
| < III > 100% <                                                       |             |

 $\rightarrow$  In  $\rightarrow$  "Properties", open the  $\rightarrow$  "General" menu and enter the "Name"  $\rightarrow$  "SortingStation01".

| SortingStation                                                                                                    | n <b>01 [IM155</b> - | 6 PN HF]  |                        | 🖳 Proper                                                                                             | ties                         | 🔄 Info            | i 🗓 Di                    | iagnostic  | s             | 78       | •     |   |
|----------------------------------------------------------------------------------------------------|----------------------|-----------|------------------------|----------------------------------------------------------------------------------------------------|------------------------------|-------------------|---------------------------|------------|---------------|----------|-------|---|
| General                                                                                                    | IO tags              | System of | constants              | Texts                                                                                                |                              |                   |                           |            |               |          |       |   |
| <ul> <li>General</li> <li>Project information</li> <li>Catalog information</li> <li>Identification &amp; Maintenance</li> <li>PROFINET interface [X1]</li> <li>General</li> <li>Project information</li> <li>Catalog information</li> <li>Ethernet addresses</li> <li>Advanced options</li> <li>Hardware identifier</li> <li>Module parameters</li> <li>Hardware identifier</li> </ul> |                      |           | General<br>Project inf | General Project information Name: SortingStation01 Author: Michael Dziallas Comment: Rack: 0 Slot: 0 |                              |                   |                           |            |               | <b>^</b> | * III |   |
|                                                                                                    |                      |           | Catalog in             | formation<br>Short c<br>I                                                                            | lesignation:<br>Description: | IM 155<br>Interfa | 5-6 PN HF<br>ace module v | with PROFI | INET interfac | ce V2.3  |       | * |

Note: This name is then applied as the device name for PROFINET communication.

→ Under "PROFINET device name interface[X1]", the IP address can then be set or the IO device and the "PROFINET device name" can be checked.
 (→ PROFINET interface[X1] → Ethernet addresses → IP protocol → IP address:
 192.168.0.2 → PROFINET → PROFINET device name → SortingStation01)

| SortingStation01 [IM155-6 PN HF] | 🖳 Properties 🚺 Info 🚺 🖳 Diagnostics 🚽 💷 🔻   |
|----------------------------------|---------------------------------------------|
| General IO tags System           | constants Texts                             |
| ✓ General<br>Project information | Ethernet addresses                          |
| Catalog information              | Interface networked with                    |
| Identification & Maintenance     |                                             |
| General                          | Subnet: PN/IE_1                             |
| Ethernet addresses               | Add new subnet                              |
| Advanced options                 | IP protocol                                 |
| Hardware identifier              | ir piotocoi                                 |
| Module parameters                | IP address: 192 . 168 . 0 . 2               |
| Hardware identifier              | Subnet mask: 255 . 255 . 255 . 0            |
|                                  | Use router                                  |
|                                  | Router address: 0 0 0 0 0                   |
|                                  |                                             |
|                                  | PROFINET                                    |
|                                  | Generate PROFINET device name automatically |
|                                  | PROFINET device name sortingstation01       |
|                                  | Converted name: sortingstation01            |
|                                  | Device number: 1                            |
|                                  |                                             |
|                                  | <ul> <li>III</li> </ul>                     |

→ The settings for the 'IO cycle' such as 'Update time' and 'Watchdog time' can also be set here for the device.

 $(\rightarrow \mathsf{PROFINET} \text{ interface}[X1] \rightarrow \mathsf{Advanced} \text{ options} \rightarrow \mathsf{Real time settings} \rightarrow \mathsf{IO cycle} \rightarrow \mathsf{Update time} \rightarrow 1,000 \text{ ms} \rightarrow \mathsf{Watchdog time} \rightarrow 3,000 \text{ ms})$ 

| SortingStation01 [IM155-6 PN H              | F] 🖳 Properties 🚺 Info 🚺 🗓 Diagnostics 🚽 🗉 🗖 |  |  |  |  |  |  |
|---------------------------------------------|----------------------------------------------|--|--|--|--|--|--|
| General IO tags Syste                       | em constants Texts                           |  |  |  |  |  |  |
|                                             |                                              |  |  |  |  |  |  |
| Project information                         | s s io cycle                                 |  |  |  |  |  |  |
| Catalog information                         | Shared Device                                |  |  |  |  |  |  |
| Identification & Maintenance                |                                              |  |  |  |  |  |  |
| <ul> <li>PROFINET interface [X1]</li> </ul> | IO controller outside project                |  |  |  |  |  |  |
| <ul> <li>General</li> </ul>                 | with access to this IO device 0              |  |  |  |  |  |  |
| Ethernet addresses                          | Common condicionis 1 000                     |  |  |  |  |  |  |
| <ul> <li>Advanced options</li> </ul>        | Common serio ciock                           |  |  |  |  |  |  |
| Interface options                           |                                              |  |  |  |  |  |  |
| Media redundancy                            | Update time                                  |  |  |  |  |  |  |
| Isochronous mode                            |                                              |  |  |  |  |  |  |
| <ul> <li>Real time settings</li> </ul>      | Mutomatic ms                                 |  |  |  |  |  |  |
| IO cycle                                    | Can be set 1.000 ms                          |  |  |  |  |  |  |
| Synchronization                             | Adapt update time when send clock changes    |  |  |  |  |  |  |
| Port [X1 P1]                                |                                              |  |  |  |  |  |  |
| Port [X1 P2]                                | Watchdog time                                |  |  |  |  |  |  |
| Hardware identifier                         | ······································       |  |  |  |  |  |  |
| <ul> <li>Module parameters</li> </ul>       | Accepted update cycles                       |  |  |  |  |  |  |
| Hardware identifier                         | without IO data: 3                           |  |  |  |  |  |  |
|                                             |                                              |  |  |  |  |  |  |
|                                             | Watchdog time: 3.000 ms                      |  |  |  |  |  |  |
|                                             |                                              |  |  |  |  |  |  |
|                                             |                                              |  |  |  |  |  |  |
|                                             | < III >                                      |  |  |  |  |  |  |

### 7.9 Insert the 2 digital input modules DI 8x24VDC HF

 $\rightarrow$  Double-click the PROFINET device to change to the device view of the ET 200SP.

| 012_201_CPU1516F_ET200SP_PN   Devices & net | tworks                                                             | _∎≣×         |
|---------------------------------------------|--------------------------------------------------------------------|--------------|
|                                             | 🛃 Topology view 📠 Network view 📗                                   | Device view  |
| Network Connections HMI connection          | 🕎 📰 🖽 🔍 z                                                          |              |
|                                             | IO system: CPU_1516F.PROFINET IO-System                            | em (100) 🛆   |
| CPU 1516F<br>CPU 1516F<br>CPU_1516F.PROF    | SortingStat<br>IM 155-6 PN<br>CPU_1516F<br>IN ► ET 200SP station_1 | Network data |
| <                                           | ▶ 100% ▼ -                                                         |              |

→ **Note:** You can also open the device view of the different devices in the drop-down menu at the top left of the device view.

| 2PU 1516F-3 PN/DP] > Distributed I/O > PROFINE                                                                                         | T IO-System (100): PN/IE_1 	▶ SortingStation01 | _ # #×     |
|----------------------------------------------------------------------------------------------------|------------------------------------------------|------------|
|                                                                                                    | 📲 Topology view 📠 Network view 🔢 De            | evice view |
| SortingStation01 V V V Contraction01 V V V Contraction01 V V V Contraction01 V V V Contraction01 V V V V V V V V V V V V V V V V V V V | ±                                              |            |

→ Find the correct digital input module with the matching order number and version in the hardware catalog. Insert the digital input module into slot 1. (→Hardware Catalog → DI → DI 8x24VDC HF → 6ES7 131-6BF00-0CA0 → Version: V1.2)

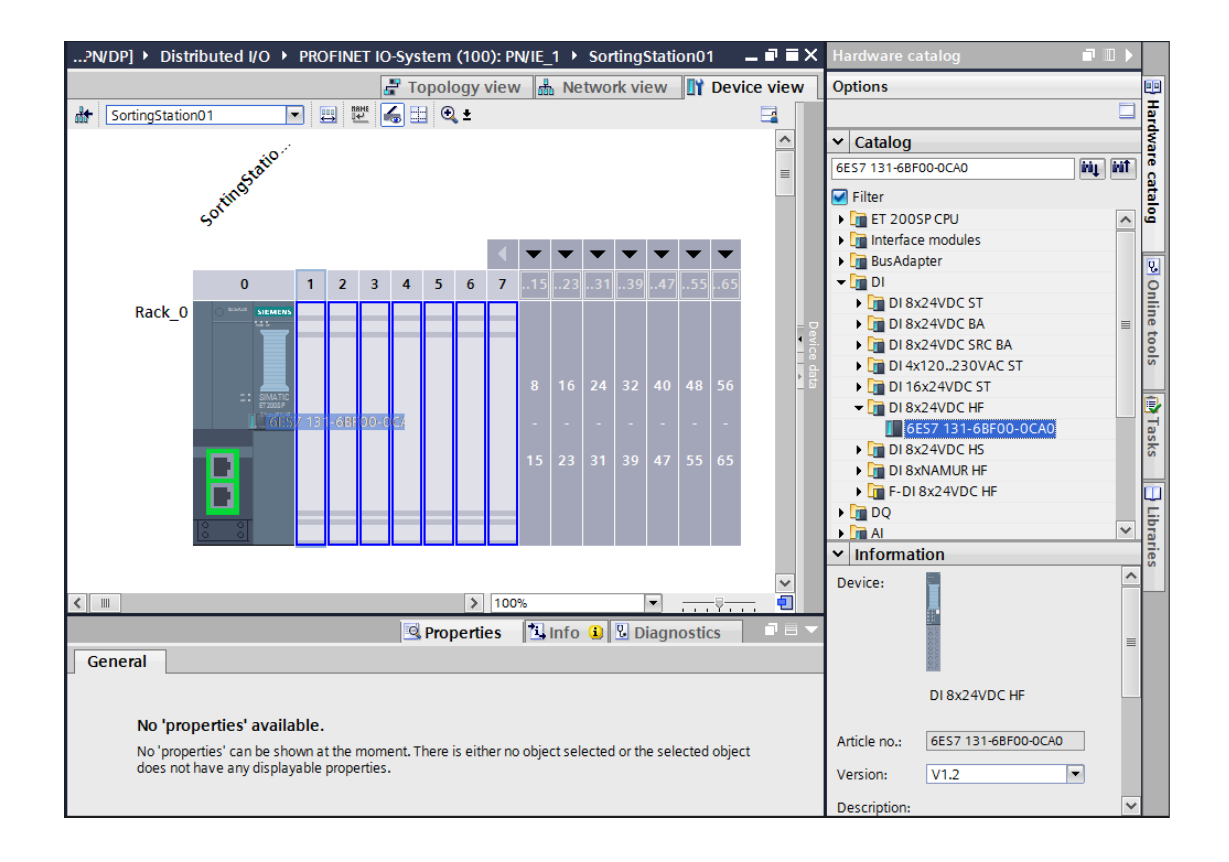

#### Notes:

When you double-click a module in the hardware catalog, you insert it automatically at the next available compatible slot .Insert a digital input module of the same type into slot 2

If you do not use a slot, you must close the gap before you compile. Otherwise, an error message occurs.

#### 7.10 Insert the 2 digital output modules DQ 8x24VDC/0.5A HF

→ Find the correct digital output module with the matching order number and version in the hardware catalog. Insert two digital output modules into slots 3 and 4. (→ Hardware catalog  $\rightarrow$  DQ  $\rightarrow$  DQ 8x24VDC/0.5A HF  $\rightarrow$  (6ES7 132-6BF00-0CA0)  $\rightarrow$  Version: V1.2)

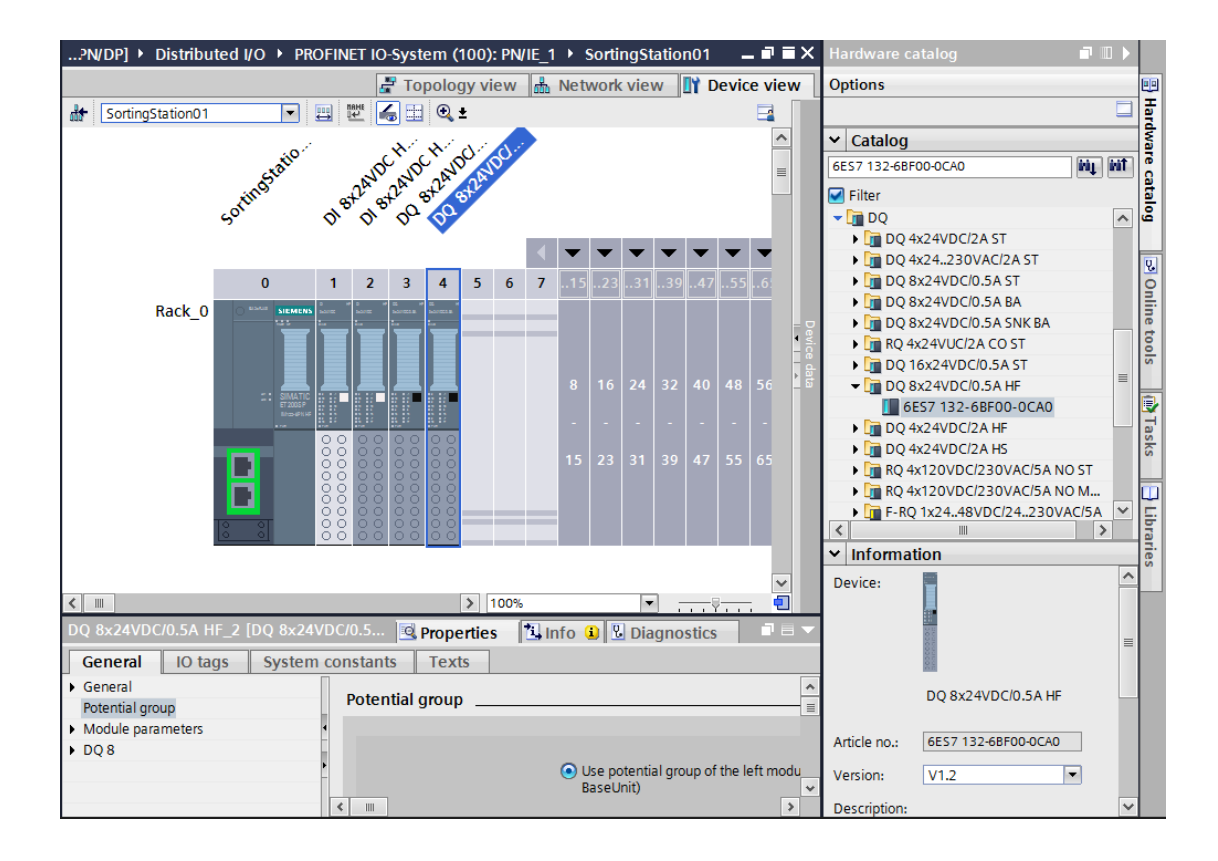

#### 7.11 Replace components in the hardware configuration

→ If it becomes necessary to replace a component in the hardware configuration with a newer version or a different type, this can be done by right-clicking the component and selecting "Change device". The new replacement component can be selected in the displayed dialog and the selection can be applied with "OK". (→ Change device → OK)

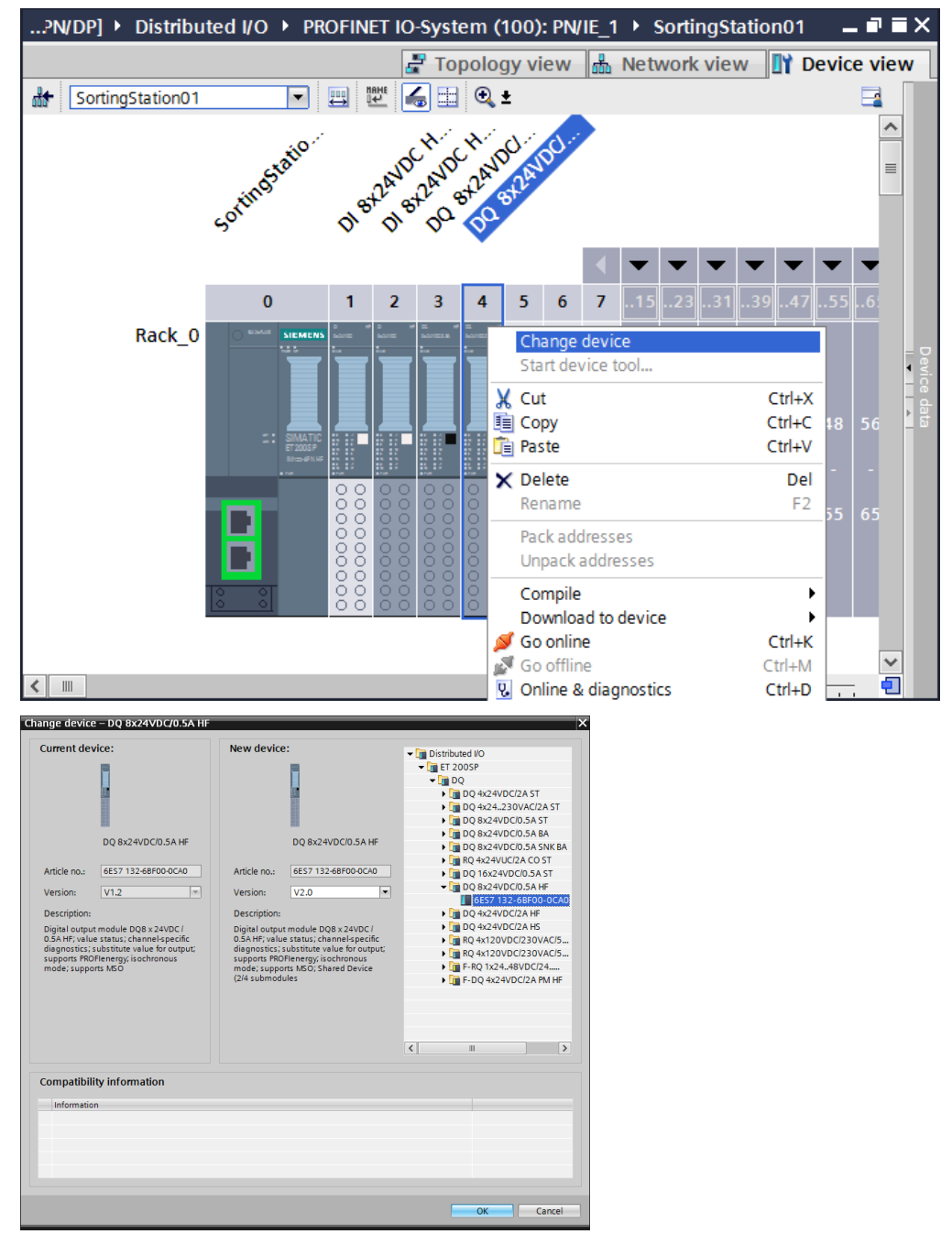

**Note:** If the new component is not displayed for selection, it is not compatible with the previous component. In this case, the old component must be deleted and the new component must then be inserted from the hardware catalog.

#### 7.12 Insert the server module

- $\rightarrow\,$  Find the correct server module with matching order number and version in the hardware catalog. Insert the server module into slot 5.
  - $(\rightarrow$  Hardware Catalog  $\rightarrow$  Server module  $\rightarrow$  6ES7 193-6PA00-0AA0  $\rightarrow$  Version: V1.0)

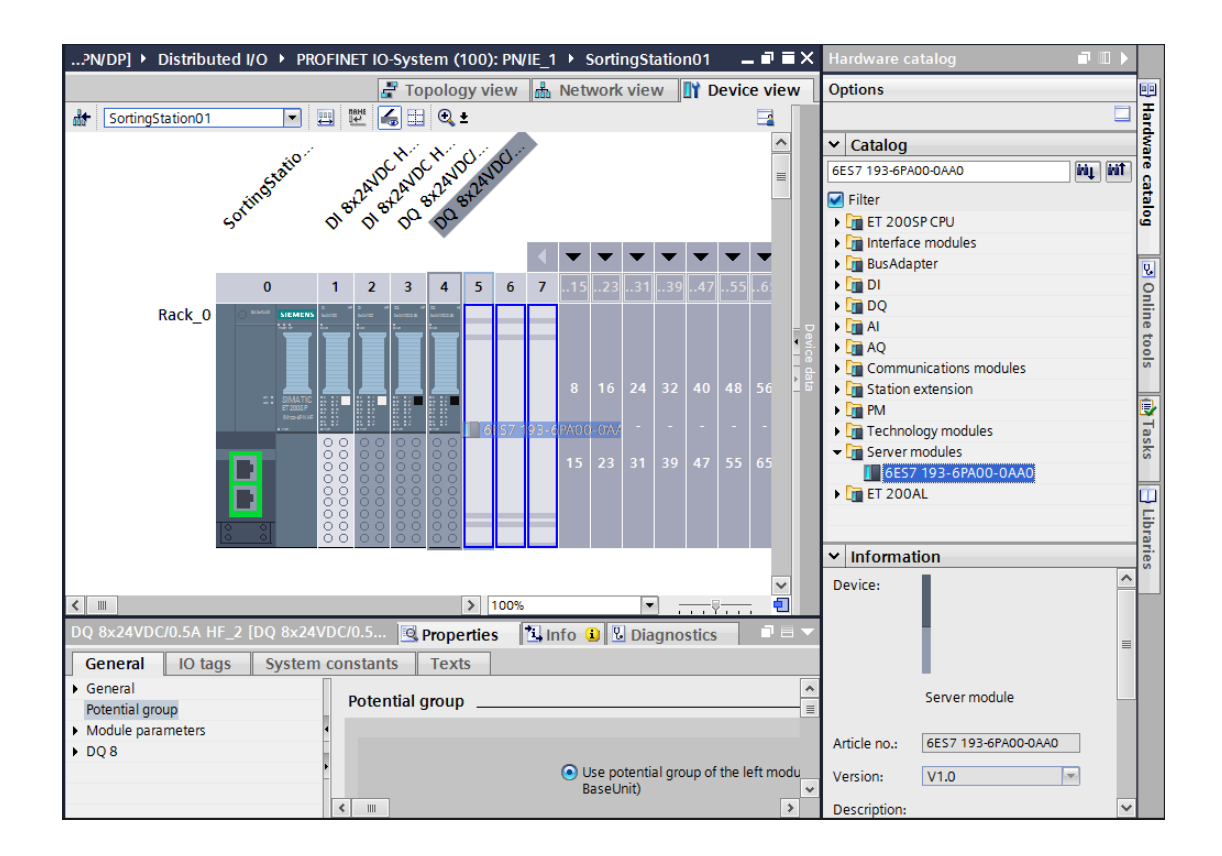

**Note:** If you forget the server module, it is automatically created when the device configuration is compiled.

## 7.13 Configure the address areas DI/DQ: 0...1

→ The next step is to check the address areas of the inputs and output cards and adapt them if necessary. Inputs and outputs (DI/DQ) should have an address area of 0...1.

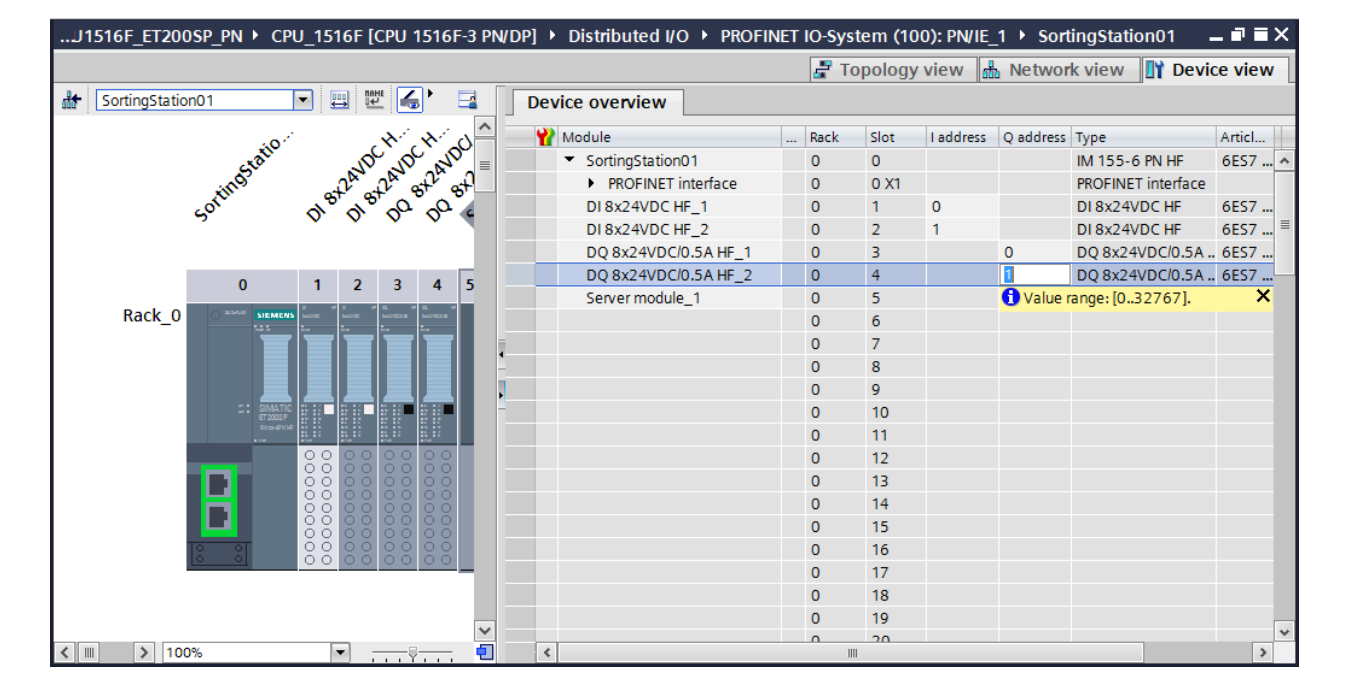

 $(\rightarrow \text{Device overview} \rightarrow \text{DI} \rightarrow \text{I} \text{ addresses: } 0/1 \rightarrow \text{DQ} \rightarrow \text{O} \text{ addresses: } 0/1)$ 

**Note:** To show and hide the Device overview, you must click the small arrow next to "Device data" on the right side of the hardware configuration.

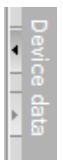

### 7.14 Configuration of the potential groups of the Base Units

→ To change the potential group of a Base Unit, select the associated module and open the Potential group section in the general properties.

(Slot 2  $\rightarrow$  Properties  $\rightarrow$  General  $\rightarrow$  Potential group)

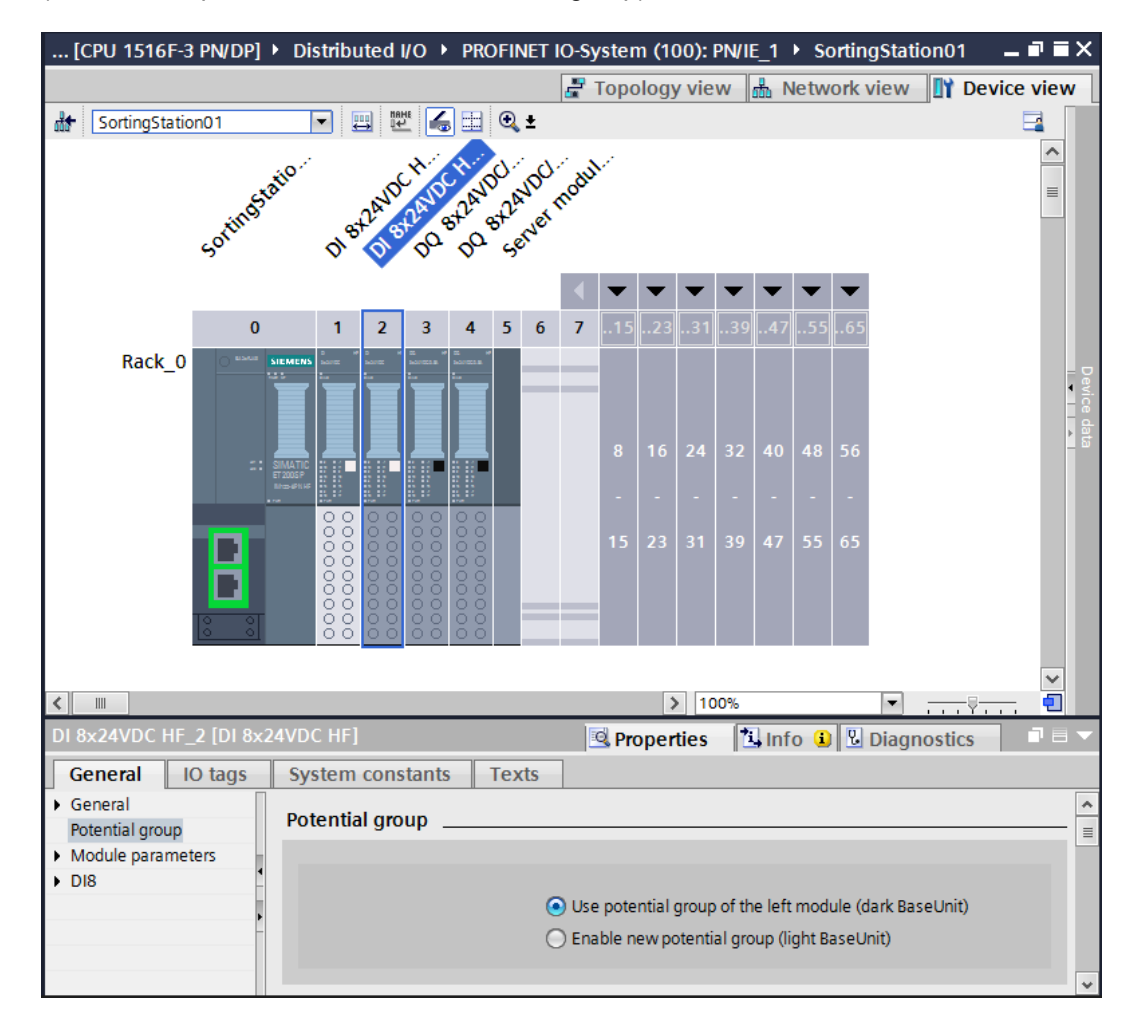

→ Select the "Enable new potential group (light BaseUnit)" option.

| Potential group |                                                                 |
|-----------------|-----------------------------------------------------------------|
|                 | O Use potential group of the left module (dark BaseUnit)        |
|                 | <ul> <li>Enable new potential group (light BaseUnit)</li> </ul> |

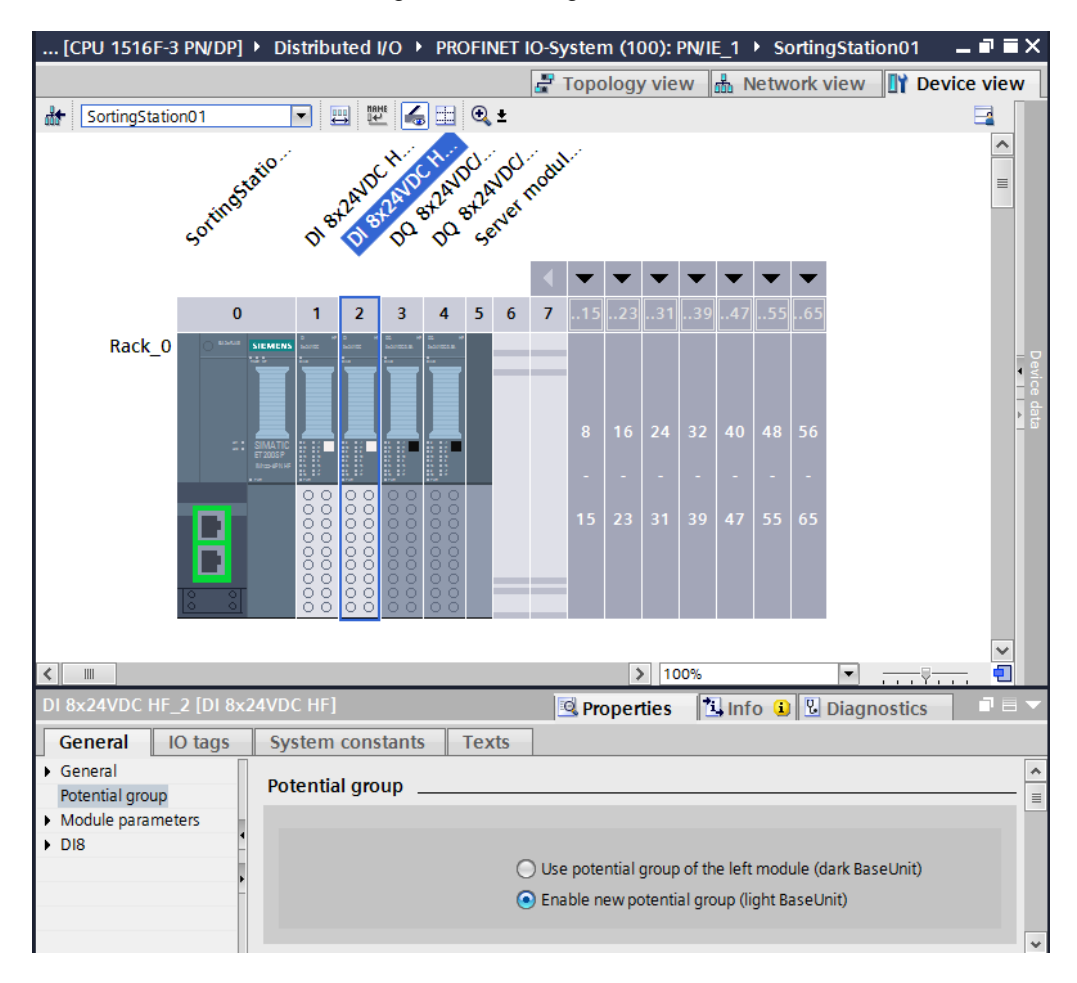

 $\rightarrow$  The Base Unit now becomes light in the configuration.

→ Repeat these steps for slots 3 to 4 and compare the device configuration with the following figure.

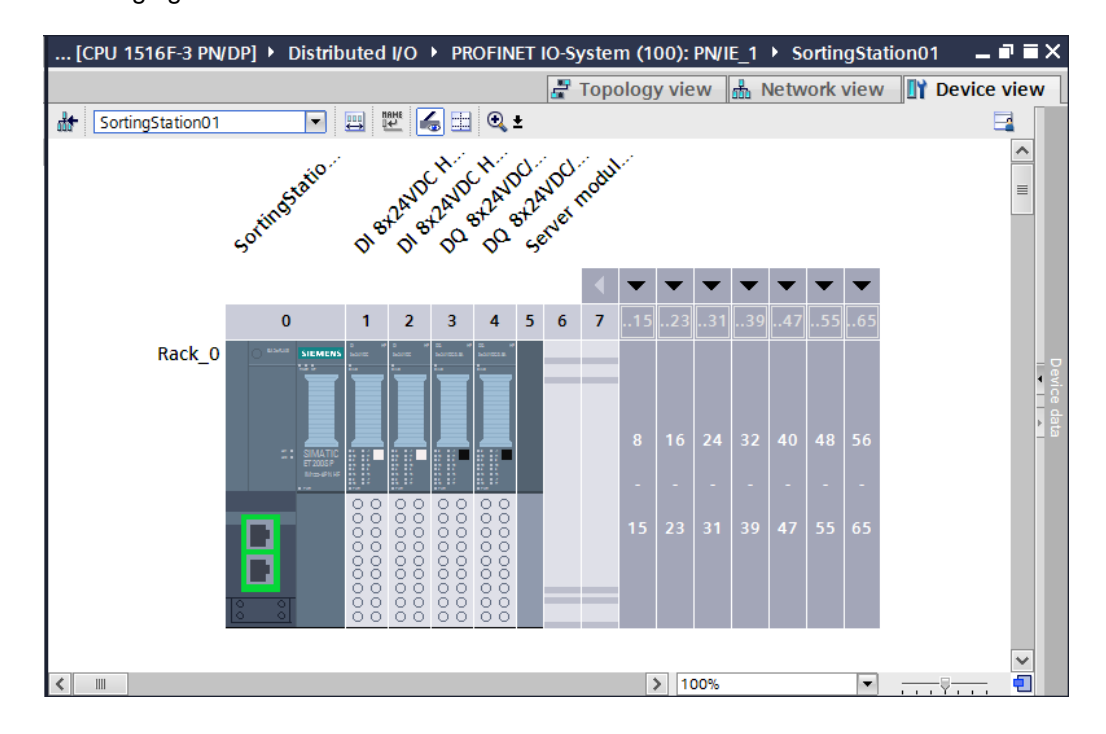

#### 7.15 Save and compile the hardware configuration

 $\rightarrow$  Before you compile the configuration, you should save your project by clicking the

 $\rightarrow$  Save project button. To compile your CPU with the device configuration, first select

the  $\rightarrow$  "CPU\_1516F [CPU1516F-3 PN/DP]" folder and click the "Compile" icon  $\rightarrow$  🛅 .

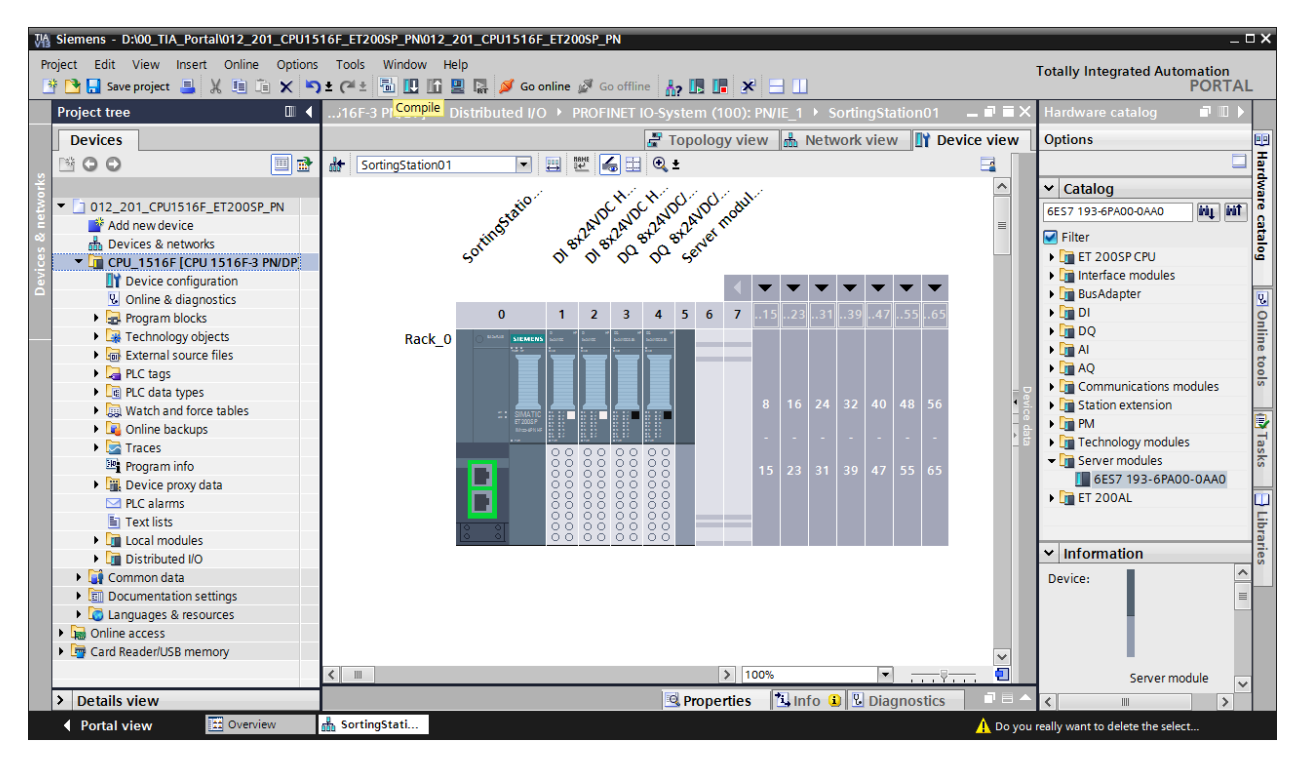

**Note:** "Save project" should be used repeatedly when working on a project since this does not happen automatically. A prompt to save the project only occurs when the TIA Portal is closed.

 $\rightarrow$  If the project was compiled without errors, you see the following screen.

|                                               | Ropertie                                                 | s 🗓 Info | i 🛛 🕻  | Diagnostic | s 🗆 🗆 🗸 🗸   |
|-----------------------------------------------|----------------------------------------------------------|----------|--------|------------|-------------|
| General 1 Cross-references                    | Compile                                                  |          |        |            |             |
| Show all messages                             | •                                                        |          |        |            |             |
| Compiling completed (errors: 0; warnings:     | 1)                                                       |          |        |            |             |
| ! Path                                        | Description                                              | Go to ?  | Errors | Warnings   | Time        |
| ▲ CPU_1516F                                   |                                                          | 7        | 0      | 1          | 11:57:43 PM |
| 🔥 🔻 Hardware configuration                    |                                                          | 7        | 0      | 1          | 11:57:43 PM |
| <ul> <li>\$71500/ET200MP station_1</li> </ul> |                                                          | ×        | 0      | 1          | 11:57:44 PM |
| 🔥 🔻 Rail_O                                    |                                                          | ×        | 0      | 1          | 11:57:44 PM |
| ▲ CPU_1516F                                   |                                                          | ×        | 0      | 1          | 11:57:44 PM |
| CPU_1516F                                     |                                                          | ×        | 0      | 1          | 11:57:44 PM |
| L CPU_1516F                                   | CPU_1516F does not contain a configured protection level | ×        |        |            | 11:57:44 PM |
| Program blocks                                |                                                          | 7        | 0      | 0          | 11:57:47 PM |
| Solution (OB1)                                | Block was successfully compiled.                         | ×        |        |            | 11:57:47 PM |
| <u>A</u>                                      | Compiling completed (errors: 0; warnings: 1)             |          |        |            | 11:57:49 PM |
| <                                             | III                                                      |          |        |            | >           |

**Note:** A warning appears here because no protection level has been configured. This warning can be ignored.

### 7.16 Assign device name to interface module IM 155-6PN HF

 $\rightarrow$  To obtain an overview of the assigned addresses within a project, you can click

the " 🚟 " icon in the "Network view".

 $(\rightarrow \text{Network view} \rightarrow \overset{\texttt{W}}{=} \text{Show addresses})$ 

| Topology view      Network view     Device view                                                                                                    | 012_201_CPU1516F_ET2005F | PN → Devices & networks                                         | _ # =×      |
|----------------------------------------------------------------------------------------------------|--------------------------|-----------------------------------------------------------------|-------------|
| Connections HAU connection W T D O                                                                                                    |                          | 🖉 Topology view 🛛 🛔 Network view 📗                              | Device view |
|                                                                                                    | Network Connections      | II connection 🔽 🖽 🖽 🔍 🛨                                         |             |
| ► Show address labels J_1516F.PROFINET IO-System (100)                                                                                                    |                          | ► Show address labels                                           | em (100) 🛕  |
| CPU 1516F<br>CPU 1516F       SortingStat         IM 155-6 PN       CPU_1516F         IP2.168.1.1       CPU_1516F.PROFIN         PN/IE_1: 192.168.0.1       2 | CPU 1516F<br>CPU 1516F   | SortingStat<br>IM 155-6 PN<br>CPU_1516F<br>PN/IE_1: 192.168.0.2 |             |

→ In order for the controller, CPU1516F-3 PN/DP in this case, to find the assigned PROFINET devices in the network, the device name must be assigned to them. This is done by selecting the network connecting the devices in the "Network view" and clicking the "<sup>W</sup> icon.

| ( $ ightarrow$ evice name | e) |
|---------------------------|----|
|---------------------------|----|

| 012_201_CPU1516F_ET20                                              | OSP_PN ► Devices & networks _ 🗖                                 | ■×           |
|--------------------------------------------------------------------|-----------------------------------------------------------------|--------------|
|                                                                    | 🛃 Topology view 📓 Network view 🛐 Device vi                      | ew           |
| Network Connections                                                | HMI connection 🔽 🖫 🗄 🔍 ±                                        |              |
|                                                                    | Assign device name                                              |              |
| CPU 1516F<br>CPU 1516F<br>192.168.1.1<br>PN/IE_1: 192.168.0.1<br>2 | SortingStat<br>IM 155-6 PN<br>CPU_1516F<br>PN/IE_1: 192.168.0.2 | Network data |
| < III                                                              | ▶ 100% ▼                                                        | 2            |

**Note:** The IP addresses set in the project are assigned by the controller to the devices later when the communication connection is established.

→ Online access must be correctly set in the dialog for assignment of the PROFINET device names. Any device can then be selected individually and filtered by devices of the same type. If a new device is being connected for the first time, the list has to be updated again.
 ( → PROFINET device name: sortingstation01 → Type of PG/PC interface: PN/IE → PG/PC interface: here: Intel(R) Ethernet Connection I217-LM → Only show devices of the same type → Update list )

| Assign PRO    | FINET device                     | e name.             |                                      |                 |                |                         | ×             |  |  |  |
|---------------|----------------------------------|---------------------|--------------------------------------|-----------------|----------------|-------------------------|---------------|--|--|--|
|               |                                  |                     | Configured                           | PROFIN          | ET dev         |                         |               |  |  |  |
|               | _                                |                     | PROFINET devic                       | e name:         | sortingstation | 01                      | •             |  |  |  |
|               |                                  |                     | Dev                                  | ice type:       | IM 155-6 PN HF |                         |               |  |  |  |
|               |                                  |                     | Online acces<br>Type of the PG/PC in | SS<br>nterface: | PN//E          |                         |               |  |  |  |
|               |                                  |                     | PG/PC i                              | nterface:       | Intel(R) Ethe  | rnet Connection I217-LM | ▼ 🖲 🖸         |  |  |  |
| Device filter |                                  |                     |                                      |                 |                |                         |               |  |  |  |
|               |                                  |                     | 🛃 Only show                          | devices of t    | he same type   |                         |               |  |  |  |
|               |                                  |                     | Only show                            | devices wit     | h bad paramete | r settings              |               |  |  |  |
|               |                                  |                     | Only show                            | devices with    | hout names     |                         |               |  |  |  |
|               |                                  | Accessible devi     | ces in the network:                  |                 |                |                         |               |  |  |  |
|               |                                  | IP address          | MAC address                          | Device          | PROFINET devi  | ce name Status          |               |  |  |  |
|               |                                  | 192.168.0.2         | 28-63-36-42-82-1                     | ET2005P         |                | 🦺 No device r           | name assigned |  |  |  |
| _             | <b></b>                          |                     |                                      |                 |                |                         |               |  |  |  |
|               |                                  |                     |                                      |                 |                |                         |               |  |  |  |
| 📄 Flash       |                                  |                     |                                      |                 |                |                         |               |  |  |  |
|               |                                  | ٢                   |                                      |                 |                |                         | >             |  |  |  |
|               |                                  |                     |                                      |                 |                | Update list             | Assign name   |  |  |  |
|               |                                  |                     |                                      |                 |                |                         |               |  |  |  |
|               |                                  |                     |                                      |                 |                |                         |               |  |  |  |
| Online stat   | us information:<br>rch.completed | 0 of 1 dovices we   | vice forward                         |                 |                |                         |               |  |  |  |
| G Sea         | rch completed.                   | . 0 of 1 devices we | ere found.                           |                 |                |                         |               |  |  |  |
| 🕤 Sea         | rch completed.                   | 1 of 1 devices we   | re found.                            |                 |                |                         | *             |  |  |  |
| <             |                                  |                     |                                      | 1111            |                |                         | >             |  |  |  |
|               |                                  |                     |                                      |                 |                |                         |               |  |  |  |
|               |                                  |                     |                                      |                 |                |                         | Close         |  |  |  |
|               |                                  |                     |                                      |                 |                |                         |               |  |  |  |

→ The correct device must be always be clearly determined by the MAC address printed on the device before the name is assigned. To check this, you can also have the LEDs on the device flash.

| $(\rightarrow \square Flash LED \rightarrow$ | Assign name |
|----------------------------------------------|-------------|
|----------------------------------------------|-------------|

| Accessible devic | Accessible devices in the network: |         |                 |      |     |             |     |         |          |   |
|------------------|------------------------------------|---------|-----------------|------|-----|-------------|-----|---------|----------|---|
| IP address       | MAC address                        | Device  | PROFINET device | name |     | Status      |     |         |          |   |
| 192.168.0.2      | 28-63-36-42-82-1                   | ET200SP |                 |      | Δ   | No device n | ame | e assig | ned      |   |
|                  |                                    |         |                 |      |     |             |     |         |          |   |
|                  |                                    |         |                 |      |     |             |     |         |          |   |
|                  |                                    |         |                 |      |     |             |     |         |          |   |
|                  |                                    |         |                 |      |     |             |     |         |          |   |
|                  |                                    |         |                 |      |     |             |     |         |          |   |
| <                |                                    |         | 1111            |      |     |             |     |         |          | > |
|                  |                                    |         | [               | Up   | oda | te list     |     | Ass     | ign name |   |

→ Successful assignment of the PROFINET device name should be checked before closing the dialog. (→ Close))

| Assign PROFINET device                | e name.             |                                    |                 |                         |                 |             | × |
|---------------------------------------|---------------------|------------------------------------|-----------------|-------------------------|-----------------|-------------|---|
|                                       |                     | Configured                         | PROFIN          | ET dev                  |                 |             |   |
|                                       |                     | PROFINET device name:              |                 | sortingstation01        |                 | •           |   |
|                                       |                     |                                    | Device type:    |                         | IM 155-6 PN HE  |             |   |
|                                       |                     | Online acce<br>Type of the PG/PC i | SS<br>nterface: | PN/IE                   |                 |             |   |
|                                       |                     | PG/PC i                            | nterface:       | Intel(R) Ethernet Con   | nection I217-LM |             |   |
|                                       |                     | Device filter                      |                 |                         |                 |             |   |
|                                       |                     | 🗹 Only show                        | he same type    |                         |                 |             |   |
|                                       |                     | Only show                          | devices with    | h bad parameter setting | s               |             |   |
|                                       |                     | Only show                          | devices with    | hout names              |                 |             |   |
|                                       | Accessible devi     | ces in the network:                |                 |                         |                 |             |   |
|                                       | IP address          | MAC address                        | Device          | PROFINET device name    | Status          |             |   |
|                                       | 192.168.0.2         | 28-63-36-42-82-1                   | 1 ET200SP       | sortingstation01        | 🥑 ОК            |             |   |
|                                       |                     |                                    |                 |                         |                 |             |   |
|                                       |                     |                                    |                 |                         |                 |             |   |
|                                       |                     |                                    |                 |                         |                 |             |   |
| Flash LED                             |                     |                                    |                 |                         |                 |             |   |
|                                       | <                   |                                    |                 |                         |                 |             | > |
|                                       |                     |                                    |                 |                         | Update list     | Assign name |   |
|                                       |                     |                                    |                 |                         |                 |             |   |
|                                       |                     |                                    |                 |                         |                 |             |   |
| Online status information             | :                   |                                    |                 |                         |                 |             |   |
| <ol> <li>Search completed.</li> </ol> | . 0 of 1 devices we | ere found.                         |                 |                         |                 |             | ^ |
| <ol> <li>Search completed.</li> </ol> | . 0 of 1 devices we | ere found.                         |                 |                         |                 |             | ≡ |
| Search completed.                     | . 1 of 1 devices we | ere found.                         |                 |                         |                 |             | ~ |
| <                                     |                     |                                    |                 |                         |                 | >           |   |
|                                       |                     |                                    |                 |                         |                 |             |   |
|                                       |                     |                                    |                 |                         |                 | Close       |   |
|                                       |                     |                                    |                 |                         |                 |             |   |

# 7.17 Download the hardware configuration to the device

 $\rightarrow$  To download your entire CPU, select the  $\rightarrow$  "CPU\_1516F [CPU1516F-3 PN/DP]" folder

and click the  $\blacksquare \rightarrow$  "Download to device" icon.

| VA  | Siemens - D:\00_TIA_Portal\012_201_CPU1516F_            | 200SP_PNI012_201_CPU1516F_ET200SP_PN                                                                 | _ <b>_ ×</b>                   |
|-----|---------------------------------------------------------|----------------------------------------------------------------------------------------------------|--------------------------------|
| P   | roject Edit View Insert Online Options To               | s Window Help                                                                                        | Totally Integrated Automation  |
|     | 🆥 📑 🔚 Save project 昌 🐰 🛅 🗊 🗙 🍤 ± 🤆                      | Ł 🖥 🔃 🗗 🖳 🧖 Go online 🖉 Go offline 🍦 🖪 📭 🛠 🖃 🛄                                                       | PORTAL                         |
|     | Project tree                                            | ● 012_2 <mark>Download to device</mark><br>200SP_PN → Devices & networks ■ ■ i                       | 🗙 Hardware catalog 🗊 🖩 🕨       |
|     | Devices                                                 | 🖉 Topology view 👗 Network view 🛐 Device vie                                                          | W Options                      |
|     | 1×00                                                    | Network 11 Connection                                                                                |                                |
| rks |                                                         |                                                                                                    | X Catalog                      |
|     | ▼ 1 012 201 CPU1516E ET2005P PN                         |                                                                                                    |                                |
| E   | Add new device                                          |                                                                                                    | (Search> mt mt g               |
|     | Devices & networks                                      | CPU 1516F SortingStat                                                                                | Filter 💆                       |
|     | ▼ Im CPU 1516F [CPU 1516F-3 PN/DP]                      | CPU 1516F IM 155-6 PN                                                                                | 🖌 🕞 Controllers                |
| evi | Device configuration                                    | CPU_1516F                                                                                            | z 🕨 🛅 HMI                      |
|     | Online & diagnostics                                    |                                                                                                    | 📲 🕨 🛅 PC systems 🔣             |
|     | Program blocks                                          | PN/IE_1: 192.168.0.2                                                                                 | 📑 📜 🕨 🚂 Drives & starters 🔤    |
|     | Technology objects                                      | 192.168.1.1 CPU_1516F.PROFIN                                                                         | Network components             |
|     | <ul> <li>External source files</li> </ul>               | PN/IE_1: 192.168.0.1                                                                                 | Detecting & Monitoring         |
|     | PLC tags                                                |                                                                                                    | Distributed I/O                |
|     | <ul> <li>Description</li> <li>PLC data types</li> </ul> | -                                                                                                    | Power Supplies                 |
|     | <ul> <li>Watch and force tables</li> </ul>              |                                                                                                    | Field devices                  |
|     | 🕨 📭 Online backups                                      |                                                                                                    | Other field devices            |
|     | 🕨 🌬 Traces                                              | ×                                                                                                    | as as                          |
|     | Program info                                            | < m > 100% •                                                                                         | <u>ه</u>                       |
|     | 🕨 🕞 Device proxy data                                   | Properties Diagnostics                                                                               | ▼                              |
|     | PLC alarms                                              |                                                                                                    |                                |
|     | Text lists                                              | General Cross-reterences Complie                                                                     | [ij                            |
|     | <ul> <li>Local modules</li> </ul>                       | Show all messages                                                                                    | At Information                 |
|     | Distributed I/O                                         |                                                                                                    | • Information                  |
|     | Common data                                             | ! Message Go to ? Date                                                                               | Device:                        |
|     | Documentation settings                                  | Scanning for devices completed for interface Intel(R) Ethernet Connection I217-LM. Found     2/21/20 | 16 ^                           |
|     | Languages & resources                                   | Scanning for devices on interface Intel(R) Ethernet Connection I217-LM was started. 2/21/20          | 16 =                           |
|     | Imig Online access                                      | Scanning for devices completed for interface Intel(R) Ethernet Connection I217-LM. Found 2/21/20     | 16                             |
|     | Card Keader/USB memory                                  | The parameters were transferred successfully. 2/21/20                                                | 16 🗸 🗸                         |
|     | > Details view                                          | K                                                                                                    | > <                            |
|     | 🖣 Portal view 🔠 Overview 🧰 D                            | ices & ne 👽 The PRC                                                                                  | FINET device name "sortingstat |

 $\rightarrow$  The manager for configuring the connection properties (extended download) opens.

|           | Configured acces            | s nodes of "CPU_1516F"              |        |               |                   |                |   |
|-----------|-----------------------------|-------------------------------------|--------|---------------|-------------------|----------------|---|
|           | Device                      | Device type                         | Slot   | Туре          | Address           | Subnet         |   |
|           | CPU_1516F                   | CPU 1516F-3 PN/                     | 1 X3   | PROFIBUS      | 2                 |                |   |
|           |                             | CPU 1516F-3 PN/                     | 1 X1   | PN/IE         | 192.168.0.1       | PN/IE_1        |   |
|           |                             | CPU 1516F-3 PN/                     | 1 X2   | PN/IE         | 192.168.1.1       |                |   |
|           |                             | Type of the PG/PC inter             | faco.  | Plazes coloct |                   |                |   |
|           |                             | Type of the PG/PC inter             | face:  | Flease select |                   |                | 1 |
|           |                             | PG/PC Inter                         | nace:  |               |                   | · · ·          |   |
|           |                             | Connection to interface/su          | ibnet: |               |                   | <b>T</b>       |   |
|           |                             | 1st gate                            | eway:  |               |                   | -              |   |
|           | Compatible devic            | es in target subnet:                |        |               | Show all compatin | ble devices    |   |
|           | Compatible devic            | es in target subnet:<br>Device type | Type   | A             | ddress            | Target devices | e |
|           | Compatible devic            | es in target subnet:<br>Device type | Туре   | A             | ddress            | Target devices | e |
|           | Compatible devic            | es in target subnet:<br>Device type | Туре   | A             | ddress            | Target devices | e |
|           | Compatible devic            | es in target subnet:<br>Device type | Туре   | A             | ddress            | Target devic   | e |
|           | Compatible devic            | es in target subnet:<br>Device type | Туре   | A             | ddress            | Target devic   | e |
| Flash LED | Compatible devic            | es in target subnet:<br>Device type | Туре   | A             | ddress            | Target devic   | e |
| Flash LED | Compatible devic            | es in target subnet:<br>Device type | Туре   | A             | show all compatie | Target devic   | e |
| Flash LED | Compatible devic            | es in target subnet:<br>Device type | Туре   | A             | show all compatie | Target devic   | e |
| Flash LED | Compatible devic<br>Device  | es in target subnet:<br>Device type | Туре   | A             | show all compatie | Target devic   | e |
| Flash LED | Compatible devic<br>Device  | es in target subnet:<br>Device type | Туре   | A             | show all compatin | Target devices | e |
| Flash LED | Compatible devic Device on: | es in target subnet:<br>Device type | Туре   | A             | show all compatin | Target devices | e |
| Flash LED | Compatible devic<br>Device  | es in target subnet:<br>Device type | Туре   | A             | ddress            | Target devices | e |
$\rightarrow$  First, the interface must be correctly selected. This happens in three steps.

 $\rightarrow$  Type of the PG/PC interface  $\rightarrow$  PN/IE

. . . . . . . . .

| Extended download to | o device             |                        |         |               |                   |                                       | × |
|----------------------|----------------------|------------------------|---------|---------------|-------------------|---------------------------------------|---|
|                      | Configured access no | des of "CPU_1516F"     |         |               |                   |                                       |   |
|                      | Device               | Device type            | Slot    | Туре          | Address           | Subnet                                |   |
|                      | CPU_1516F            | CPU 1516F-3 PN/        | 1 X3    | PROFIBUS      | 2                 |                                       |   |
|                      |                      | CPU 1516F-3 PN/        | 1 X1    | PN/IE         | 192.168.0.1       | PN/IE_1                               |   |
|                      |                      | CPU 1516F-3 PN/        | 1 X2    | PN/IE         | 192.168.1.1       |                                       |   |
|                      |                      |                        |         |               |                   |                                       |   |
|                      |                      |                        |         |               |                   |                                       |   |
|                      | т                    | ype of the PG/PC inte  | rface:  | PN/IE         |                   | •                                     |   |
|                      |                      | PG/PC inte             | rface:  | Please select |                   | 1 🐑                                   |   |
|                      | Conn                 | action to interface/su | boot.   | -L PN/IE      |                   | i i i i i i i i i i i i i i i i i i i |   |
|                      | Conn                 | ection to internace/st | ibriet: | PROFIBUS      |                   |                                       |   |
|                      |                      | 1st gat                | eway:   | Automatic p   | rotocol detection |                                       |   |
|                      |                      |                        |         | TeleService   |                   |                                       |   |

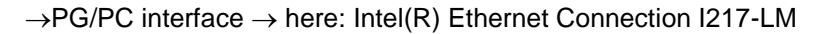

|     | evice                   | Device type           | Slot  | Туре             | Address                | Subnet        |
|-----|-------------------------|-----------------------|-------|------------------|------------------------|---------------|
| C   | PU_1516F                | CPU 1516F-3 PN/       | 1 X3  | PROFIBUS         | 2                      |               |
|     |                         | CPU 1516F-3 PN/       | 1 X1  | PN/IE            | 192.168.0.1            | PN/IE_1       |
|     |                         | CPU 1516F-3 PN/       | 1 X2  | PN/IE            | 192.168.1.1            |               |
|     | Ту                      | pe of the PG/PC inte  | face: | PN/IE            |                        | -             |
|     |                         | PG/PC inte            | face: | 💹 Intel(R) Ether | net Connection I217-LM | •             |
|     | Conne                   | ction to interface/su | bnet: | Please select    |                        |               |
|     |                         | 1st date              | wav:  | 🔛 Intel(R) Ethe  | met Connection I217-LM |               |
|     |                         | 121 901               |       | Dell Wireless    | 1550 802.11ac          |               |
|     | ompotible devices in t  | arget subnet:         |       | PLCSIM S7-1      | 200/57-1500            |               |
| C   | Simpatible devices in i |                       |       |                  |                        |               |
| C i | evice                   | Device type           | Туре  | Ac               | Idress                 | Target device |
|     | evice                   | Device type           | Туре  | Ac               | ldress                 | Target device |
| C C | evice                   | Device type           | Туре  | Ac               | Idress                 | Target device |

 $\rightarrow$  Connection to interface/subnet  $\rightarrow$  "PN/IE\_1"

| Extended d | ownload to device |                            |        |                                                       |                         | >       |
|------------|-------------------|----------------------------|--------|-------------------------------------------------------|-------------------------|---------|
|            | Configured acce   | ess nodes of "CPU_1516F"   |        |                                                       |                         |         |
|            | Device            | Device type                | Slot   | Туре                                                  | Address                 | Subnet  |
|            | CPU_1516F         | CPU 1516F-3 PN/            | 1 X3   | PROFIBUS                                              | 2                       |         |
|            |                   | CPU 1516F-3 PN/            | 1 X1   | PN/IE                                                 | 192.168.0.1             | PN/IE_1 |
|            | _                 | CPU 1516F-3 PN/            | 1 X2   | PN/IE                                                 | 192.168.1.1             |         |
|            |                   |                            |        |                                                       |                         |         |
|            |                   |                            |        |                                                       |                         |         |
|            |                   | Type of the PG/PC inte     | rface: | PN/IE                                                 |                         | •       |
|            |                   | PG/PC inte                 | rface: | 💹 Intel(R) Ethe                                       | rnet Connection I217-LI | M 💌 🖲   |
|            |                   | Connection to interface/su | bnet:  | PN/IE_1                                               |                         | - 🖲     |
|            |                   | 1st gate                   | eway:  | Please select<br>Direct at slot '<br>Direct at slot ' | 1 X1'<br>1 X2'          | ۲       |
|            | Compatible dev    | ices in target subnet:     |        | Try all interfac                                      | es                      |         |

→ The → "Show all compatible devices" check box must then be selected. The search for devices in the network is started by clicking the → search button.

| Extended dov     | wnload to   | o device                     |                        |          |             |                           |                  | ×      |
|------------------|-------------|------------------------------|------------------------|----------|-------------|---------------------------|------------------|--------|
|                  |             | Configured access node       | s of "CPU_1516F"       |          |             |                           |                  |        |
|                  |             | Device                       | Device type            | Slot     | Туре        | Address                   | Subnet           |        |
|                  |             | CPU_1516F                    | CPU 1516F-3 PN/        | 1 X3     | PROFIBUS    | 2                         |                  |        |
|                  |             |                              | CPU 1516F-3 PN/        | 1 X1     | PN/IE       | 192.168.0.1               | PN/IE_1          |        |
|                  |             |                              | CPU 1516F-3 PN/        | 1 X2     | PN/IE       | 192.168.1.1               |                  |        |
|                  |             |                              |                        |          |             |                           |                  |        |
|                  |             | Type of the PG/PC interface: |                        |          |             |                           |                  |        |
|                  |             |                              | PG/PC inter            | face:    | Intel(R) Et | hernet Connection I217-LI | M                | و ج    |
|                  |             | Connee                       | ction to interface/sul | bnet:    | PN/IE_1     |                           |                  | •      |
|                  |             |                              | 1st gate               | way:     |             |                           |                  | ۲      |
|                  |             | Connectible devices in t     |                        |          |             | Show all compatib         | le devices       |        |
|                  |             | Compatible devices in a      | arget subnet:          | <b>T</b> |             | Address                   | Terret de lier   |        |
|                  |             |                              |                        | PN/IE    |             | Access address            |                  |        |
|                  |             |                              |                        |          |             |                           |                  |        |
| *E               |             |                              |                        |          |             |                           |                  |        |
|                  | _           |                              |                        |          |             |                           |                  |        |
| 📄 Flash LED      |             |                              |                        |          |             |                           |                  |        |
|                  |             |                              |                        |          |             |                           |                  |        |
|                  |             |                              |                        |          |             |                           | <u>S</u> tart se | arch   |
| Online status in | nformation: |                              |                        |          |             |                           | Start            | search |
|                  |             |                              |                        |          |             |                           |                  |        |
|                  |             |                              |                        |          |             |                           |                  |        |
| Display on       | ly error me | ssages                       |                        |          |             |                           |                  |        |
|                  |             |                              |                        |          |             |                           |                  |        |
|                  |             |                              |                        |          |             | Load                      | <u>C</u> an      | cel    |

→ If your CPU is shown in the "Compatible devices in target subnet" list, it must be selected and the download started.

|                                                                                 | Configured acces                                                                                                    | s nodes of "CPU_1516F"                                                  |                        |                |                                                                                                    |                                       |                        |                                       |
|---------------------------------------------------------------------------------|----------------------------------------------------------------------------------------------------|-------------------------------------------------------------------------|------------------------|----------------|----------------------------------------------------------------------------------------------------|---------------------------------------|------------------------|---------------------------------------|
|                                                                                 | Device                                                                                                    | Device type S                                                           | Slot                   | Туре           | Address                                                                                                    | Sub                                   | net                    |                                       |
|                                                                                 | CPU_1516F                                                                                                    | CPU 1516F-3 PN/ 1                                                       | 1 X3                   | PROFIBUS       | 2                                                                                                    |                                       |                        |                                       |
|                                                                                 |                                                                                                    | CPU 1516F-3 PN/ 1                                                       | 1 X1                   | PN/IE          | 192.168.0.1                                                                                                    | PN                                    | /IE_1                  |                                       |
|                                                                                 |                                                                                                    | CPU 1516F-3 PN/ 1                                                       | 1 X2                   | PN/IE          | 192.168.1.1                                                                                                    |                                       |                        |                                       |
|                                                                                 |                                                                                                    |                                                                         |                        |                |                                                                                                    |                                       |                        |                                       |
|                                                                                 |                                                                                                    | Type of the PG/PC interf                                                | ace:                   | PN/IE          |                                                                                                    |                                       | -                      | ļ                                     |
|                                                                                 |                                                                                                    | PG/PC interf                                                            | ace:                   | Intel(R) Ether | net Connection I217-                                                                                                    | -LM                                   | -                      | ) 🦲                                   |
|                                                                                 | (                                                                                                    | Connection to interface/sub                                             | onet:                  | PN/IE_1        |                                                                                                    |                                       | -                      | ۲                                     |
|                                                                                 |                                                                                                    |                                                                         |                        |                |                                                                                                    |                                       |                        |                                       |
|                                                                                 | Compatible device                                                                                                    | 1st gatev<br>es in target subnet:                                       | way:                   |                | Show all compat                                                                                                    | tible device:                         | 5                      | )                                     |
|                                                                                 | Compatible device                                                                                                    | 1st gatev<br>es in target subnet:                                       | way:                   |                | Show all compations                                                                                                    | tible device:                         | 5                      | ) 💽                                   |
|                                                                                 | Compatible device<br>Device<br>PLC 1500                                                                                                    | 1st gatev<br>es in target subnet:<br>Device type<br>CPU 1516F-3 PN/     | Type                   | Ac             | Show all compations                                                                                                    | tible device:<br>Target               | s<br>devic             | )                                     |
|                                                                                 | Compatible device<br>Device<br>PLC_1500                                                                                                    | es in target subnet:<br>Device type<br>CPU 1516F-3 PN/<br>              | Type<br>PN/IE<br>PN/IE | Ac             | Show all compar<br>Idress<br>22.168.0.1<br>:cess address                                                                                                    | tible devices<br>Target<br>PLC_1      | s<br>devic             | ) ()                                  |
|                                                                                 | Compatible device<br>Device<br>PLC_1500                                                                                                    | 1st gatev<br>es in target subnet:<br>Device type<br>CPU 1516F-3 PN/<br> | Type<br>PN/IE<br>PN/IE | Ac             | Show all compar<br>Idress<br>22.168.0.1<br>ccess address                                                                                                    | tible device:<br>Target<br>PLC_1:<br> | devic                  | ) 💽                                   |
|                                                                                 | Compatible devic<br>Device<br>PLC_1500<br>                                                                                                    | es in target subnet:<br>Device type<br>CPU 1516F-3 PN/<br>              | Type<br>PN/IE<br>PN/IE | Ac<br>15<br>Ac | Show all compar<br>Idress<br>22.168.0.1<br>:cess address                                                                                                    | tible device:<br>Target<br>PLC_1:<br> | s<br>devic             | ) 🤅                                   |
|                                                                                 | Compatible devic<br>Device<br>PLC_1500<br>                                                                                                    | 1st gatev<br>es in target subnet:<br>Device type<br>CPU 1516F-3 PN/<br> | Type<br>PN/IE<br>PN/IE | Ac             | Show all compar<br>Idress<br>22.168.0.1<br>ccess address                                                                                                    | tible device:<br>Target<br>PLC_1:<br> | s<br>devic             | ( ( ( ( ( ( ( ( ( ( ( ( ( ( ( ( ( ( ( |
| Flash LED                                                                       | Compatible device<br>Device<br>PLC_1500<br>                                                                                                    | 1st gatev<br>es in target subnet:<br>Device type<br>CPU 1516F-3 PN/<br> | Type<br>PN/IE<br>PN/IE | Ac<br>15<br>Ac | Show all compared by the second second secon | tible device:<br>Target<br>PLC_1:<br> | devic                  |                                       |
| Flash LED                                                                       | Compatible devic<br>Device<br>PLC_1500<br>                                                                                                    | 1st gatev<br>es in target subnet:<br>Device type<br>CPU 1516F-3 PN/<br> | Type<br>PN/IE<br>PN/IE | Ac             | Show all compations<br>Idress<br>22.168.0.1<br>ccess address                                                                                                    | tible device:<br>Target<br>PLC_1:     | v<br>5<br>devic<br>500 |                                       |
| Flash LED                                                                       | Compatible device<br>Device<br>PLC_1500<br>                                                                                                    | es in target subnet:<br>Device type<br>CPU 1516F-3 PN/<br>              | Type<br>PN/IE<br>PN/IE | Ac             | Show all compatient of the second second sec | tible device:<br>Target<br>PLC_1:<br> | devic<br>500           | e<br>sear                             |
| Flash LED                                                                       | Compatible devic<br>Device<br>PLC_1500<br>                                                                                                    | 1st gatev<br>es in target subnet:<br>Device type<br>CPU 1516F-3 PN/<br> | Type<br>PN/IE<br>PN/IE | Ac             | Show all compations<br>Show all compations<br>22.168.0.1<br>ccess address                                                                                                    | tible device:<br>Target<br>PLC_1:<br> | devic<br>500           | e<br>sea                              |
| Flash LED                                                                       | Compatible devic<br>Device<br>PLC_1500<br>                                                                                                    | es in target subnet:<br>Device type<br>CPU 1516F-3 PN/<br>              | Type<br>PN/IE<br>PN/IE | Ac             | Show all compations<br>Show all compations<br>22.168.0.1<br>ccess address                                                                                                    | tible device:<br>Target<br>PLC_1:<br> | devic<br>500           | e<br>sear                             |
| Flash LED                                                                       | Compatible devic<br>Device<br>PLC_1500<br>                                                                                                    | es in target subnet:<br>Device type<br>CPU 1516F-3 PN/<br>              | Type<br>PN/IE<br>PN/IE | Ac             | Show all compations<br>Show all compations<br>22.168.0.1<br>ccess address                                                                                                    | tible device:<br>Target<br>PLC_1:<br> | s<br>devic<br>500      | e<br>sear                             |
| Flash LED<br>ine status informatic<br>Retrieving device i<br>Scan and informati | Compatible device PLC_1500 PLC_1500 PLC | es in target subnet:<br>Device type<br>CPU 1516F-3 PN/<br>              | Type<br>PN/IE<br>PN/IE | Ac             | Show all compation of the second second seco | tible device:<br>Target<br>PLC_1:<br> | devic                  | e<br>sea                              |

 $\rightarrow~$  You first obtain a preview. Confirm the prompt  $\rightarrow$  "Overwrite all" and continue

| Load pr | eviev<br>Check | w<br>before loading            |                                                                                                    | ×                   |
|---------|----------------|--------------------------------|----------------------------------------------------------------------------------------------------|---------------------|
| Status  | 1              | Target                         | Message                                                                                                    | Action              |
| ŧ       | <b>%</b>       | ▼ CPU_1516F                    | Ready for loading.                                                                                                    |                     |
|         | ▲              | <ul> <li>Protection</li> </ul> | Protection against unauthorized access                                                                                                    |                     |
|         | 4              |                                | Devices connected to an enterprise network or directly to the<br>internet must be appropriately protected against unauthorized<br>access, e.g. by use of firewalls and network segmentation. For<br>more information about industrial security, please visit<br>http://www.siemens.com/industrialsecurity |                     |
|         | 0              | Software                       | Download software to device                                                                                                    | Consistent download |
|         | -              |                                |                                                                                                    |                     |
|         | 0              | Text libraries                 | Download all alarm texts and text list texts                                                                                                    | Consistent download |
|         |                |                                |                                                                                                    |                     |
|         |                |                                |                                                                                                    | Refresh             |
|         |                |                                | Finish                                                                                                    | Load Cancel         |

**Note:** The Symbol should be visible in every line of the "Load preview". You can find additional information in the "Message" column.

with  $\rightarrow$  Load.

→ The → "Start all" option will be selected next before the download operation can be completed with → Finish.

| atus | 1        | Target                            | Message                                        | Action    |
|------|----------|-----------------------------------|------------------------------------------------|-----------|
| ή.   | <u> </u> | <ul> <li>CPU_1516F</li> </ul>     | Downloading to device completed without error. |           |
|      | ▲        | <ul> <li>Start modules</li> </ul> | Start modules after downloading to device.     | Start all |
|      | 1        |                                   | The module "CPU_1516F" can be started.         | 🗹 Start   |
|      |          |                                   |                                                |           |
|      |          |                                   |                                                |           |
|      |          |                                   |                                                |           |
|      |          |                                   |                                                |           |
|      |          |                                   |                                                |           |
|      |          |                                   |                                                |           |
|      |          |                                   |                                                |           |

→ After a successful download, the project view will open again automatically. A download report appears in the information field under "General". This can be helpful when troubleshooting an unsuccessful download.

| Project Edit View Insert Online Options Tools Window Help Totally Integra                                                                                                    |                      |
|----------------------------------------------------------------------------------------------------|----------------------|
| 🔮 💁 🔂 Save project 🚇 🐰 🕲 🖆 🗶 🏷 🗄 🔃 🏠 🔛 🔛 🔛 🖉 Go online 🖉 Go offline                                                                                                    | ted Automation       |
|                                                                                                    | PORTAL               |
| Project tree                                                                                                    | e catalog 📑 🗉 🕨      |
| Devices Topology view 🔥 Network view 🕅 Device view Options                                                                                                    |                      |
|                                                                                                    | E 🗌                  |
|                                                                                                    | ng d                 |
| • 1012 201 CPU1516F ET2005P PN                                                                                                    |                      |
| Percent and the second and the second and the secon | mt m 8               |
| Devices & networks     CPU 1516F     SortingStat     Vision                                                                                                    |                      |
| 2 • GCPU_1516F [CPU 1516F-3 PN/DP]                                                                                                    | trollers             |
| Device configuration                                                                                                    |                      |
| S Online & diagnostics                                                                                                    | us & starters        |
| PN/IE 1 PN/IE 1 PN/IE 1 PN/IE 1                                                                                                    | work components      |
| PN/F 1: 192 168 0 1                                                                                                    | ecting & Monitoring  |
| Implicit the second second sec | tributed I/O         |
|                                                                                                    | er Supplies          |
| Watch and spres                                                                                                    | d devices            |
|                                                                                                    | er field devices 🛛 🗐 |
|                                                                                                    | Ta:                  |
| Program info                                                                                                    | ks                   |
| Device proxy data                                                                                                    |                      |
| PLC alarms     Show all messages                                                                                                    |                      |
| Text lists                                                                                                    | E                    |
| Local modules                                                                                                    | a                    |
| Distributed I/O     CPU 1516E     CPU 1516E     CPU 1      | mation               |
| Val Common data                                                                                                    | <u>^</u>             |
| Hardware configuration was loaded successfully. 2/21/2016 1:20:25 AM                                                                                                    | =                    |
| Connection configuration was downloaded successfully. 2/21/2016 1:20:25 AM                                                                                                    |                      |
| Routing configuration was loaded successfully. 2/21/2016 1:20:25 AM                                                                                                    |                      |
| CPU_1516F started. 2/21/2016 1:22:12 AM                                                                                                    |                      |
| Vain' was loaded successfully.         2/21/2016         1:20:24 AM                                                                                                    |                      |
| Details view     Coading completed (errors: 0; warnings: 0).     2/21/2016     1:22:12 AM                                                                                                    |                      |
|                                                                                                    |                      |

#### 7.18 Archive the project

 $\rightarrow$  To archive the project, select the  $\rightarrow$  "Archive ..." command in the  $\rightarrow$  "Project" menu.

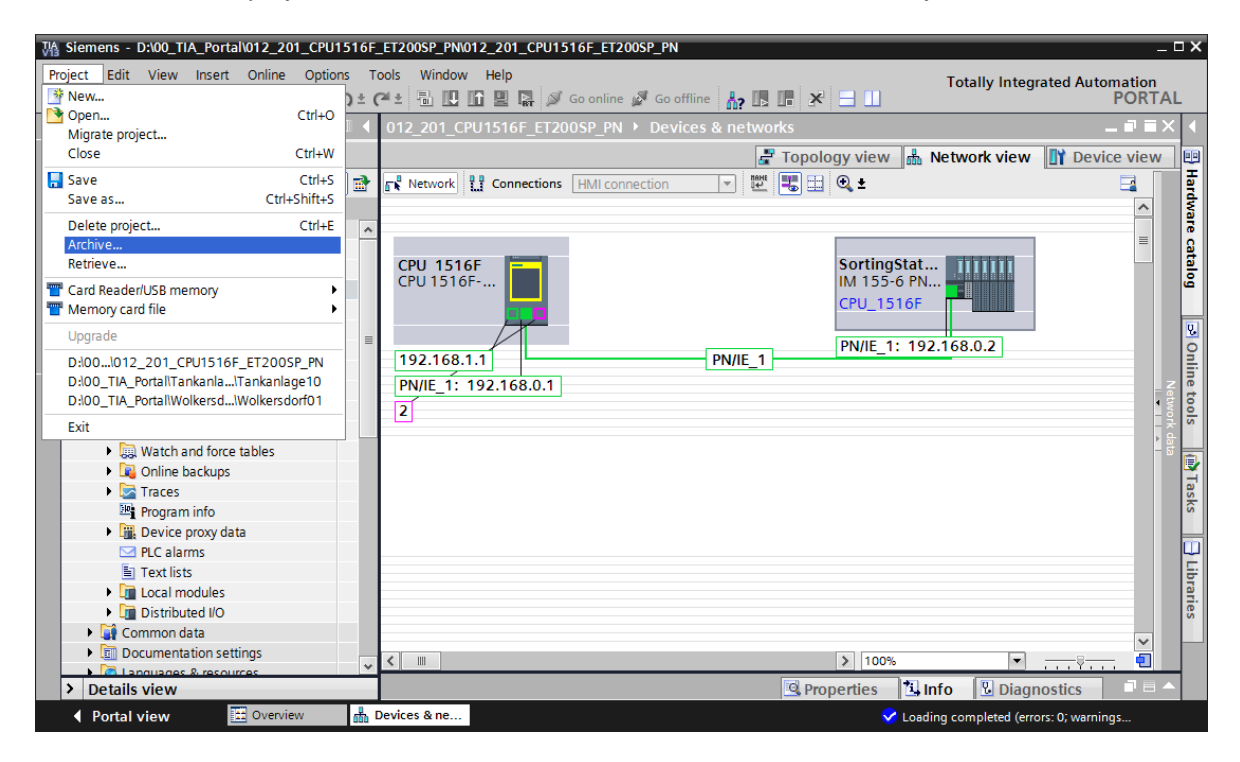

 $\rightarrow$  Confirm the prompt to save the project with  $\rightarrow$  "Yes".

| Archive p | project (0104:000006)                                                                                                    | × |
|-----------|----------------------------------------------------------------------------------------------------|---|
|           | Save project?<br>The last saved project will be archived. Do you want to save the project<br>before archiving to back up the current changes? |   |
|           | Yes No                                                                                                    |   |

→ Select a folder where you want to archive your project and save it as a "TIA Portal project archive" file type.

( $\rightarrow$  "TIA Portal project archive"  $\rightarrow$  "SCE\_EN\_012-201\_Decentral Hardware Configuration S7-1500 ET 200SP PN\_..."  $\rightarrow$  "Save")

## 7.19 Checklist

| No. | Description                                                            | Completed |
|-----|------------------------------------------------------------------------|-----------|
| 1   | Project was created                                                    |           |
| 2   | Slot 0: Power module with correct order number                         |           |
| 3   | Slot 1: CPU with correct order number                                  |           |
| 4   | Slot 1: CPU with correct firmware version                              |           |
| 5   | IM of the ET 200SP created as distributed IO                           |           |
| 6   | CPU and IM connected to the same subnet                                |           |
| 7   | IM is assigned to the CPU                                              |           |
| 8   | ET 200SP slot 12: Digital input module with correct order number       |           |
| 9   | ET 200SP slot 12: Digital input module with correct firmware version   |           |
| 10  | ET 200SP slot 12: Address area of the digital input module is correct  |           |
| 11  | ET 200SP slot 34: Digital output module with correct order number      |           |
| 12  | ET 200SP slot 34: Digital output module with correct firmware version  |           |
| 13  | ET 200SP slot 34: Address area of the digital output module is correct |           |
| 14  | ET 200SP slot 5: Server module with correct order number               |           |
| 15  | ET 200SP slot 5: Server module with correct firmware version           |           |
| 16  | ET 200SP modules have all the correct potential groups set for the     |           |
|     | Base Units                                                             |           |
| 17  | Hardware configuration was compiled without error message              |           |
| 18  | Hardware configuration was downloaded without error message            |           |
| 19  | Project was successfully archived                                      |           |

## 8 Exercise

#### 8.1 Task – Exercise

The hardware configuration is to be expanded to include the trainer package SIMATIC ET 200SP Analogy Modules Expansion. Insert the modules that are still missing. In so doing, select slots 5 and 6 for the analog input modules and slot 7 for the analog output module. The server module is moved to slot 8 Use the address area starting from 64 for the analog modules.

- 2X AI 2XU/I 2-/4-WIRE HS (order number: 6ES7134-6HB00-0DA1)
- 1X AQ 2XU/I HS (order number: 6ES7135-6HB00-0DA1)

| Module                | Order number       | Slot | Address area |
|-----------------------|--------------------|------|--------------|
| AI 2xU/I 2-/4-wire HS | 6ES7134-6HB00-0DA1 | 5    | 6467         |
| AI 2xU/I 2-/4-wire HS | 6ES7134-6HB00-0DA1 | 6    | 6871         |
| AQ 2xU/I HS           | 6ES7135-6HB00-0DA1 | 7    | 6467         |

Table 1: Analog modules of the ET 200SP

#### 8.2 Planning

Plan the implementation of the task on your own.

## 8.3 Checklist – Exercise

| No. | Description                                                          | Completed |
|-----|----------------------------------------------------------------------|-----------|
| 1   | ET 200SP slot 56: Analog input modules with correct order number     |           |
| 2   | ET 200SP slot 56: Analog input modules with correct firmware version |           |
| 3   | ET 200SP slot 56: Address areas of the analog input modules are      |           |
| 4   | ET 200SP slot 7: Analog output module with correct order number      |           |
| 5   | ET 200SP slot 7: Analog output module with correct firmware version  |           |
| 6   | ET 200SP slot 7: Address area of the analog output module is correct |           |
| 7   | ET 200SP slot 8: Server module                                       |           |
| 8   | ET 200SP modules have all the correct potential groups set for the   |           |
|     | Base Units                                                           |           |
| 9   | Hardware configuration was compiled without error message            |           |
| 10  | Hardware configuration was downloaded without error message          |           |
| 11  | Project was successfully archived                                    |           |

# 9 Additional information

You can find additional information as an orientation aid for initial and advanced training, for example: Getting Started, videos, tutorials, apps, manuals, programming guidelines and trial software/firmware, at the following link:

www.siemens.com/sce/s7-1500